# EMC<sup>®</sup> Secure Remote Support Gateway for Windows

Release 2.28

# **Operations Guide**

**REV 01** 

#### **EMC** Corporation

Corporate Headquarters: Hopkinton, MA 01748-9103 1-508-435-1000 www.EMC.com Copyright © 2005-2014 EMC Corporation. All rights reserved.

Published June, 2014

EMC believes the information in this publication is accurate as of its publication date. The information is subject to change without notice.

THE INFORMATION IN THIS PUBLICATION IS PROVIDED "AS IS." EMC CORPORATION MAKES NO REPRESENTATIONS OR WARRANTIES OF ANY KIND WITH RESPECT TO THE INFORMATION IN THIS PUBLICATION, AND SPECIFICALLY DISCLAIMS IMPLIED WARRANTIES OF MERCHANTABILITY OR FITNESS FOR A PARTICULAR PURPOSE.

Use, copying, and distribution of any EMC software described in this publication requires an applicable software license.

For the most up-to-date listing of EMC product names, see EMC Corporation Trademarks on EMC.com.

All other trademarks used herein are the property of their respective owners.

RSA is a registered trademark of RSA Security Inc.

For the most up-to-date regulatory document for your product line, go to the Document/Whitepaper Library on EMC Online Support Site (support.emc.com).

# Contents

## Preface

| Chapter 1 | Introduction                                                 |      |
|-----------|--------------------------------------------------------------|------|
|           | Architecture                                                 | . 18 |
|           | Customer site components                                     | 19   |
|           | Communication to EMC                                         | 22   |
|           | Responsibilities for the ESRS components                     | . 28 |
|           | Customer                                                     | . 28 |
|           | EMC Global Services                                          | . 28 |
|           | Configuration                                                | . 29 |
|           | Gateway Client server configuration                          | 29   |
|           | Configuration Tool                                           | . 33 |
|           | Gateway Extract Utility                                      | 35   |
|           | Digital Certificate Management                               | 37   |
|           | Device access control                                        | . 38 |
|           | Device configuration access control                          | . 38 |
|           | EMC enterprise access control                                | . 39 |
| Chapter 2 | Gateway Client Server Preparation                            |      |
|           | Overview                                                     | . 42 |
|           | Operating system configuration                               | . 42 |
|           | Internet protocols (IPv4 and IPv6)                           | . 43 |
|           | Microsoft .NET Framework                                     | . 44 |
|           | Internet Information Services (IIS)                          | . 45 |
|           | IIS settings                                                 | . 46 |
|           | Deploying IIS 6.0 in Windows 2003                            | . 48 |
|           | Deploying IIS 7.0 in Windows 2008 R1 without IIS 7.5 FTP Add | d-in |

|           | 61                                                            |
|-----------|---------------------------------------------------------------|
|           | Before starting the IIS 7.0 deployment 61                     |
|           | Temporarily reconfiguring the password policies               |
|           | Creating the IIS user accounts and passwords                  |
|           | Restoring the password policies                               |
|           | Installing IIS and the FTP service with IIS 6.0 Compatibility |
|           | Windows 2008 R1 without IIS 7.5 FTP add-in                    |
|           | Installing the SMTP service                                   |
|           | Configuring the SMTP server                                   |
|           | Configuring the FTP server                                    |
|           | Restarting the FTP and SMTP services                          |
|           | Creating required folders 104                                 |
|           | Starting the FTP and SMTP services                            |
|           | Enabling the Write permission for the FTP service             |
|           | Configuring the Windows 2008 firewall settings 110            |
|           | Testing the Windows 2008 firewall 114                         |
|           | Testing FTP server functionality 114                          |
|           | Testing SMTP from another host 116                            |
|           | How to configure OS (IIS, FTP and SMTP, and Windows Firewall  |
|           | with Advanced Security) on Windows 2008 R2 119                |
|           | Create Users 119                                              |
|           | Install IIS and FTP and add the SMTP Feature 128              |
|           | FTP Configuration (IIS 7.5) for Windows 2008 R2 136           |
|           | Create Directory Structure                                    |
|           | Configure SMTP 156                                            |
|           |                                                               |
| Chapter 3 | Configuration Tool                                            |
|           | Configuration Tool overview 162                               |
|           | Installing and using the Configuration Tool 163               |
|           | Installing the Configuration Tool 163                         |
|           | If you are running Windows 2008 163                           |
|           | Using the Configuration Tool 166                              |
|           | Managing devices 168                                          |
|           | Communicating through a proxy server 175                      |
|           | Linking a Gateway Client to a Policy Manager                  |

Communicating through a proxy server.175Linking a Gateway Client to a Policy Manager176Disabling communication179Displaying the status of Services.179Displaying active remote sessions180Displaying the Configuration Tool log files181Uninstalling the Configuration Tool182

## Chapter 4 Server Maintenance

|            | Power sequences184Time Zone settings185Service preparation for Gateway Client186Gateway Client server186Backup guidelines and procedures188Server image backup188Restoration procedures189Server image backup restoration189Installation restoration189 |
|------------|----------------------------------------------------------------------------------------------------|
| Appendix A | Uninstalling Gateway Client 2.16 using Provisioning Tool 2.14                                                                                                    |
|            | Uninstalling Gateway Client 2.16 using Provisioning Tool 2.14<br>192                                                                                                    |
| Appendix B | Patch installation                                                                                                    |
|            | Patch installation instructions194Field Instructions194Process197Gateway Client Uninstallation2082.16.00.06 and Above Uninstall Process208                                                                                                    |
| Appendix C | Troubleshooting                                                                                                    |
|            | Troubleshooting unexpected service events                                                                                                    |
|            | start up                                                                                                    |

Index

# Figures

## Title

### Page

| 1  | ESRS architecture                    | 18 |
|----|--------------------------------------|----|
| 2  | Heartbeat communication              | 23 |
| 3  | Remote notification communication    | 24 |
| 4  | Remote access communication          | 25 |
| 5  | Windows Component Wizard             | 49 |
| 6  | Files Needed dialog box              | 49 |
| 7  | Messages tab                         | 53 |
| 8  | Drop directory                       | 54 |
| 9  | Command prompt                       | 55 |
| 10 | Default SMTP properties              | 56 |
| 11 | Default SMTP message tab             | 56 |
| 12 | E-mail server specification          | 57 |
| 13 | Mail drop specification              | 58 |
| 14 | E-mail server test                   | 59 |
| 15 | Sample e-mail                        | 60 |
| 16 | Local security policy                | 62 |
| 17 | Complexity requirements              | 63 |
| 18 | Disable the complexity requirements  | 63 |
| 19 | Computer—Manage                      | 64 |
| 20 | Menu–Users                           | 65 |
| 21 | New User                             | 65 |
| 22 | Clear the checkbox                   | 67 |
| 23 | Select the checkboxes                | 68 |
| 24 | Local security policy                | 69 |
| 25 | Complexity requirements              | 70 |
| 26 | Enable Local Security setting        | 70 |
| 27 | Add Roles                            | 72 |
| 28 | Select Server Roles—Web Server (IIS) | 73 |
| 29 | Add features                         | 73 |
| 30 | Web Server (IIS)                     | 74 |

| 31 | Web Server (IIS) introduction                  | 75  |
|----|------------------------------------------------|-----|
| 32 | Select Role Services                           | 76  |
| 33 | Confirm Installation Selections                | 77  |
| 34 | Installation Results                           | 78  |
| 35 | Server Manager                                 | 79  |
| 36 | Select Features                                | 80  |
| 37 | Add Features Wizard                            | 80  |
| 38 | Select Features—checked                        | 81  |
| 39 | Confirm Installation Selections                | 82  |
| 40 | Installation Progress                          | 83  |
| 41 | Installation Results                           | 84  |
| 42 | Server Manager status                          | 85  |
| 43 | IIS 6.0 Manager                                | 86  |
| 44 | Rename the folder                              | 87  |
| 45 | ESRS Gateway SMTP Server Properties            | 88  |
| 46 | Rename the default domain                      | 89  |
| 47 | Drop directory example                         | 90  |
| 48 | Administrative Tools menu                      | 91  |
| 49 | FTP Site                                       | 92  |
| 50 | Welcome screen                                 | 93  |
| 51 | FTP Site Description                           | 94  |
| 52 | IP Address and Port Settings                   | 95  |
| 53 | FTP User Isolation                             | 96  |
| 54 | FTP Site Home Directory                        | 96  |
| 55 | FTP Site Access Permissions                    | 97  |
| 56 | FTP Server menu                                | 98  |
| 57 | FTP Site tab                                   | 99  |
| 58 | Clear the Allow anonymous connections checkbox | 100 |
| 59 | Authentication option continue                 | 100 |
| 60 | FTP Server Properties—Home Directory           | 101 |
| 61 | FTP Site messages example                      | 102 |
| 62 | FTP and SMTP services                          | 103 |
| 63 | Internet services restart                      | 104 |
| 64 | Starting the service from IIS 6.0 Manager      | 105 |
| 65 | Starting the service from Services             | 106 |
| 66 | Navigate to LocalUser Properties               | 107 |
| 67 | Edit Üsers                                     | 108 |
| 68 | Allow Write                                    | 109 |
| 69 | Windows Firewall—Change settings               | 110 |
| 70 | Add port                                       | 111 |
| 71 | Name and Port number example                   | 112 |
| 72 | Inbound ESRS ports example                     | 113 |
| 73 | E-mail server test                             | 117 |

| 74  | E-mail server test                            | 118 |
|-----|-----------------------------------------------|-----|
| 75  | Client is not running                         | 164 |
| 76  | Configuration Tool properties                 | 165 |
| 77  | Run this program as an administrator          | 166 |
| 78  | Configuration Tool screen header              | 167 |
| 79  | Status tab                                    | 167 |
| 80  | Managed Devices tab                           | 169 |
| 81  | Add New Device window                         | 170 |
| 82  | History                                       | 174 |
| 83  | Proxy Servers tab                             | 175 |
| 84  | Policy Manager tab                            | 177 |
| 85  | Services tab                                  | 179 |
| 86  | Remote Sessions tab                           | 180 |
| 87  | Logs tab                                      | 181 |
| 88  | Event Viewer System and Security Log settings | 187 |
| 89  | Configuration Tool                            | 197 |
| 90  | Creating a Directory                          | 198 |
| 91  | Extracting the patch.zip                      | 199 |
| 92  | Extracting Upgrade Files                      | 199 |
| 93  | Files Successfully Unzipped                   | 200 |
| 94  | Files Extracted                               | 201 |
| 95  | Command Prompt                                | 201 |
| 96  | Command Prompt: Enter Executable              | 202 |
| 97  | Command Prompt: Answer Y to Proceed           | 203 |
| 98  | Connectivity Status                           | 203 |
| 99  | Managed Devices                               | 204 |
| 100 | Services Running                              | 205 |
| 101 | Review Logs                                   | 206 |
|     |                                               |     |

# Tables

## Page

| 1 | Specifications for FSRS Gateway Client server             | 21  |
|---|-----------------------------------------------------------|-----|
| 2 | Product use of ESRS                                       |     |
| 3 | Products supported by the Gateway Extract Utility (GWExt) |     |
| 4 | Gateway Client server standard configuration requirements | 46  |
| 5 | Valid Suffixes and Code Versions                          | 170 |
| 6 | Error Codes and where in the process they may occur       | 207 |
| ~ | Lifer codes and where in the process they may occur more  |     |

Title

# Preface

As part of an effort to improve and enhance the performance and capabilities of its product line, EMC from time to time releases revisions of its hardware and software. Therefore, some functions described in this guide may not be supported by all revisions of the software or hardware currently in use. For the most up-to-date information on product features, refer to your product release notes. If a product does not function properly or does not function as described in this guide, contact your EMC representative. Audience This guide is a part of the EMC Secure Remote Support documentation set and is intended for use by device administrators. Related Related documents include: documentation *EMC Secure Remote Support Release Notes* EMC Secure Remote Support Release Technical Description ٠ EMC Secure Remote Support Release Pre-Site Checklist • EMC Secure Remote Support Release Site Planning Guide • EMC Secure Remote Support Port Requirements • EMC Secure Remote Support Customer Environment Check Tool for Windows Operations Guide • EMC Secure Remote Support Gateway for Linux Operations Guide • EMC Secure Remote Support Customer Environment Check Tool for Linux Operations Guide

• EMC Secure Remote Support Policy Manager Release 6.6 Operations Guide

# Conventions used in this guide

EMC uses the following conventions for notes and cautions.

Note: A note presents information that is important, but not hazard-related.

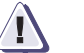

#### CAUTION

A caution contains information essential to avoid data loss or damage to the system or equipment. The caution may apply to hardware or software.

EMC uses the following type style conventions in this guide:

In running text:

Normal

|                | <ul> <li>Interface elements (for example, button names, dialog box<br/>names) outside of procedures</li> </ul>                                                                                                    |
|----------------|----------------------------------------------------------------------------------------------------|
|                | Items that user selects outside of procedures                                                                                                    |
|                | <ul> <li>Java classes and interface names</li> </ul>                                                                                                    |
|                | <ul> <li>Names of resources, attributes, pools, Boolean expressions,<br/>buttons, DQL statements, keywords, clauses, environment<br/>variables, filenames, functions, menu names, utilities</li> </ul>                                                                                                    |
|                | <ul> <li>Pathnames, URLs, filenames, directory names, computer<br/>names, links, groups, service keys, file systems, environment<br/>variables (for example, command line and text), notifications</li> </ul>                                                                                                 |
| Bold           | <ul> <li>User actions (what the user clicks, presses, or selects)</li> <li>Interface elements (button names, dialog box names)</li> <li>Names of keys, commands, programs, scripts, applications, utilities, processes, notifications, system calls, services, applications, and utilities in text</li> </ul> |
| Italic         | <ul><li>Book titles</li><li>New terms in text</li><li>Emphasis in text</li></ul>                                                                                                    |
| Courier        | <ul> <li>Prompts</li> <li>System output</li> <li>Filenames</li> <li>Pathnames</li> <li>URLs</li> <li>Syntax when shown in command line or other examples</li> </ul>                                                                                                    |
| Courier, bold  | <ul><li>User entry</li><li>Options in command-line syntax</li></ul>                                                                                                    |
| Courier italic | <ul> <li>Arguments in examples of command-line syntax</li> <li>Variables in examples of screen or file output</li> <li>Variables in pathnames</li> </ul>                                                                                                    |
| <>             | Angle brackets for parameter values (variables) supplied by user.                                                                                                    |
| []             | Square brackets for optional values.                                                                                                    |
|                |                                                                                                    |

|                   | I                                                                                                    | Vertical bar symbol for alternate selections. The bar means or.                                                                                                    |
|-------------------|----------------------------------------------------------------------------------------------------|----------------------------------------------------------------------------------------------------|
|                   |                                                                                                    | Ellipsis for nonessential information omitted from the example.                                                                                                    |
| Where to get help | EMC support, pro follows.                                                                                                    | duct, and licensing information can be obtained as                                                                                                    |
|                   | <b>Product Informati</b><br>updates, or for inf<br>service, go to the H<br>(registration requi                                      | on—For documentation, release notes, software<br>ormation about EMC products, licensing, and<br>EMC Online Support Site (support.emc.com)<br>red) at:                                                                                                    |
|                   | http://suppo:                                                                                                    | rt.emc.com                                                                                                    |
|                   | <b>Technical support</b><br>Online Support Sit<br>through the EMC of<br>agreement. Please<br>about obtaining a<br>about your accour | —For technical support, click Support on the EMC<br>te (support.emc.com). To open a service request<br>Online Support Site, you must have a valid support<br>contact your EMC sales representative for details<br>support agreement or to answer any questions<br>tt. |
| Your comments     | Your comments an<br>accuracy, organiza<br>Please send your c                                                                        | Id suggestions will help us continue to improve the tion, and overall quality of the user publications. Forments and suggestions to:                                                                                                    |
|                   | techpubcomme                                                                                                    | nts@EMC.com                                                                                                    |

# Introduction

1

You should become familiar with the *EMC Secure Remote Support Site Planning Guide*. It is important to understand system requirements and configurations before you execute any administrative tasks.

This chapter introduces the EMC Secure Remote Support Gateway Client. Topics include:

| ٠ | Architecture                             | 18 |
|---|------------------------------------------|----|
| ٠ | Responsibilities for the ESRS components | 28 |
| ٠ | Configuration                            | 29 |

# Architecture

The EMC<sup>®</sup> Secure Remote Support (ESRS) application architecture consists of a secure, asynchronous messaging system designed to support the functions of secure encrypted file transfer, monitoring of device status, and remote execution of diagnostic activities. This distributed solution is designed to provide a scalable, fault-tolerant, and minimally intrusive extension to the customer's system support environment. Figure 1 on page 18 illustrates the major processing components and their interconnections.

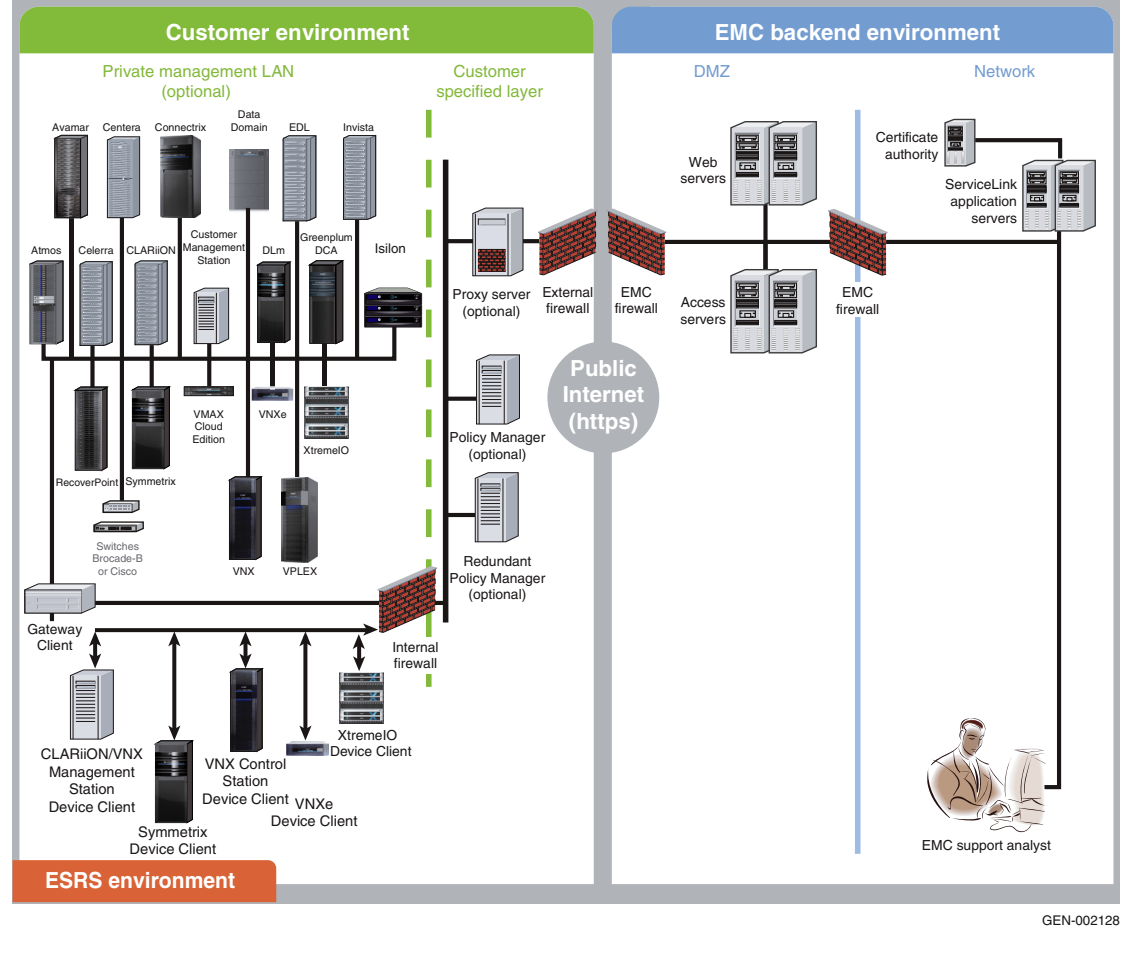

#### Figure 1 ESRS architecture

#### Customer site components

ESRS requires the following software and hardware at the customer site:

- Gateway Client software residing on a dedicated server (for a High Availability configuration, two or more servers are required)
- ESRS Policy Manager software residing on a Policy Manager server

**Gateway Clients** The ESRS Gateway Client is the remote support solution application that is installed on one or more customer-supplied dedicated servers. The Gateway Client(s) become the single point of entry and exit for all IP-based EMC remote support activities for the devices associated with that particular Gateway or Gateway Cluster.

The Gateway Clients function as communication brokers between the managed devices, the Policy Manager, and the EMC enterprise. The Gateway Clients are HTTPS handlers and all messages are encoded using standard XML and SOAP application protocols. Gateway Client message types include:

- Device state heartbeat polling
- Connect homes
- Remote access session initiation
- User authentication requests
- Device management synchronization

Each Gateway Client acts as a proxy, carrying information to and from managed devices or to a Policy Manager. Gateway Clients can also queue session requests in the event of a temporary local network failure.

The Gateway Clients do not have their own user interface, and are run as Windows services. All Gateway Client actions are logged to a local rolling runtime log file.

Table 1 on page 21 shows the minimum configuration of the required hardware and the application software.

**Policy Manager** The Policy Manager allows you to set permissions for devices that are being managed by the Gateway Clients. The Gateway Client polls the Policy Manager every 2 minutes and receives the current policies,

|              | which it then are cached locally. (Because of this polling time interval, policy updates may take up to 2 minutes before being applied.)                                                                                                    |
|--------------|----------------------------------------------------------------------------------------------------|
|              | During the periodic poll, the Gateway Client posts all requests and<br>actions that have occurred which are then written to local log files<br>and the Policy Manager database. When a remote access request<br>arrives at the Gateway Client for device access, the access is<br>controlled by the Gateway Client enforcing the policy set by the<br>Policy Manager.                                                                                                    |
|              | The Policy Manager software may be on another application server<br>(for example, an EMC Navisphere <sup>®</sup> Management station) or<br>co-located on a non-high-availability Gateway Client server<br>(recommended for test purposes only).                                                                                                    |
|              | Note: Once installed on your server, the Policy Manager application is inaccessible by third parties, including EMC. For more information about the Operations and configuration of the Policy Manager, refer to the EMC Secure Remote Support Policy Manager Operations Guide.                                                                                                    |
| Proxy server | Network traffic can be configured to route from the Gateway Clients<br>through proxy servers to the Internet. Such configurations include<br>support for auto-configuration, HTTP, and SOCKS proxy standards.                                                                                                    |
|              | Note: When a customer configuration requires proxy communication<br>between the Gateway Client and the Policy Manager or between the Gateway<br>Client and the EMC Enterprise, if the Gateway Client cannot connect to either<br>the Policy Manager or to the EMC Enterprise through the proxy<br>communication path, it will continue to attempt to connect multiple times.<br>After a couple of minutes, if the Gateway Client is unable to connect using<br>the proxy connection path, it will then attempt a direction connection<br>(disregarding the proxy path). If the Gateway Client successfully makes a<br>direct connection, no error message will appear to notify the customer or<br>EMC that there is a problem with the proxy communication path. |
|              | Table 1 on page 21 shows the minimum configuration of the required Gateway Client hardware and the application software.                                                                                                    |

#### Table 1 Specifications for ESRS Gateway Client server

| Туре                        | Requirements                                                                                                    | EMC<br>provided<br>software | Notes                                                                                                    |
|-----------------------------|----------------------------------------------------------------------------------------------------|-----------------------------|----------------------------------------------------------------------------------------------------|
| Gateway<br>Client<br>server | <ul> <li>Processor — One or more processors, each 2.2 GHz minimum, must be SSE and/or SSE2 supported (required for FIPS compliance)</li> <li>Free Memory — Minimum 1 GB RAM, preferred 2 GB RAM. (If the Gateway Client and Policy Manager are on the same server, the recommended minimum RAM is 3 GB.)</li> <li>Network Interface Cards (NIC) — Two 10/100 Ethernet adapters (NIC cards) are recommended (1 Gb preferred). You may choose to use a third NIC card for data backups.</li> <li>Free Disk Space — Minimum 1 GB available for installation. (A 40 GB or larger storage device is recommended.)</li> <li>Microsoft .NET Framework Version 2.0 with SP1 (minimum) or Microsoft .NET Framework 3.5 is required. NOTE: Microsoft.NET Framework 4.0 is not compatible at this time.</li> <li>Microsoft Visual C++ 2005 SP1 Runtime Library</li> <li>Operating System — US English only supported, as follows:</li> <li>Windows Server 2003 R1, 32-bit or 64-bit, SP1, SP2 or SP3</li> <li>Windows Server 2008 R1, 6.0, 32-bit or 64-bit, IIS 7.0, SP1 or SP2 (IIS 6 Compatibility)</li> <li>Windows Server 2008 Enterprise R1, 6.0, 32-bit or 64-bit, IIS 7.0, SP1 or SP2 (IIS 6 Compatibility)</li> <li>Windows Server 2008 Datacenter R1, 6.0, 32-bit or 64-bit, IIS 7.0, SP1 or SP2 (IIS 6 Compatibility)</li> </ul> | Gateway<br>Client           | The Gateway Client<br>requires a<br>site-supplied<br>dedicated server.<br>Two servers are<br>required for a High<br>Availability<br>configuration.<br>One Gateway Client<br>server can support up<br>to 250 devices.<br>Note: Support for<br>ESRS Gateway on<br>Windows 2003 will be<br>deprecated in the near<br>future. |
|                             | <ul> <li>Windows Server 2008 R2, 6.1, 64-bit only, IIS 7.0/7.5, SP1 or SP2</li> <li>Windows Server 2008 R2 Enterprise 64-bit IIS 7.0/7.5, SP1 or SP2</li> <li>Windows Server 2012 R1 Foundation 64-bit IIS 7.0/7.5, SP1 or SP2</li> <li>Windows Server 2012 R1 Foundation 64-bit IIS 8.0</li> <li>Windows Server 2012 R1 Standard 64-bit IIS 8.0</li> <li>Supported French OS (Windows 2008 R1 and R2), IIS requirements as above, with English language pack</li> <li>Supported Japanese OS (Windows 2008 R1 and R2), IIS requirements as above, with English language pack</li> <li>Hyper-V and VMware ESX 2.5.x or above running the following operating systems: <ul> <li>Windows Server 2008 Standard 32-bit</li> <li>Windows Server 2008 Datacenter 32-bit</li> <li>Windows Server 2008 R2 Standard 64-bit</li> <li>Windows Server 2008 R2 Enterprise 64-bit</li> <li>Windows Server 2008 R2 Datacenter 64-bit</li> </ul> </li> </ul>                                                                                                    |                             | Note: Windows Server<br>2012 must be GUI<br>mode to install the<br>ESRS Gateway.                                                                                                    |

#### **Communication to EMC**

All outbound communication between the customer's site and EMC is initiated from the customer's site by the Gateway Clients over port 443 and 8443. Using industry standard Secure Sockets Layer (SSL) encryption over the Internet and an EMC-signed digital certificate for authentication, the Gateway Client creates a secure communication tunnel.

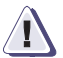

#### IMPORTANT

Port 8443 is not required for functionality, however without this port being opened, there will be a significant decrease in remote support performance, which will directly impact time to resolve issues on the end devices.

Gateway Clients use industry-accepted bilateral authentication for the EMC servers and the Gateway Clients. Each Gateway Client has a unique digital certificate that is verified by EMC whenever a Gateway Client makes a connection attempt. The Gateway Client then verifies EMC's server certificate. Only when the mutual SSL authentication passes does the Gateway Client transmit messages to EMC, securing the connection against spoofing and man-in-the-middle attacks.

The Gateway Clients use the SSL tunnel to EMC to perform the following functions:

- Heartbeat polling
- Remote notification
- Remote access

Each relies on the SSL tunnel, but communication processes and protocols within the tunnel vary by function. Each function is discussed in the following sections.

**Heartbeat polling** Heartbeat polling is described in the following sections:

- "To EMC by the Gateway Client" on page 22
- "To EMC devices managed by the Gateway Client" on page 23

#### To EMC by the Gateway Client

The *heartbeat* is a regular outbound communication, at a default interval of 30 seconds, from the Gateway Clients to the EMC enterprise. Each heartbeat contains a small datagram that identifies the Gateway Client and provides the EMC enterprise with status information on the connectivity health of the EMC storage devices and the Gateway Client.

EMC servers receive the data in XML format and acknowledge the receipt of data using SOAP (Simple Object Access Protocol) commands. Once this response is received, the Gateway Client terminates the connection. Figure 2 on page 23 provides an illustration of the heartbeat communication paths.

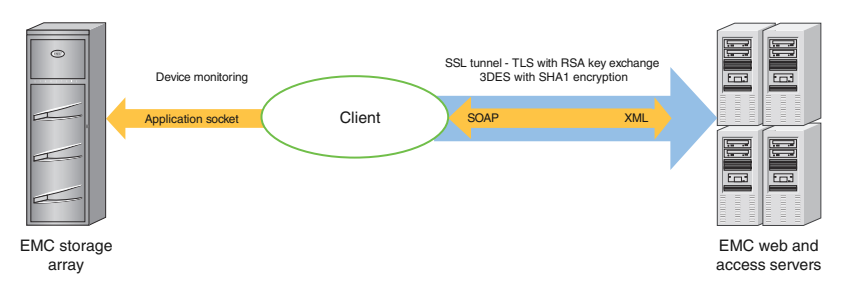

#### Figure 2 Heartbeat communication

#### To EMC devices managed by the Gateway Client

Once every 60 minutes the Gateway Client determines if each managed device is available for service by making a socket connection to the device on one or more support application ports and verifying that the service application(s) are responding. If a change in status is detected, the Gateway Client notifies EMC over the next heartbeat.

The heartbeat is a continuous service. EMC monitors the values sent and may automatically trigger service requests if an Gateway Client fails to send heartbeats, or if the values contained in a heartbeat exceed certain limits.

#### **Remote notification** (Connect Home) The Gateway Clients also serve as a conduits for EMC products to send remote notification event files to EMC. EMC hardware platforms use remote notification for several different purposes. Errors, warning conditions, health reports, configuration data, and script execution statuses may be sent to EMC. Figure 3 on page 24 provides an illustration of the remote notification communication paths.

When an alert condition occurs, the storage system generates an event message file and passes it to the ConnectEMC service on the device to format the files and request a transfer to EMC. ConnectEMC

uploads the file to the Gateway Client where it is received by one of the following local transport protocols:

- HTTPS, if a device is qualified to send files using HTTPS
- Passive FTP
- ♦ SMTP

When an event file is received, the Gateway Client compresses the file, opens the SSL tunnel to the EMC servers, and posts the data file to EMC. At EMC, the file is decompressed and forwarded to the Customer Relationship Management (CRM) systems.

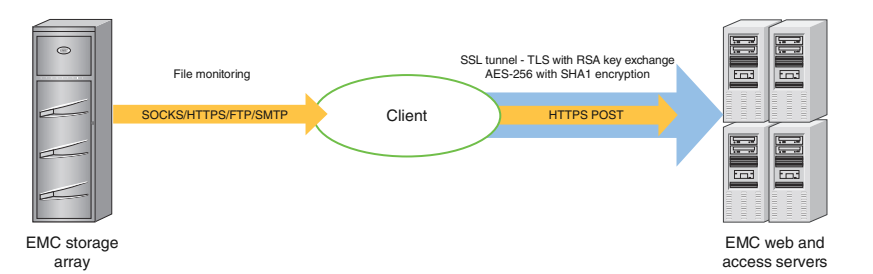

#### Figure 3 Remote notification communication

#### Remote access

To establish an EMC Global Services remote access session to a customer device, ESRS uses asynchronous messaging to ensure that all communication is initiated outbound from the Gateway Client at the customer's site.

After being properly authenticated at EMC, an EMC Global Services professional makes a request to access a managed device. The remote access session request includes a unique identifier for the user, the serial number of the managed device, and the remote application he or she will use to access the device. It may include the Service Request number. This request is queued at EMC until an Gateway Client that manages the device in question sends a heartbeat to EMC.

In response to the Heartbeat XML message, the EMC enterprise sends a special status in the SOAP response. This response contains the request information as well as the address of the Global Access Server and a unique session ID which the Gateway Client would use to connect. The Gateway Client uses its local repository to determine the local IP address of the end device, checks the Policy Manager permissions to see if the connection is permitted, and if approved, establishes a separate persistent SSL connection to the Global Access Server for the specific remote access session. This secure session allows IP traffic from the EMC internal service person to be routed through the Gateway Client to the end device. IP socket traffic received by the Global Access Server for the session is established, wrapped in a SOAP message, and sent to the Gateway Client over the persisted SSL tunnel. The Gateway Client unwraps the SOAP object and forwards the traffic to the IP address and port of the end device for which the session was established. SOAP communication flows between the Gateway Client and the Global Access Server through this tunnel until it is terminated or times out after a period of inactivity. Figure 4 on page 25 provides an illustration of the remote access communication paths.

As the result of an application remote access session request, the Gateway Client forwards traffic only to the specific ports at the IP address associated with the registered serial number of the EMC device at the time of deployment.

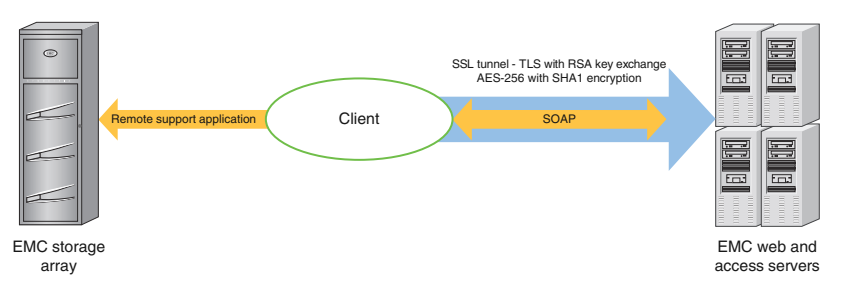

#### Figure 4 Remote access communication

Table 2 on page 25 shows which EMC products use the remote notification and remote access features of ESRS.

#### Table 2 Product use of ESRS (page 1 of 3)

| Product       | Remote notification to<br>EMC via ESRS                              | EMC remote access to device<br>via ESRS |  |
|---------------|---------------------------------------------------------------------|-----------------------------------------|--|
| EMC Atmos®    | Yes                                                                 | Yes                                     |  |
| EMC Avamar®   | Yes                                                                 | Yes                                     |  |
| EMC Celerra®  | Yes                                                                 | Yes                                     |  |
| EMC Centera®  | Device does not send Yes<br>Connect Homes via the<br>Gateway Client |                                         |  |
| EMC CLARiiON® | Yes                                                                 | Yes                                     |  |

#### Table 2

#### Product use of ESRS (page 2 of 3)

| Product                                     | Remote notification to<br>EMC via ESRS                          | EMC remote access to device<br>via ESRS |  |
|---------------------------------------------|-----------------------------------------------------------------|-----------------------------------------|--|
| EMC Connectrix®                             | Yes                                                             | Yes                                     |  |
| Customer<br>Management<br>Station           | Device does not send<br>Connect Homes via the<br>Gateway Client | Yes                                     |  |
| Data Domain                                 | Device does not send<br>Connect Homes via the<br>Gateway Client | Yes                                     |  |
| DL3D                                        | Device does not send<br>Connect Homes via the<br>Gateway Client | Yes                                     |  |
| DLm                                         | Yes                                                             | Yes                                     |  |
| EDL                                         | Yes                                                             | Yes                                     |  |
| EMC Greenplum<br>DCA <sup>®</sup>           | Yes                                                             | Yes                                     |  |
| EMC Invista®                                | Yes                                                             | Yes                                     |  |
| EMC Isilon                                  | Yes                                                             | Yes                                     |  |
| RecoverPoint                                | Yes                                                             | Yes                                     |  |
| Switch-Brocade-B                            | Yes <sup>a</sup>                                                | Yes                                     |  |
| Switch-Cisco                                | Yes <sup>b</sup>                                                | Yes                                     |  |
| EMC Symmetrix <sup>®</sup>                  | Yes                                                             | Yes                                     |  |
| EMC VIPR <sup>®</sup>                       | Yes                                                             | Yes                                     |  |
| EMC VMAX <sup>®</sup><br>Cloud Edition (CE) | Yes                                                             | Yes                                     |  |
| EMC VNX®                                    | Yes                                                             | Yes                                     |  |
| EMC VNXe®                                   | Yes                                                             | Yes                                     |  |

#### Table 2Product use of ESRS (page 3 of 3)

| Product     | Remote notification to<br>EMC via ESRS | EMC remote access to device<br>via ESRS |
|-------------|----------------------------------------|-----------------------------------------|
| EMC VPLEX®  | Yes                                    | Yes                                     |
| EMC XtremIO | Yes                                    | Yes                                     |

a. Via Connectrix Manager, Connectrix Manager Data Center Edition, or Connectrix Manager Converged Network Edition

b. Via CiscoFabric Manager or Cisco Data Center Network Manager

## Responsibilities for the ESRS components

The following sections describe the installation, configuration, operation, and maintenance responsibilities of EMC customers and EMC Global Services.

Customer

You are responsible for the following:

- Installing, configuring, and maintaining the following hardware and software components:
  - Gateway Client server hardware and operating system
  - Policy Manager server hardware and operating system
  - Antivirus and other applicable security software
- Providing continuing maintenance to hardware and operating systems, including security updates
- Monitor and maintain sufficient disk space
- Preparing and configuring the network, proxy server, and firewall
- Backing up and restoring your file systems
- Maintaining physical security of the hardware
- Protecting all files on the Gateway Client and Policy Manager servers, including the SSL certificate(s) if applicable
- Configuring, administering, and updating policies and accounts on the Policy Manager

**Note:** For more information on the Operations and configuration of the Policy Manager, refer to the *EMC Secure Remote Support Policy Manager Operations Guide*.

**Note:** Customers can download ESRS Gateway Client Patches from EMC Online Support Site (support.emc.com) and install them at their convenience. All ESRS Gateway Client patches are cumulative.

Note: Policy Manager software is customer installable.

EMC Global Services

EMC Global Services personnel are responsible for the following:

- Installing the ESRS software:
  - Gateway Client server software
  - Policy Manager software (customers may install this software)
- Configuring and deploying the EMC devices managed through ESRS
- Configuring ESRS High Availability Clusters
- Approval of the Deployment, Removal or Edits of Deployed Devices in ServiceLink

**Note:** If connect home is already set up, customer may use the If connect home is already set up, customer may use the Configuration Tool to process device deployment requests.

Updating the Gateway Client and Policy Manager software

**Note:** Maintenance of the operating system on the Gateway Client and Policy Manager servers, including updates, upgrades, and antivirus protection, is a customer responsibility.

**Note:** Customers can download ESRS Gateway Client Patches from EMC Online Support Site (support.emc.com) and install them at their convenience. All ESRS Gateway Client patches are cumulative. Customers can also Update or Migrate to newer versions of Policy Manager.

## Configuration

This section provides details on the configuration of ESRS.

#### Gateway Client server configuration

A Gateway Client server can be implemented in one of several configurations to meet your network and security requirements. See Figure 1 on page 18 for a sample configuration.

EMC recommends that your Gateway Client and Policy Manager servers be OS hardened prior to installation. The preparation and hardening of servers is *your* responsibility and must not interfere with the Gateway Client, Policy Manager, or Utilities functionality or operation. There are no technical restrictions on the network location of the Gateway Client server, other than its connectivity to your devices and Policy Manager as well as to the EMC enterprise. EMC strongly recommends the use of a firewall to block network ports not required by ESRS.

Hyper-V/VMware<br/>supportESRS is qualified to run on a Hyper-V/VMware virtual machine.<br/>VMware support allows customers to leverage their existing<br/>Hyper-V/VMware infrastructure to benefit from the security features<br/>of ESRS without adding hardware. VMware VMotion functionality<br/>also allows the Policy Manager, when installed on a virtual machine,<br/>to be moved from one physical server to another with no impact to<br/>remote support.

The following are the minimum requirements for Hyper-V/VMware support:

- VMware ESX 2.5.2 or later
- ◆ 15 GB partition
- 2.2 GHz virtual CPU
- 1 GB memory allocated minimum 2 GB preferred
- SMB modules optional
- VMotion functionality optional (not supported for the Gateway Client)
- Operating Systems are the same as for physical hardware

#### Note:

When running clustered High Availability Gateway Client servers on VMware, each Gateway Client must be located on different physical hardware.

Do not place VMware images or storage files on EMC devices managed by ESRS.

Installation and configuration of the VM instance and operating system are the customer's responsibility.

#### High Availability Gateway Cluster configuration

To enable maximum remote access availability, EMC recommends deployment of a High Availability Gateway Cluster configuration to eliminate single point of failure. A Gateway Cluster refers to the relationship created between two or more Gateway Clients.

Gateway Client servers, in a High Availability configuration, are active peers. Each Gateway Client in the cluster manages the same set of devices without awareness of, or contention with, the other Gateway Clients in the cluster. There is no direct communication between the Gateway Clients within the cluster.

If Gateways that are to be Clustered to create an HA environment are installed in separated sites with different Party/SiteID's, the Party/SiteID of those additional Gateways must be added to the cluster to permit the Gateways to be enumerated and joined to the existing cluster.

In the High Availability configuration, the Policy Manager software cannot be co-located on a Gateway Client server. It must be installed on a separate server.

#### Synchronization of Gateway Client clusters

Gateway Client cluster device management is synchronized by the EMC enterprise servers during polling cycles so that changes to the configuration on one Gateway Client in the cluster are automatically propagated to the other. When there is an addition, removal, or edit of a device on the managed devices list for any Gateway Client in a High Availability Gateway Cluster configuration, the EMC enterprise sends a synchronization message to all clustered Gateway Clients. When the other Gateway Client(s) in the cluster receives the device management transaction information, it updates its list of managed devices maintained on the Gateway Client. If that Gateway Client is currently not available during a synchronization attempt, the EMC enterprise queues the transaction. Synchronization of the Gateway Cluster occurs upon the next successful poll message received from the previously unavailable Gateway Client.

#### Installing a High Availability Gateway Cluster

To implement a High Availability Gateway Cluster configuration, your EMC Global Services professional will create the cluster relationship from the Device Management utility that is part of the EMC enterprise application (ServiceLink).

When a cluster is created, a cluster name must be assigned. The default name is the organization name followed by the words *HA Gateways*. Other names can be assigned, but no two clusters can have the same name.

Note: The Cluster name is limited to 64 characters.

The High Availability Gateway Cluster will take on the devices managed by the *first* Gateway Client enrolled into the cluster. When additional Gateway Clients are added to the cluster, they will begin managing the cluster's devices.

**Note:** The first Gateway Client used to create a High Availability Gateway Cluster may have managed devices. Any additional Gateway Clients enrolled in a High Availability Gateway Cluster must not be managing *any* devices at the time of enrollment. An error message will result if the additional Gateway Clients are managing devices. The managed devices must be un-managed before the before the Gateway Client can be enrolled.and then may be re-deployed after the Client is joined to the Cluster.

**Note:** If Gateways that are to be Clustered to create an HA environment are installed in separated sites with different Party/SiteID's, the Party/SiteID of those additional Gateways must be added to the cluster to permit the Gateways to be enumerated and joined to the existing cluster.

## **Configuration Tool** The Configuration Tool is an ESRS Client-based graphical user interface (GUI) application that is automatically installed upon successful completion of your Gateway Client installation. It is typically located at Start > Programs > ESRS > Config Tool. The Configuration Tool is used to perform the following tasks: Configure the Gateway Client and Policy Manager Process management requests for EMC storage devices and switches to be managed by the Gateway Client **Note:** The term *manage* means that a device is monitored and can use the Gateway Client to establish remote access connections. The Gateway Client proxies all Configuration Tool management requests to the EMC enterprise for approval by EMC Global Services. Connect home capability through the Gateway Client is configured at the device and should be in place (if applicable) before the Configuration Tool is used to make device deployment requests.

# **Menu items** The following list describes the configuration menu items available through tabs in the Configuration Tool. Note that these pages do not refresh dynamically—you must manually refresh the page:

- Status tab Displays status information about the connection between the Gateway Client and EMC, including connectivity status, proxy server and Policy Manager enablement, and other status results.
- Managed Devices tab Enables viewing of managed devices. Enables entry of requests to add new devices, make changes to managed devices, and remove currently managed devices.

**Note:** Customers may use the Configuration Tool to make requests to add, edit, or remove a device. However, approval by an EMC Global Services professional is required before these changes will take place.

- Proxy Servers tab Allows enabling or disabling of a proxy between an Gateway Client and the EMC enterprise.
- Policy Manager tab Allows enabling or disabling communication between a Policy Manager and an Gateway Client and configuring Proxy Server for communication to the Policy Manager.

|                   | • Services tab — Displays the state (running, stopped, or disabled) and the startup type (automatic or manual) of the following services related to ESRS and connect homes:                                                                                    |  |
|-------------------|----------------------------------------------------------------------------------------------------|--|
|                   | • IIS                                                                                                    |  |
|                   | • FTP                                                                                                    |  |
|                   | • SMTP                                                                                                    |  |
|                   | • HTTP                                                                                                    |  |
|                   | • Gateway                                                                                                    |  |
|                   | • Watchdog                                                                                                    |  |
|                   | • Remote Sessions tab — Displays all active remote sessions to the managed devices.                                                                                                    |  |
|                   | • Log tab — Displays the log file for the Gateway Client activity.                                                                                                    |  |
|                   | Monitoring and event notification are handled by the Gateway<br>Client. If a problem occurs with an Gateway Client and a High<br>Availability Gateway Cluster has been implemented, another<br>Gateway Client within the cluster will handle these activities. |  |
|                   | In a High Availability Gateway Cluster, remote access session<br>management is handled by the first Gateway Client to send a<br>heartbeat to the EMC enterprise and receive the remote access<br>request.                                                      |  |
| Device management | The Configuration Tool enables you to request the addition or removal of a managed device. You can also use the Configuration Tool to change the IP address of a managed device.                                                                               |  |
|                   | The Configuration Tool is automatically installed upon successful completion of your Gateway Client installation. The application is typically found at the following location:                                                                                |  |
|                   | Start > Programs > ESRS > Configuration Tool                                                                                                    |  |
|                   | <b>Adding a device</b><br>To add a device, you must enter the following data in the Managed<br>Devices tab of the Configuration Tool:                                                                                                    |  |
|                   | EMC device serial number                                                                                                    |  |
|                   | Model (product type)                                                                                                    |  |
|                   | IP address                                                                                                    |  |
|                   |                                                                                                    |  |

After you submit a device management request, it must be approved by an authorized EMC Global Services professional via the EMC enterprise.

**Note:** EMC Global Services personnel must verify with your network administrators that the IP address of the managed device is accessible from the Gateway Client. If Network Address Translation (NAT) is being used in the environment, the IP address used to deploy the device must be the NAT IP address, not the device's IP address. Let us say, for example, that the local IP address of a device is 192.168.0.100, and is only on your internal network. You are using NAT (or a NAT device) that maps the device IP (192.168.0.100) to IP 10.10.44.22 so that the device can be reached from within your DMZ. In this case, EMC must use the NAT IP address of 10.10.44.22 to reach the device, and in the Configuration Tool when managing the device, the IP address utilized must be 10.10.44.22.

#### Changing a device's IP address

You can use the Configuration Tool to request a change to a managed device's IP address. Your request will be sent to the EMC enterprise for approval by an authorized EMC Global Services professional.

**Note:** If you will be submitting device management, removal, or edit requests via the Configuration Tool, be sure to inform your EMC Global Services professional so that the necessary approvals can be made via the EMC enterprise.

#### Unmanaging a device

If you want to un-manage a device, you can use the Configuration Tool to request the device's removal from the list of managed devices. Your request will be sent to the EMC enterprise for approval by an EMC Global Services professional. When approved, the serial number of the device will be disassociated from your Gateway Client.

#### **Gateway Extract Utility**

To configure a device for management by a Gateway Client, the EMC Global Services professional on site must know the following for each managed device: serial number, product type, and an IP address that the Gateway Client can use to communicate with the device. The Gateway Extract utility (GWExt), when run on the EMC device, can be used to automate the collection of this information and transport it to the Gateway Client. EMC supplies the GWExt utility with the Gateway Client installer. For a list of the products that the GWExt

utility supports, see Table 3 on page 36.

Your EMC Global Services professional copies the GWExt utility from the Gateway Client server to the device that is to be managed.

The GWExt utility requests the Gateway Client server IP address. It then extracts the serial number and local IP address from the managed device, creates a configuration file, and sends the file to the Gateway Client via HTTPS by default. The Gateway Client then uploads the file to the EMC enterprise.

Certain products qualified for ESRS have a GWExt information file installed at time of production. This information file contains product information that the GWExt utility gathers and submits to the Gateway Client for device registration, automating a large portion of the process.

| Product supported by GWExt                  | Operating system           | Additional notes |
|---------------------------------------------|----------------------------|------------------|
| Celerra                                     | Red Hat Enterprise Linux 5 | NAS Code 6.0     |
| Celerra                                     | Red Hat Enterprise Linux 4 | NAS Code 5.6     |
| CLARiiON Management Station                 | Win32                      |                  |
| Connectrix                                  | Win32                      |                  |
| EMC Disk Library (EDL)                      | SUSE Linux 9.3 32-bit      | v3.0 - v3.2      |
| EMC Disk Library 3D (DL3D)                  | SUSE Linux 10.2 32-bit     | v3.3, v4.0       |
| Greenplum Data Computing<br>Appliance (DCA) | Red Hat Enterprise Linux 5 | v5.5             |
| Invista Element Manager                     | Win32                      |                  |
| Isilon                                      | OneFS 7.1                  |                  |
| Symmetrix                                   | Win32                      |                  |
| ViPR                                        | LINUX openSUSE11.0         |                  |
| VMAX Cloud Edition (CE)                     | Win 32                     |                  |
| VNX - Block                                 | Win32                      |                  |
| VNX - File                                  | Linux                      | NAS Code 7.x     |

#### Table 3 Products supported by the Gateway Extract Utility (GWExt)
| Product supported by GWExt | Operating system       | Additional notes |
|----------------------------|------------------------|------------------|
| VNXe                       | SUSE Linux 11 64-bit   |                  |
| VPLEX                      | SUSE Linux 10.2 32-bit |                  |
| XtremIO                    | CentOS 6.2 64-bit      |                  |

#### Table 3 Products supported by the Gateway Extract Utility (GWExt)

## **Digital Certificate Management**

During the site Gateway Client installation, digital certificates are installed on the Gateway Client. This procedure can only be performed by EMC Global Services professionals using EMC-issued RSA SecurID Authenticators. All certificate usage is protected by unique password encryption. Any message received by the Gateway Client, whether pre- or post-registration, requires entity-validation authentication.

Digital Certificate Management automates Gateway Client digital certificate enrollment by taking advantage of EMC's existing network authentication systems, which use the RSA SecurID Authenticator and the EMC local certificate authority (CA). Working with EMC systems and data sources, Digital Certificate Management aids in programmatically generating and authenticating each certificate request, as well as issuing and installing each certificate on the Gateway Client.

ESRS Digital Certificate Management provides proof-of-identity of your Gateway Client. This digital document binds the identity of the Gateway Client to a key pair that can be used to encrypt and authenticate communication back to EMC. Because of its role in creating these certificates, the EMC certificate authority is the central repository for the ESRS key infrastructure.

The CA requires full authentication of a certificate requester before it issues the requested certificate to the Gateway Client. Not only must the CA verify that the information contained in the certificate request be accurate, it must also verify that the EMC Global Services professional making the request is authenticated, and that this person belongs to an EMC Global Services group that is allowed to request a certificate for the customer site at which the Gateway Client certificate is to be installed. The EMC Global Services professional requests a certificate by first authenticating himself or herself using an EMC-issued RSA SecurID Authenticator. Once authentication is complete, the Gateway Client installation program locally gathers all the information required for requesting certificates. It also generates a certificate request, a private key, and a random password for the private key. The Gateway Client installation program then writes the certificate request information to a request file, ensuring accuracy and completeness of the information.

The installation program then submits the request. After the certificate is issued, the installation program automatically completes the certificate installation on the Gateway Client.

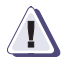

## IMPORTANT

Due to EMC's use of RSA Lockbox technology, a certificate cannot be copied and used on another machine. Changing the host name, joining to a Windows Domain, or changing the MAC addresses will cause the Lockbox to fail and may result in having to reinstall the Gateway Client.

## Device access control

ESRS achieves remote application access to a process running on an EMC storage device by using a strict IP and application port-mapping process. You have complete control over which ports and IP addresses are opened on your internal firewall to allow connectivity. The remote access session connections are initiated by an EMC Global Services request at the EMC Global Access Server and through a pull connection by the Gateway Client. EMC never initiates a connection to your Gateway Client or network. Your policies as set in the ESRS Policy Manager determine if and how a connection is established.

## Device configuration access control

38

Once your devices are configured for ESRS management, you must carefully control and monitor any changes to the configuration of the managed device. For example, changing the configured IP address in ESRS or changing the IP address of the storage device disables EMC's ability to perform remote service on that device as well as the device's call home capabilities. For this reason, ESRS requires that only authorized EMC Global Services professionals are allowed to approve the change for a managed device. Each device modification, as well as the user ID of the EMC Global Services professional who approved the change, is tracked in the EMC enterprise audit logs.

# EMC enterprise access control

Several security features are incorporated into the EMC enterprise. For access, EMC Global Services professionals must be logged into the EMC corporate network and must connect to the ESRS Enterprise Application using RSA SecurID<sup>®</sup> two-factor authentication technology. Only authorized EMC personnel can access the EMC enterprise.

# Gateway Client Server Preparation

This chapter provides information you will need to prepare the Gateway Client server for installing the ESRS software. Topics include:

- Internet Information Services (IIS) ...... 45
- Deploying IIS 6.0 in Windows 2003..... 48
- Deploying IIS 7.0 in Windows 2008 R1 without IIS 7.5 FTP Add-in 61
- Configuring the Windows 2008 firewall settings ...... 110
- Testing the Windows 2008 firewall...... 114
- How to configure OS (IIS, FTP and SMTP, and Windows Firewall with Advanced Security) on Windows 2008 R2 119

## **Overview**

Before you install ESRS, you must prepare the Gateway Client server operating system to receive notification from your managed devices after they are deployed.

As part of the preparation, the following software applications are required. Additional requirements are described in "Operating system configuration" on page 42:

- Microsoft Internet Information Services (IIS) The ESRS service uses IIS to receive notification files sent through the FTP or SMTP transports to the Gateway Client. You must install the following IIS components:
  - Admin Scripts (part of Common Files installed as part of the IIS install)
  - FTP
  - SMTP

This chapter discusses related tasks, including setting up the FTP and SMTP servers on the system drive.

 HTTPS Listener—esrshttps.exe — EMC will install this as part of the Gateway Client software installation. The HTTPS Listener is used when the ConnectEMC service sends device notifications over the HTTPS transport to the Gateway Client.

# Operating system configuration

performing the following steps for each intended server: 1. Install the Windows operating system and any applicable

To create the required operating system configuration, start by

- updates:Install one of the supported operating systems shown in
  - Install one of the supported operating systems shown in Table 1 on page 21.
  - Install and configure any device drivers required by the OS and the hardware.
  - Apply any service packs and security fixes that are required by your corporate policies, including antivirus software.
  - Set the Windows time zone to the correct time zone for your Gateway Client server's physical location.
  - Harden server as required by your corporate standards.

**Note:** Remote support tool performance may be adversely affected if the Windows time zone is not set correctly.

 Load Microsoft .NET Framework version 2.0 with SP1 (minimum) or Microsoft .NET Framework 3.5. Instructions are included in "Microsoft .NET Framework" on page 44.

**Note:** Microsoft .NET Framework 2.0 is installed by default as part of Windows 2008 Operating System. Microsoft .NET4.0 is incompatible with the proper operation of Gateway Client and associated support applications. Microsoft Automatic Updates to .NET 4.0 may result in the Client and/or Applications to stop functioning or fail to perform as designed.

3. Install, configure, and test **Microsoft IIS** according to the instructions in "Internet Information Services (IIS)" on page 45.

**Note:** This is the initial configuration of IIS and may require manual reconfiguration post Gateway Client installation.

4. Install the Microsoft Visual C++ 2005 SP1 Runtime Library.

**Note:** Microsoft Visual C++ 2005 SP1 Runtime Library is automatically on Windows 2008, any version.

5. When the configuration is complete, run the Customer Environment Check Tool (CECT) to verify the system configuration and connectivity to EMC managed devices. Refer to Chapter 3, "Customer Environment Check Tool."

## Internet protocols (IPv4 and IPv6)

You *must* use Internet protocol v4 (IPv4) for communication from the Gateway Client to EMC.

However, you may use IPv4 *or* IPv6 for the following connection types:

- Communication from the Gateway Client to EMC devices for remote access purposes
- Communication from the Gateway Client to the Policy Manager for access control

**Note:** Windows 2003/Windows 2008 connect home listeners on the ESRS Gateway (FTP, SMTP, HTTPS) do *not* support IPv6 due to a limitation in Windows 2003 Internet Information Services (IIS).

## **Microsoft .NET Framework**

Microsoft .NET Framework is required for full functionality of the Gateway Client server and its utilities.

Note: The .NET Framework runs as a 32-bit application.

Version 2.0 SP1 (minimum) or Microsoft .NET Framework 3.5 is required for the CECT and the Gateway Client server application.

You can download and install the Microsoft .NET Framework from the Microsoft Download Center website. You will need one of the following:

- Microsoft .NET Framework 2.0 Service Pack 1 (x86)
- Microsoft .NET Framework 2.0 Service Pack 1 (x64)
- Microsoft .NET Framework 3.5

**Note:** Microsoft .NET Framework 2.0 is installed by default as part of Windows 2008 Operating System. Microsoft .NET Framework 4.0 is incompatible with the proper operation of Gateway Client and associated support applications. Microsoft Automatic Updates to .NET 4.0 may result in the Client and/or Applications to stop functioning or fail to perform as designed.

# Internet Information Services (IIS)

This section provides the required Internet Information Services (IIS) settings and explains how to deploy IIS:

- The required IIS settings are provided in "IIS settings" on page 46.
- Instructions for deploying IIS are provided in "Deploying IIS 6.0 in Windows 2003" on page 48.

## **IIS settings**

Before installing the ESRS Gateway Client software, you must configure its server operating system with the IIS settings shown in Table 4 on page 46.

#### Table 4

## Gateway Client server standard configuration requirements

| Category                            |                     | Variable                           | Value                                                |
|-------------------------------------|---------------------|------------------------------------|------------------------------------------------------|
| Internet Information Servio         | ces (IIS)           | Startup type                       | Manual                                               |
|                                     |                     | State                              | Started                                              |
| Note: The following setting         | gs describe the FTP | services and directory structure r | equired for Gateway Client server installation. Once |
| the server has been instal          | led, the FTP or SMT | P service may be disabled (one of  | or the other, but not both).ESRS                     |
| Default FTP Site <sup>a</sup> > Pro | operties            |                                    |                                                      |
|                                     | FTP Site            | Description                        | ESRS Gateway FTP Site                                |
|                                     |                     | IP address                         | Local/Internal IP                                    |
|                                     |                     | Port                               | 21                                                   |
|                                     | Security Accounts   | Allow anonymous connections        | No (unchecked)                                       |
|                                     | Home Directory      | Local path                         | C:\Inetpub\ftproot                                   |
|                                     |                     | Read                               | Yes (checked)                                        |
|                                     |                     | Write                              | Yes (checked)                                        |
|                                     |                     | Log visits                         | Yes (checked)                                        |
|                                     |                     | User Isolation                     | Yes                                                  |
| Default SMTP Virtual Se             | rver > Properties   |                                    |                                                      |
|                                     |                     | Description                        | ESRS Gateway SMTP Site                               |
|                                     |                     | Domain                             | emc.com                                              |
|                                     |                     | Default mail directory             | C:\Inetpub\mailroot\Drop                             |
|                                     |                     | E-mail message                     | Maximum size of 15 MB                                |
| Local Users and Groups              | > New User          | Default User Group                 | Yes                                                  |
| Note: if set to lockout,            | New User (1)        | Username                           | onalert                                              |
| test after 5 minutes.               |                     | Password                           | EMCCONNECT (case sensitive)                          |
|                                     |                     | Password cannot be changed         | Yes (checked)                                        |
|                                     |                     | Password does not expire           | Yes (checked)                                        |
|                                     | New User (2)        | Username                           | esrsconfig                                           |
|                                     |                     | Password                           | esrsconfig (case sensitive)                          |
|                                     |                     | Password cannot changed            | Yes (checked)                                        |

## Table 4 Gateway Client server standard configuration requirements

| Category         |  | Variable Value           |                                                                              |
|------------------|--|--------------------------|------------------------------------------------------------------------------|
|                  |  | Password does not expire | Yes (checked)                                                                |
| Create directory |  |                          | <install<br>drive&gt;:\EMC\ESRS\Gateway\work\mailroot\Badmail C</install<br> |

a. These settings describe the FTP services and directory structure required for Gateway Client server installation. Once the server has been installed, these FTP services may be disabled.

d. The Gateway Client does NOT support the use of Domain credentials for ftp users.

Important: AFTER the Gateway Client is installed per CSP2100\* IIS MUST be reconfigured to point to <install\_drive>:\EMC\ESRS\Gateway\work\ftproot\

c. Important: AFTER the Gateway Client is installed per CSP2100\* IIS MUST be reconfigured to point to <install\_drive>:\EMC\ESRS\Gateway\work\mailroot\Drop and <install\_drive>:\EMC\ESRS\Gateway\work\mailroot\BadMail For customer environments that do NOT permit the use of FTP, the FTP service, Directories, or Users are not require to permit installation of the ESRS Gateway Client.

# Deploying IIS 6.0 in Windows 2003

The following section explains how to install and configure Internet Information Services (IIS) V6.0 in Windows 2003. It also explains how to enable FTP and SMTP services on the system drive.

(For instructions on deploying IIS in Windows 2008, refer to "Deploying IIS 7.0 in Windows 2008 R1 without IIS 7.5 FTP Add-in" on page 61.)

Note: You must install IIS before you install the ESRS Gateway Client.

## Installing and configuring IIS 6.0 in Windows 2003 SP1 (for IPV4 support)

To install IIS 6.0 in a Windows 2003 SP1 environment (for IPV4 support):

- 1. Open the **Control Panel**, and from there open **Add or Remove Programs**.
- 2. Select Add/Remove Windows Components.
- 3. Select **Application Server** and click **Details**.
- 4. Select Internet Information Services (IIS) and click Details.
- 5. Select:
  - File Transfer Protocol (FTP)
  - SMTP Service

Leave the **Common Files** and **Internet Information Services Manager** checkboxes selected.

- 6. Click **OK** to exit the **Internet Information Services (IIS)** setup.
- 7. Click **OK** to exit the **Application Server** setup.
- 8. Click Next at the Windows Components page.

The window in Figure 5 on page 49 appears.

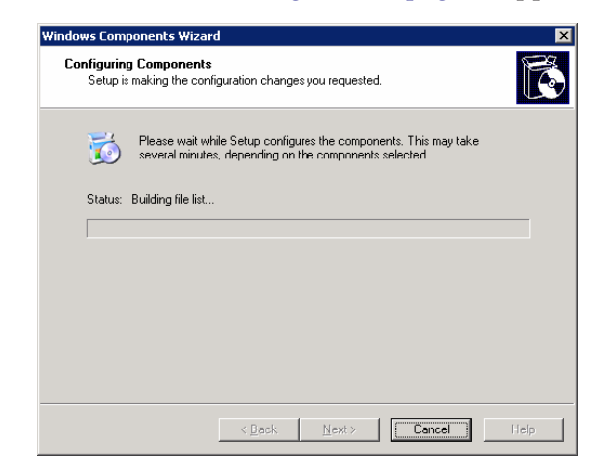

## Figure 5 Windows Component Wizard

9. If you receive a **Files Needed** prompt as shown in Figure 6 on page 49, insert the required CD-ROM. Provide the path to the Windows Installation CD-ROM I386 directory or wherever your CD-ROM i386 is located.

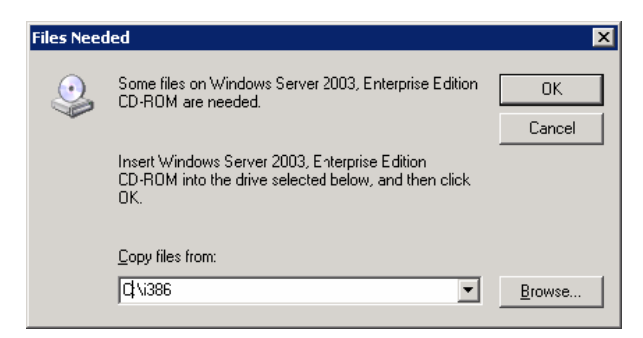

## Figure 6 Files Needed dialog box

10. Click **Finish**. IIS installs Common Files and FTP and SMTP services in the OS system drive.

## Configuring IIS user accounts

This section explains how to configure the operating system for the following IIS user accounts:

- EMC OnAlert<sup>TM</sup>
- ESRSConfig

#### OnAlert user account setup

To set up OnAlert user accounts, follow these steps:

- 1. Right-click **My Computer** on the desktop, and select **Manage** from the pop-up menu.
- 2. Double-click Local Users and Groups.
- 3. Right-click **Users** and select **New User** from the pop-up menu.
- 4. Type **OnAlert** in the **User Name** field.
- 5. Type **EMCCONNECT** (case sensitive) in the **Password** field.
- 6. Type **EMCCONNECT** (case sensitive) in the **Confirm Password** field.
- 7. Clear the **User must change password at next logon** checkbox.
- 8. Select the **Password Never Expires** checkbox.
- 9. Select User cannot change password.
- 10. Click Create.

#### ESRSConfig user account setup

Use this procedure to set up ESRSConfig user accounts:

- 1. Right-click **Users** and select **New User** from the pop-up menu.
- 2. Type **ESRSConfig** in the **User Name** field.
- 3. Type **esrsconfig** (case-sensitive) in the **Password** field.
- 4. Type **esrsconfig** (case-sensitive) in the **Confirm Password** field.
- 5. Deselect the **User must change password at next logon** checkbox.
- 6. Select the **Password Never Expires** checkbox.
- 7. Select User cannot change password.
- 8. Click **Create**, and then click **Close**.
- 9. Exit the Computer Management application.

# Configuring the FTP server

To configure the FTP server:

- Open the Internet Information Services (IIS) Manager: Start > Programs > Administrative Tools > Internet Information Services (IIS) Manager
- 2. In the left pane of the **Internet Information Services (IIS) Manager** window, highlight **Default FTP Site**.
- 3. Right-click **Default FTP Site**, select **Delete** from the pop-up menu, and click **Yes** to confirm the deletion.
- 4. Right-click **FTP Sites** and select **New FTP Site** from the pop-up menu.
- 5. Click **Next** at the **Welcome** screen.
- 6. Type the description ESRS Gateway FTP, and click Next.
- 7. Type the IP address that is being used for the FTP server.

**Note:** On a Multihomed Server the IP address is the *internal* IP address that connects to the devices.

(Do not change the default TCP port 21.) Click Next.

- 8. Select Isolate users, and click Next.
- 9. Browse to the following location:

C:\Inetpub\ftproot\

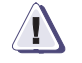

## IMPORTANT

After completing your ESRS Gateway Client installation, change the path to the following: <install drive>:\EMC\ESRS\Gateway\work\ftproot

- 10. Click **OK**, then click **Next**.
- 11. Select the Read and Write checkboxes, and click Next.
- 12. Click Finish.
- 13. In the Internet Information Services (IIS) Manager, right-click the FTP site **ESRS Gateway FTP** and select **Properties** from the pop-up menu.
- 14. Click Security Accounts and clear Allow anonymous connections.
- 15. At the alert, **continue anyway?**, click **Yes**.

- 16. Click Messages.
- 17. In the **Welcome** field, type a welcome message.

For example: Welcome to the name\_of\_your\_FTP\_server FTP server.

18. In the **Exit** field, type an exit message.

For example: You are leaving the name\_of\_your\_FTP\_server FTP server. Goodbye!

- 19. Click Home Directory.
- 20. Enter the following path in the Local Path field:

```
C:\Inetpub\ftproot\
```

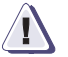

## IMPORTANT

After completing your ESRS Gateway Client installation, change the path to the following: <install drive>:\EMC\ESRS\Gateway\work\ftproot

21. Select the **Read**, **Write**, and **Log** visits checkboxes.

22. Click **OK** to exit.

Configuring the SMTP server

52

- SMTP To erver
- To configure the SMTP server:
  - 1. From Windows Explorer, open the following directory:

C:\Inetpub\mailroot\

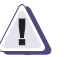

## IMPORTANT

After completing your ESRS Gateway Client installation, change the path to the following:

<install drive>:\EMC\ESRS\Gateway\work\mailroot

2. Create the following subdirectory:

C:\Inetpub\mailroot\Badmail

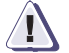

## IMPORTANT

After completing your ESRS Gateway Client installation, change the path to the following: <install drive>:\EMC\ESRS\Gateway\work\mailroot\Badmail

- 3. In the left pane of the **Internet Information Services (IIS) Manager** window, right-click **Default SMTP Virtual Server**, and select **Rename** from the pop-up menu.
- 4. Type the new SMTP virtual server name **ESRS Gateway SMTP Server**.
- 5. Select Properties.
- 6. Select the **Messages** tab, as shown in Figure 7 on page 53.

| Default SMTP Virtual Server Properties        | ? ×             |
|-----------------------------------------------|-----------------|
| General Access Messages Delivery LDAP Routing | Security        |
| Specify the following messaging information.  |                 |
| ✓ Limit message size to (KB):                 | 15000           |
| Limit session size to (KB):                   | 30000           |
| Limit number of messages per connection to:   | 20              |
| Limit number of recipients per message to:    | 100             |
| Send copy of Non-Delivery Report to:          |                 |
|                                               |                 |
| Badmail directory:                            |                 |
| C:\ Inetpub\mailroot\Badmail                  | Bro <u>w</u> se |
|                                               |                 |
|                                               |                 |
|                                               |                 |
|                                               |                 |
|                                               |                 |
|                                               | Help            |

## Figure 7 Messages tab

7. In the **Badmail directory** field, browse to the following directory:

C:\Inetpub\mailroot\Badmail

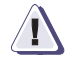

## IMPORTANT

After completing your ESRS Gateway Client installation, you must change the path to the following:

<install drive>:\EMC\ESRS\Gateway\work\mailroot\Badmail

8. In the Limit Message Size to (KB) field, type 15000.

- 9. In the Limit Session Size to (KB) field, type 30000.
- 10. Click OK to save.
- 11. Double-click ESRS Gateway SMTP Server.
- 12. Double-click Domains.
- 13. On the right side of the **Domains** window, highlight the domain name.
- 14. Right-click the domain name and select **Rename** from the pop-up menu.
- 15. Type the name **emc.com**, and click **Done**.
- 16. Right-click **emc.com** and set the Drop directory path to the location of the CDrop directory located under the Gateway install, as shown in Figure 8 on page 54.

| emc.com Properties         | ? ×    |
|----------------------------|--------|
| General                    |        |
| emc.com                    |        |
| This is the default domain |        |
| Drop directory:            |        |
| C: Vnetpub/mailroot/Drop   | Browse |
|                            |        |
| OK Cancel Apply            | Help   |

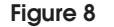

Drop directory

- 17. Click Apply.
- 18. Click OK.

19. Open a command window and type **iisreset**, as shown in Figure 9 on page 55.

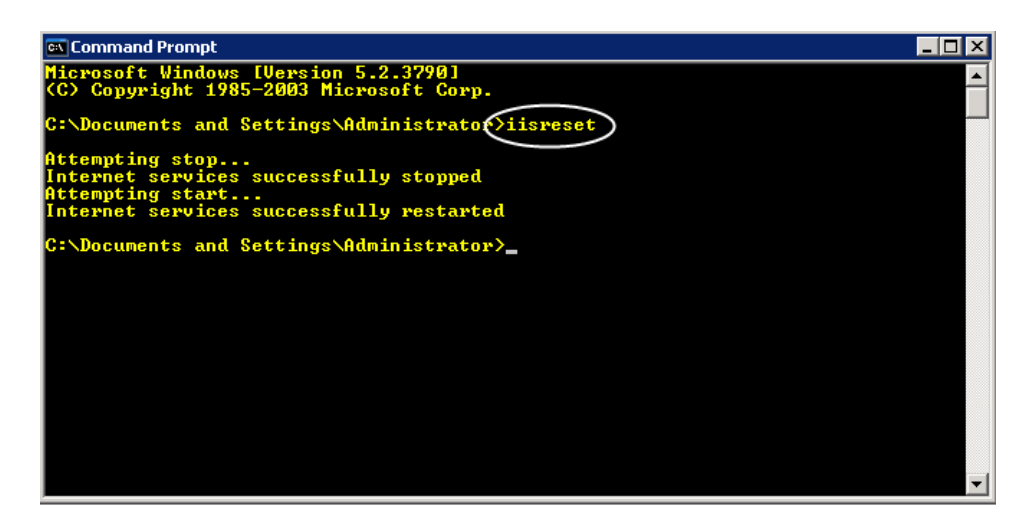

Figure 9 Command prompt

Configuring and testing e-mail The following procedure explains how to set the message size limit and session size limit. It also explains how to test the e-mail server and verify that mail is in the proper directory:

 In the left pane of the Internet Information Services (IIS) Manager window, right-click ESRS Gateway SMTP Server and select Properties, as shown in Figure 10 on page 56.

| address:<br>0.241.172.13        | Advanced |
|---------------------------------|----------|
| Limit number of connections to: |          |
| onnection time-gut (minutes):   | 10       |
| ₩ Enable logging                |          |
| Active log format               | 1        |

## Figure 10 Default SMTP properties

2. Click **Messages** as shown in Figure 11 on page 56.

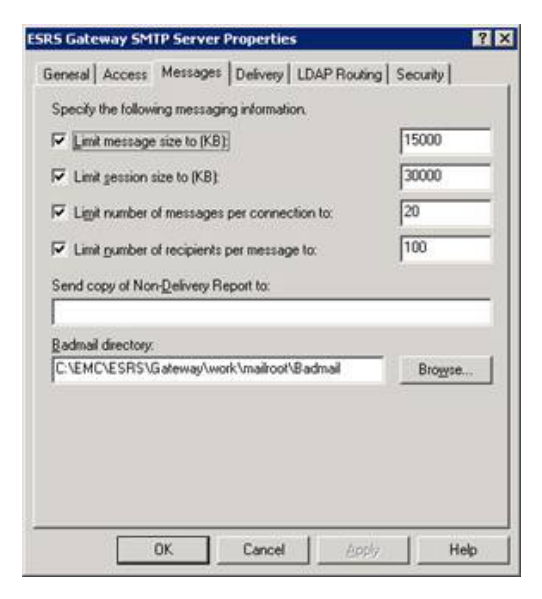

## Figure 11 Default SMTP message tab

3. Change the Limit message size to **15000**.

- 4. Change the Limit session size to **30000**.
- 5. Click OK.
- In the left pane of the Internet Information Services (IIS) Manager window, click Domain under Default SMTP Virtual Server.
- 7. Right-click **emc.com** and select **Properties** as shown in Figure 12 on page 57.

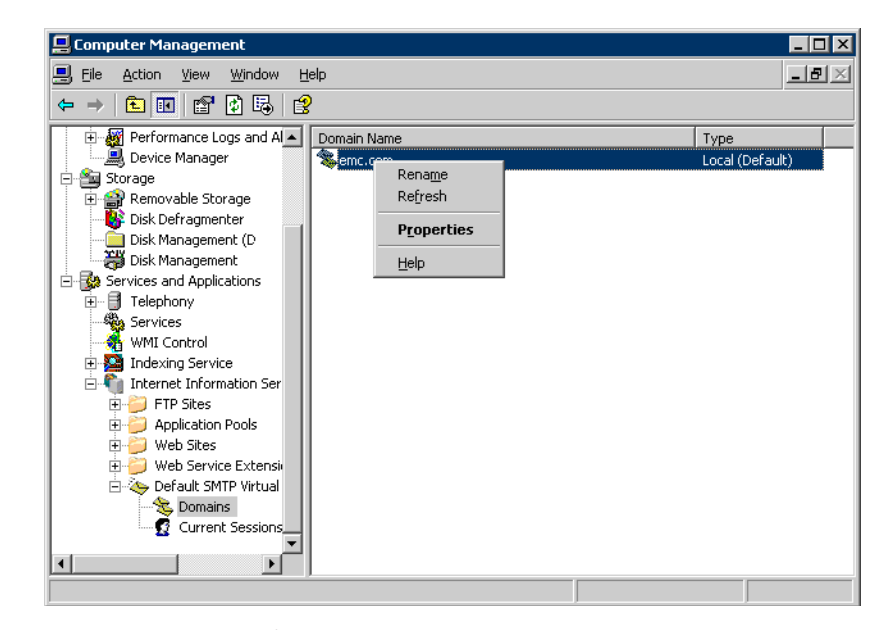

Figure 12 E-mail server specification

8. Point to the maildrop directory on the installation drive as shown in Figure 13 on page 58.

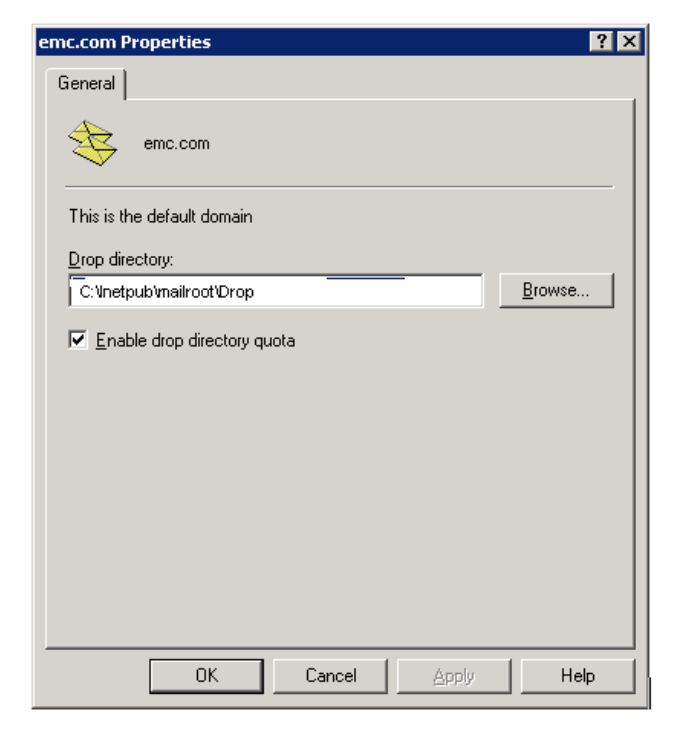

Figure 13

58

Mail drop specification

9. Test the mail server and verify that mail is in the proper directory, as shown in Figure 14 on page 59.

**Command that you enter [bold]** Response that you receive [plain]

#### telnet ip\_address 25

220 jerry.lab.pvt.dns Microsoft ESMTP MAIL Service, Version: 6.0.3790.1830 ready at Thu, 25 Jan 2007 15:20:31 -0500

#### vrfy onalert

252 2.1.5 Cannot VRFY user, but will take message for <onalert@emc.com>

## helo

250 jerry.lab.pvt.dns Hello [192.1.7.203]

### mail from:esrs@emc.com

250 2.1.0 esrs@emc.com....Sender OK

#### rcpt to:onalert@emc.com

250 2.1.5 onalert@emc.com

#### data

354 Start mail input; end with <CRLF>.<CRLF>

subject:testemailserver<CR>
This is a test of the email server<CR>
.<CR>

250 2.6.0 <JERRYexICnDdNUbr6TU00000001@jerry.lab.pvt.dns> Queued mail for delivery

#### Figure 14 E-mail server test

- 10. Return to the \\inetpub\mailroot\drop directory.
- 11. Right-click one of the listed mail messages.
- 12. Open the mail using Notepad.

You should see contents similar to those shown in Figure 15 on page 60.

| B fb3af40601c740bf00000001.eml - Notepad                                                                                                    | ٦× |
|----------------------------------------------------------------------------------------------------|----|
| Eile Edit Format View Help                                                                                                    |    |
| <pre>X-sender: sender@xample.com.<br/>x-receiver: onalert@emc.com<br/>Received: from ([192.1.7.203]) by .lab.pvt.dns with Microsoft SMTPSVC(6.0.3790.1830);</pre> | 4  |
| This is a test of the email server                                                                                                    |    |

#### Figure 15 Sample e-mail

13. Close and delete all e-mail from the directory.

operating system. Verify the following:

This completes the installation and configuration of the base

## When the IIS configuration is complete

60

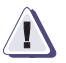

## IMPORTANT

Post Gateway Client install verify that the IIS configuration has been reconfigured to reflect the <install\_drive>:\EMC\ESRS\Gateway\work\ftproot\ and <install drive>:\EMC\ESRS\Gateway\work\mailroot\ directory paths as required. If the Provisioning Tool (PvT) / installer has failed to do so manually reconfigure these paths to assure that Callhomes will be received in the correct directory for forwarding to the Enterprise.

- All devices should be properly installed and functioning. All software should be properly installed and functioning, including the appropriate service pack and patches.
- Your operating system should be hardened according to your specifications.

Next, run the Customer Environment Check Tool (CECT) to verify the system configuration and connectivity to EMC managed devices. For instructions, refer to Chapter 3, "Customer Environment Check Tool."

# Deploying IIS 7.0 in Windows 2008 R1 without IIS 7.5 FTP Add-in

The following section explains how to install and configure Internet Information Services (IIS) V7.0 in Windows 2008 (for IPv4 support). It also explains how to enable FTP and SMTP services on the system drive.

(For instructions on deploying IIS in Windows 2003, refer to "Deploying IIS 6.0 in Windows 2003" on page 48.)

Note: You must install IIS before you install the ESRS Gateway Client.

Before starting the IIS 7.0 deployment

Before you install IIS:

Install Windows 2008.

**Note:** The current ESRS configuration supports Windows 2008 in a workgroup configuration. Ensure that Windows patches are up to date.

- Ensure that Windows patches are up to date.
- Install antivirus software.
- Harden the operating system as needed, but ensure that this will not interfere with the functioning of ESRS.

The next step is to reconfigure the password policies.

## Temporarily reconfiguring the password policies

Before you can install the necessary IIS user accounts (OnAlert and ESRSConfig), you must temporarily reconfigure the password policies. After you create the user accounts, you will restore them to their original configuration to ensure proper password compliance for additional users.

To reconfigure the password policies:

**Note:** If the server is a member of a Windows Domain, Domain Policies may prohibit changing the Local Password Policies.

1. From the Windows 2008 **Start** menu, click **Administrative Tools**. The **Administrative Tools** menu appears, as shown in Figure 16 on page 62.

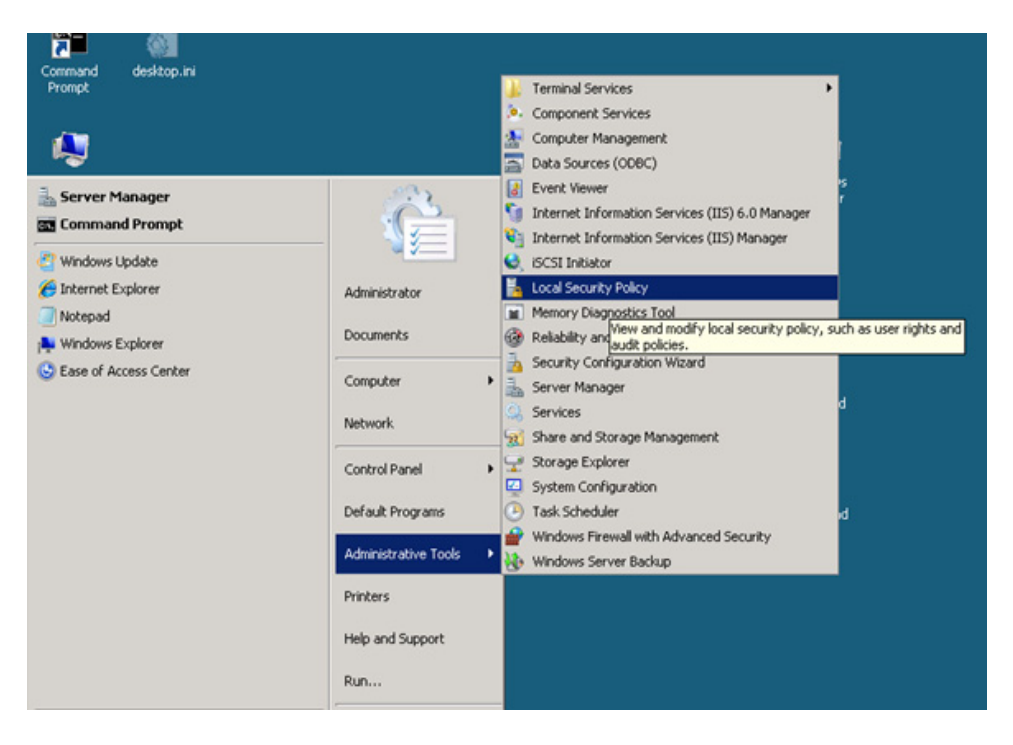

## Figure 16 Local security policy

- 2. From the **Administrative Tools** menu, click **Local Security Policy**. The **Local Security Policy** window appears.
- 3. In the left pane, expand the Account Policies folder.
- 4. Click **Password Policy**. Password policy options will appear in the right pane.
- 5. In the right pane, double-click **Password must meet complexity requirements**, as shown in Figure 17 on page 63.

| Local Security Policy                   |                                  |                   |  |
|-----------------------------------------|----------------------------------|-------------------|--|
| Eile Action View Help                   |                                  |                   |  |
| 🗢 🔿   🖄 📷   💥 📖 🐟   🔽 🖬                 |                                  |                   |  |
| Security Settings                       | Policy A                         | Security Setting  |  |
| E Account Policies                      | Enforce password history         | 0 passwords remem |  |
| Password Policy                         | Maximum password age             | 42 days           |  |
| Account Lockout Policy                  | Minimum password age             | 0 days            |  |
| Local Policies                          | Minimum password length          | 0 characters      |  |
| Windows Firewall with Advanced Security | Password must meet complexity r  | Enabled           |  |
| Network List Manager Policies           | Store passwords using reversible | Disabled          |  |
| Public Key Policies                     |                                  |                   |  |
| Sortware Restriction Policies           |                                  |                   |  |
| E Security Policies on Local Computer   |                                  |                   |  |
|                                         |                                  |                   |  |

### Figure 17 Complexity requirements

6. In the **Properties** window, select **Disabled** to disable Password must meet complexity requirements, as shown in Figure 18 on page 63.

| Password must mee     | et complexity requireme       | ents Properties | ? ×   |
|-----------------------|-------------------------------|-----------------|-------|
| Local Security Settin | 9 Explain                     |                 |       |
| Password              | I must meet complexity requir | ements          |       |
| C Enabled             | >                             |                 |       |
|                       |                               |                 |       |
|                       | ок                            | Cancel          | Apply |

### Figure 18 Disable the complexity requirements

- 7. Click **OK** to save your selection.
- 8. Minimize the Local Security Policy window.

You will now be able to create the IIS OnAlert and ESRSConfig user accounts and passwords as described in the following section.

Creating the IIS user accounts and passwords This section explains how to create the required IIS user accounts and assign their passwords. The required IIS user accounts are:

- OnAlert
- ESRSConfig

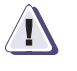

## IMPORTANT

After you create the IIS user accounts OnAlert and ESRSConfig, you must return to the Local Security Policy window to re-enable Password must meet complexity requirements, as shown in "Restoring the password policies" on page 68.

To create the OnAlert and ESRSConfig user accounts and assign their passwords:

- 1. From the Windows **Start** menu, right-click **Computer**. The **Computer** menu appears.
- 2. From the **Computer** menu, click **Manage**, as shown in Figure 19 on page 64. The **Server Manager** window appears.

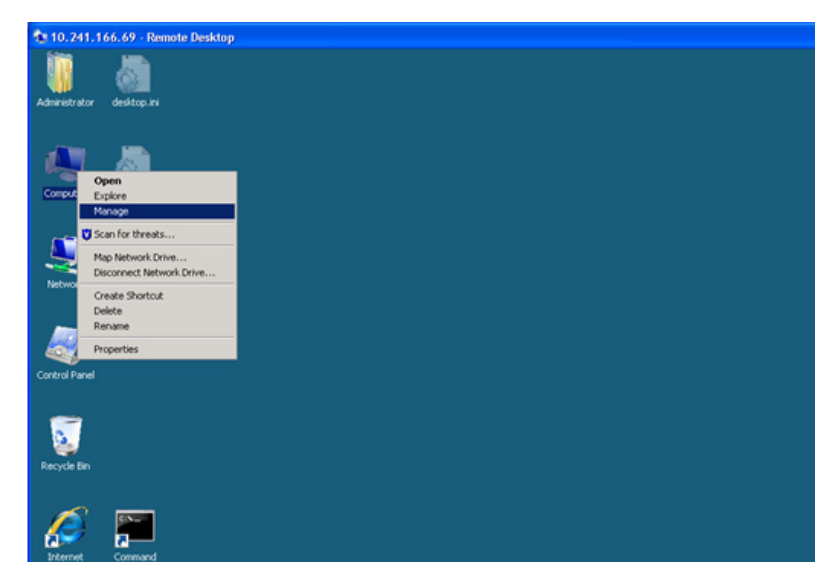

Figure 19 C

64

3. From the left pane of the **Server Manager** window, expand **Configuration**.

Computer-Manage

- 4. Expand Local Users and Groups. Two options are visible: Users and Groups.
- 5. Right-click **Users**. A menu appears, as shown in Figure 20 on page 65.

| Administrator destop ini<br>Computer<br>Computer<br>Refresh<br>Control Randi<br>Control Randi<br>Control Ran | 10.241.1      | 66.0 | 59 - Remote Desktop                                                                                                    |              |                               |                                                                                                    |              |   |
|----------------------------------------------------------------------------------------------------|---------------|------|----------------------------------------------------------------------------------------------------|--------------|-------------------------------|----------------------------------------------------------------------------------------------------|--------------|---|
| Server Manager       Description       Server Manager (CSRSSVTGW-69)       Description       Operation       Petwork       Windows Freewall with Advances to<br>Server Restander       Windows Freewall with Advances to<br>Server Restander       Windows Freewall with Advances to<br>Server Restander       Windows Freewall with Advances to<br>Server Restander       Windows Freewall with Advances to<br>Server Restander       Windows Freewall with Advances to<br>Server Restander       Were User       Restander       Server Stander       Server Stander       Windows Freewall with Advances to<br>Server Restander       Were User       Restander       Server Stander       Server Stander       Were User       Restander       Server Stander       Server Stander       Were User       Restander       Server Stander       Server Stander       Se                                                                                                    | Administrator | de   | iktop.ini                                                                                                    |              |                               |                                                                                                    |              |   |
| Computer     de     Server Manager (ESSSYT04-69)     Users     EUters SUbmic/s       Image: Control Panel     Image: Control Panel     Image: Control Panel     Image: Control Panel       Image: Control Panel     Image: Control Panel     Image: Control Panel     Image: Control Panel       Image: Control Panel     Image: Control Panel     Image: Control Panel     Image: Control Panel                                                                                                    |               | 4    | Ele Action Yew Help                                                                                                    | 7            |                               |                                                                                                    |              | _ |
| Network     Image: Services     Nome     Full Name     Description     Users     More Actions       Network     Image: Services     Configuration     Image: Services     Built-in account for administrance of Built-in account for administrance of Built-in account for administrance of Built-in account for administration     More Actions     More Actions       Network     Image: Services     Image: Services     Built-in account for administration of Built-in account for administration of Built-in account for administration of Built-in account for administration of Built-in account for administration     More Actions     Image: Services       Image: Services     Image: Services     Image: Services     Image: Services     Image: Services     More Actions       Image: Services     Image: Services     Image: Services     Image: Services     Image: Services     Image: Services       Image: Services     Image: Services     Image: Services     Image: Services     Image: Services     Image: Services       Image: Services     Image: Services     Image: Services     Image: Services     Image: Services     Image: Services       Image: Services     Image: Services     Image: Services     Image: Services     Image: Services     Image: Services       Image: Services     Image: Services     Image: Services     Image: Services     Image: Services     Image: Services       Image: Services     Ima                                                                                                    | Computer      | de   | Server Manager (ESRSSVTGW-69)                                                                                                    | Users 5 User | (5)                           |                                                                                                    | Actions      |   |
| Image: Control Random     Image: Control Random     Image: Control Random <td< td=""><td></td><td></td><td>Roles</td><td>Name</td><td>Full Name</td><td>Description</td><td>Users</td><td></td></td<>                                                                                                    |               |      | Roles                                                                                                    | Name         | Full Name                     | Description                                                                                                    | Users        |   |
| Control Panel                                                                                                    | Network       |      | Configuration     Configuration     Configuration     Orask Scheduler     Mindows Finewall with Adve     Services     Mindows Finewall with Adve     Mindows Finewall | Administrato | r<br>i Internet Guest Account | Built-in account for administering th<br>Built-in account for guest access to<br>Built-in account for anonymous acc | More Actions |   |
| Control Panel                                                                                                    | 2             |      | Local Users and Groups     Users     Groups     Groups                                                                                                    | Rel          | v User                        |                                                                                                    |              |   |
| View   Arrange Icons  Line us Icons                                                                                                    | Control Panel |      | 📧 🔮 Storage                                                                                                    | Exp          | ort List                      |                                                                                                    |              |   |
| Arrange Icons   Line up Icons                                                                                                    |               |      |                                                                                                    | Vie          | w •                           |                                                                                                    |              |   |
|                                                                                                    | 5             |      |                                                                                                    | Arr          | ange licons 🔸<br>e up licons  |                                                                                                    |              |   |
| Recycle Bin                                                                                                    | Recycle Bin   |      |                                                                                                    | Hel          | P                             |                                                                                                    |              |   |

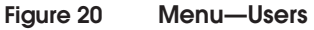

6. Click **New User**. The **New User** window appears, as shown in Figure 21 on page 65.

| New User 🧧                                | ' × |
|-------------------------------------------|-----|
| User name:                                |     |
| Full name:                                |     |
| Description:                              |     |
| Password:                                 |     |
| Confirm password:                         |     |
| ✓ User must change password at next logon |     |
| User cannot change password               |     |
| Password never expires                    |     |
| Account is disabled                       |     |
|                                           |     |
| Help Create Close                         |     |

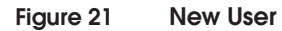

## Entering the information

Now you are ready to enter the OnAlert and ESRSConfig user account information. For *each* of those accounts, open a **New User** window and perform the following actions:

- 1. Type the **User name** and **Full name**.
  - For **User name**, you must type **onalert**.

**Note:** After you complete these steps to create the username **onalert**, you must repeat these steps to create the username **esrsconfig**.

- The **Full name** can be the same as the **User Name**.
- 2. Enter a **Description** (optional).
- 3. Type the ESRS-specified password in the **Password:** and **Confirm password:** fields.

**Note:** You must use specified passwords for the OnAlert and ESRSConfig user accounts. These passwords, which are case-sensitive, are shown in Table 4 on page 46.

4. When you have entered the passwords, clear **User must change password at next logon**, as shown in Figure 22 on page 67.

| 🗒 Server Manager                                       |                                         |              |
|--------------------------------------------------------|-----------------------------------------|--------------|
| File Action View Help                                  |                                         |              |
| 💠 🔿 🔰 🖬 🙆 🖬 🖬                                          |                                         |              |
| Server Manager (ESRSSVTGW-69)                          | ers 5 User(s)                           | Actions      |
| Roles                                                  | n New User 🔹 🔀                          | Users A      |
| Diagnostics                                            | f User name: Onalert stc                | More Actions |
| Task Scheduler      Windows Firewall with Adva         | I Full name: Onalert acc                |              |
| Services                                               | Description:                            |              |
| Local Users and Groups     Users     Groups     Groups | Password                                |              |
| 🕑 🚰 Storage                                            | Confirm password:                       |              |
| × •                                                    | User must change password at next logor |              |
|                                                        | User cannot change passivord            |              |
| Clear the                                              | Account is disabled                     |              |
| checkbox                                               | 1 Accounts Grades                       |              |
|                                                        |                                         |              |
|                                                        | Help Create Close                       |              |
|                                                        |                                         |              |
|                                                        |                                         |              |
| · · ·                                                  | >                                       | l            |
|                                                        |                                         |              |

## Figure 22 Clear the checkbox

- 5. Select the following checkboxes, as shown in Figure 23 on page 68:
  - User cannot change password
  - Password never expires

| Server Manager (ESRSSVTGW-69)                                                                                                    | Users 5 User(s)                                                                              |               |            | Actions      |   |
|----------------------------------------------------------------------------------------------------|----------------------------------------------------------------------------------------------|---------------|------------|--------------|---|
| E P Roles                                                                                                    | arr New User ? X                                                                             |               | ? ×        | Users        | - |
| Diagnostics     Diagnostics     Configuration     Orals Scheduler     Windows Frewall with Adve     Services     Windows Frewall with Adve     Oral Control     Dees     Dees and Groups     Dees     Storage | Liter name:<br>Eul name:<br>Description:<br>Password<br>Confirm password<br>Confirm password | Onalet Onalet | 9 tř . tc. | More Actions | , |
| Select the checkboxes                                                                                                    | Passgord nev                                                                                 | rer expires   | Clgre      |              |   |

Figure 23 Select the checkboxes

- 6. Click Create.
- 7. Repeat steps 1–6 to create the username **esrsconfig**.
- 8. Close the New User window.
- 9. Close the Server Manager window by selecting File > Exit.

This completes the user account creation process. Make sure you have created two user accounts: one for **OnAlert** and one for **ESRSConfig**.

The next task is to restore the password policies.

# Restoring the password policies

68

Now that you have created the IIS user accounts, you must restore the password policies to their original configuration. This will ensure proper password compliance for any additional users. To restore the password policies to their original configuration:

1. From the Windows 2008 **Start** menu, click **Administrative Tools**. The **Administrative Tools** menu appears, as shown in Figure 24 on page 69.

| Command desktop.ini<br>Prompt                |                                     | Terminal Services Component Services Computer Management Data Sources (ODBC)                                                                                                    |
|----------------------------------------------|-------------------------------------|----------------------------------------------------------------------------------------------------|
| Server Manager Command Prompt Windows Update | ŝ                                   | Event Viewer     Internet Information Services (IIS) 6.0 Manager     Internet Information Services (IIS) Manager     Internet Information Services (IIS) Manager     IsCSI Initiator |
| C Internet Explorer Notepad Windows Explorer | Administrator                       | Local Security Policy     Memory Diagnostics Tool     Memory Diagnostics Tool     Reliability an     audit policies.     Reliability an     audit policies.                          |
| S Ease of Access Center                      | Computer   Network                  | Security Connguration Witard     Server Manager     Services     Services     Services                                                                                               |
|                                              | Control Panel  Default Programs     | System Configuration Task Scheduler                                                                                                    |
|                                              | Administrative Tools                | Windows Firewall with Advanced Security     Windows Server Backup                                                                                                    |
|                                              | Printers<br>Help and Support<br>Run |                                                                                                    |

## Figure 24 Local security policy

- 2. From the **Administrative Tools** menu, click **Local Security Policy**. The **Local Security Policy** window appears.
- 3. In the left pane, expand the **Account Policies** folder.
- 4. Click **Password Policy.** Password policy options will appear in the right pane.
- 5. In the right pane, double-click **Password must meet complexity requirements**, as shown in Figure 25 on page 70.

| 🔓 Local Security Policy                   |                                  |                   |  |
|-------------------------------------------|----------------------------------|-------------------|--|
| Eile Action View Help                     |                                  |                   |  |
| 🗢 🔿 🗾 📷 💥 🗈 🗟 🖬                           |                                  |                   |  |
| Security Settings                         | Policy A                         | Security Setting  |  |
| 🖃 🙀 Account Policies                      | Enforce password history         | 0 passwords remem |  |
| Password Policy                           | Maximum password age             | 42 days           |  |
| Account Lockout Policy                    | Minimum password age             | 0 days            |  |
| Local Policies                            | Minimum password length          | 0 characters      |  |
| Windows Firewall with Advanced Security   | Password must meet complexity r  | Disabled          |  |
| Network List Manager Policies             | Store passwords using reversible | Disabled          |  |
| Public Key Policies                       |                                  |                   |  |
| I III Security Policies on Local Computer |                                  |                   |  |
| Security Policies on Local Computer       |                                  |                   |  |
|                                           |                                  |                   |  |

## Figure 25 Complexity requirements

6. In the **Properties** window, click **Enabled** to enable Password must meet complexity requirements, as shown in Figure 26 on page 70.

| Local Security Policy                                                                                                    | Descured must meet complexity requirements Properties |
|----------------------------------------------------------------------------------------------------|-------------------------------------------------------|
| File Action View Help                                                                                                    | Password must meet complexity requirements properties |
|                                                                                                    | Local Security Setting Explain                        |
| Security Settings       Policy       Security Settings         Password Policies       Password Policy       Enforce password history       0 password         Account Policies       Maximum password age       2 days         Windows Firewall with Advanced Security       Maximum password age       0 characters         Public Key Policies       Public Key Policies       Password must meet complexity r       Disabled         P Software Restriction Policies       If Software Restriction Policies       Store passwords using reversible       Disabled         If Software Restriction Policies       If Software Restriction Policies       Store passwords using reversible       Disabled | Password must meet complexity requirements            |

## Figure 26

70

## Enable Local Security setting

- 7. Click **OK** to save your selection.
- 8. Select File > Exit to close the Local Security Policy window.

Your password policies have been restored to their original configuration.

Installing IIS and the FTP service with IIS 6.0 Compatibility Windows 2008 R1 without IIS 7.5 FTP add-in

**Beginning the IIS** 

installation

Now that you have created the IIS user accounts and reset the password policies, you can install IIS and the FTP service.

To begin the IIS installation:

**Note:** The initial configuration of IIS is used to configure and verify that IIS is properly installed and is used by the Customer Environment Check Tool (CECT). The Provisioning Tool (PvT) will attempt to reconfigure IIS correctly as part of the Gateway Client install. The reconfiguration needs to verified after the Gateway Client installation.

- 1. From the Start menu, select Server Manager.
- 2. From the **Roles Summary** section of the **Server Manager** menu, click **Add Roles**, as shown in Figure 27 on page 72.

| Eb       Action       yew       type         Image: Configuration       Image: Configuration       Server Manager (ESRS-SVT-69)         Image: Configuration       Image: Configuration       Image: Configuration         Image: Configuration       Image: Configuration       Image: Configuration         Image: Configuration       Image: Configuration       Image: Configuration         Image: Configuration       Image: Configuration       Image: Configuration         Image: Configuration       Image: Configuration       Image: Configuration         Image: Configuration       Image: Configuration       Image: Configuration         Image: Configuration       Image: Configuration       Image: Configuration         Image: Configuration       Image: Configuration       Image: Configuration         Image: Configuration       Image: Configuration       Image: Configuration         Image: Configuration       Image: Configuration       Image: Configuration         Image: Configuration       Image: Configuration       Image: Configuration         Image: Configuration       Image: Configuration       Image: Configuration         Image: Configuration       Image: Configuration       Image: Configuration         Image: Configuration       Image: Configuration       Image: Configuration         Imag                                                                                                    | 📕 Server Manager                      |                                                                                                    |                                                    | _ 0                                 |  |  |  |
|----------------------------------------------------------------------------------------------------|---------------------------------------|----------------------------------------------------------------------------------------------------|----------------------------------------------------|-------------------------------------|--|--|--|
| Image: Strate       Server Manager (ESS-SVT-69)         Image: Strate       Server Manager (ESS-SVT-69)         Image: Strate       Get an overview of the status of this server, perform top management tasks, and add or remove server roles and features.         Image: Strate       Get an overview of the status of this server, perform top management tasks, and add or remove server roles and features.         Image: Strate       Get an overview of the status of this server, perform top management tasks, and add or remove server roles and features.         Image: Strate       Last theoled for updates:       2/22/2010 4:49 AM         Image: Strate       Z/22/2010 3:04 PM         Image: Strate       Z/19/2010 3:04 PM         Image: Strate       Configure IE ESC         Image: Strate       Z/19/2010 3:04 PM         Image: Strate       Configure IE ESC         Image: Strate       Configure IE ESC         Image: Strate       Configure IE ESC         Image: Strate       Roles Summary         Image: Error       Configure IE ESC         Image: Error       Add Features         Image: Resources and Support       Resources and Support         Image: Configure Error       Add Features         Image: Error       Add Features         Image: Resources and Support       Resources and Suport Help         C                                                                                                    | Ele Action Yew Help                   |                                                                                                    |                                                    |                                     |  |  |  |
| Server Manager (ESRS-SVT-69)         Policy         Policy                                                                                                    | (+ +) 🔽 🛛                             |                                                                                                    |                                                    |                                     |  |  |  |
| Roles       Get an overview of the status of this server, perform top management tasks, and add or remove server roles and features.         B       Configuration         B       Configuration         C       Roles         Last checked for updates:       2/22/2010 4:49 AM         Last installed updates:       2/19/2010 3:04 PM         LE Enhanced Security Configuration       On for Administrators         On for Users       On for Administrators         On for Users       Status         Peatures Summary       Roles Summary Help         Peatures Summary       Features Summary Help         Peatures Enror       Status Adv Roles         Peatures Enror       Status Adv Roles         Peatures Enror       Add Peatures         Resources and Support       Resources and Support         Cuttomer Experience Improvement Program (CEIP):       V Participate in CEIP         Windows Enror Reporting (WER):       V Turned on         Browse technical resources for Windows Server, including how-to help, guides, web casts, and tools.       Windows Enror Reporting         Browse Server TechCenter       Get connected with other Microsoft customers through online community resources.       Windows Server Community Certer                                                                                                    | Server Manager (ESRS-SVT-69)          | Server Manager (ESRS-SVT-69)                                                                                             |                                                    |                                     |  |  |  |
| Last checked for updates: 2/22/2010 4:49 AM<br>Last installed updates: 2/19/2010 3:04 FM<br>IE Enhanced Security Configuration<br>(ESC): On for Administrators<br>On for Administrators<br>On for Jusers<br>Roles Summary<br>Roles Summary<br>Roles: Error<br>Features Summary<br>Features Summary<br>Features: Error<br>Features: Error<br>Resources and Support<br>Resources and Support<br>Resources and Support<br>Resources and Support<br>Customer Experience Improvement Program (CEIP):<br>Windows Error Reporting (WER):<br>Resources and Support<br>Customer Experience Improvement Program (CEIP):<br>Windows Error Reporting (WER):<br>Resources and Support<br>Resources and Support<br>Resources and Support<br>Resources and Support<br>Resources and Support Index<br>Resources and Support Index<br>Resources and Support Index<br>Resources and Support Index<br>Resources and Support Index<br>Resources and Support<br>Resources and Support Index<br>Resources and Support Index<br>Resources and | Roles     Diagnostics     Diagnostics | Get an overview of the status of this server, perform top management tasks, and add or remove server roles and features. |                                                    |                                     |  |  |  |
| Last checked for updates: 2/2/2/2010 4:49 AM<br>Last installed updates: 2/19/2010 3:04 PM<br>IE Enhanced Security Configuration<br>(ESC): On for Users                                                                                                    | 🔛 Storage                             |                                                                                                    |                                                    | Eg Kur Jacuiky Consyliation Weard   |  |  |  |
| Last installed updates: 2/19/2010 3:04 PM<br>IE Enhanced Security Configuration On for Administrators<br>On for Users<br>Roles Summary  Roles Summary Help<br>Roles: Error  Roles: Error  Roles: Error  Roles: Error  Roles: Error  Resources and Support  Resources and Support  Resources  Resources  Res                                                                                                    |                                       | Last checked for updates:                                                                                                | 2/22/2010 4:49 AM                                  | Lo Configure IE ESC                 |  |  |  |
| IE Enhanced Security Configuration       On for Administrators         On for Users       Image: Roles Summary         Roles Summary       Image: Roles Summary Help         Roles: Error       Image: Roles Summary Help         Features: Summary       Image: Roles Summary Help         Features: Error       Image: Roles Summary Help         Features: Error       Image: Relow Roles         Resources and Support       Image: Relow Roles         Resources and Support       Image: Relow Relow Roles         Customer Experience Improvement Program (CEIP):       Image: Participate in CEIP         Windows Error Reporting (WER):       Image: Turned on         Browse Eroring (WER):       Image: Turned on         Browse Eror Reporting (WER):       Image: Turned on         Browse Eror Reporting (WER):       Image: Turned on         Windows Error Reporting (WER):       Image: Turned on         Browse Eror Reporting (WER):       Image: Turned on         Browse Eror Reporting (WER):       Image: Turned on         Browse Eror Reporting (WER):       Image: Turned on         Browse Eror Reporting Origine CEIP       Image: Configure Windows Error Reporting         Browse Eror Reporting Origine CeIPs       Image: Configure Windows Error Reporting         Browse Eror Reporting origine CeIPs       Image: Confi                                                                                                    |                                       | Last installed updates:                                                                                                  | 2/19/2010 3:04 PM                                  |                                     |  |  |  |
| Roles Summary           Roles Summary Help              Roles: Error            Go to Roles:              Roles: Error                                 Features Summary <td></td> <td>IE Enhanced Security Configuration<br/>(ESC):</td> <td>On for Administrators<br/>On for Users</td> <td></td>                                                                                                    |                                       | IE Enhanced Security Configuration<br>(ESC):                                                                             | On for Administrators<br>On for Users              |                                     |  |  |  |
| Roles: Error       Image: Constant of Constant on Constant on                                                                                                    |                                       | Roles Summary                                                                                                    |                                                    | Roles Summary Help                  |  |  |  |
| Image: Summary       Image: Features Summary Help         Image: Second Support       Image: Second Support Help         Image: Second Support       Image: Second Support Help         Customer Experience Improvement Program (CEIP):       ✓ Participate in CEIP         Image: Windows Error Reporting (WER):       ✓ Participate in CEIP         Image: Browse technical resources for Windows Server, including how-to help, guides, web casts, and tools.       Image: Windows Server TechCenter         Image: Get connected with other Microsoft customers through online community resources.       Image: Windows Server Community Center                                                                                                    |                                       | Roles: Error                                                                                                    |                                                    | Co to Roles  Remove Roles           |  |  |  |
| Image: Second Support       Image: Second Support Help         Customer Experience Improvement Program (CEIP):       ✓ Participate in CEIP       Image: Configure CEIP         Windows Error Reporting (WER):       ✓ Turned on       Image: Configure Windows Error Reporting         Browse technical resources for Windows Server, including how-to help, guides, web casts, and tools.       Image: Windows Server TechCenter         Get connected with other Microsoft customers through online community resources.       Image: Windows Server Community Center                                                                                                    |                                       | • Features Summary                                                                                                    |                                                    | Features Summary Help               |  |  |  |
|                                                                                                    |                                       | • Features: Error                                                                                                    |                                                    | a Add Features                      |  |  |  |
| Customer Experience Improvement Program (CEIP):       ✓       Participate in CEIP       Image: Configure CEIP         Windows Error Reporting (WER):       ✓       Turned on       Image: Configure Windows Error Reporting         Browse technical resources for Windows Server, including how-to help, guides, web casts, and tools.       Image: Windows Server TechCenter         Get connected with other Microsoft customers through online community resources.       Image: Windows Server Community Center                                                                                                    |                                       | <ul> <li>Resources and Support</li> </ul>                                                                                |                                                    | Resources and Support Help          |  |  |  |
| Windows Error Reporting (WER):       ✓ Turned on       Image: Configure Windows Error Reporting         Browse technical resources for Windows Server, including how-to help, guides, web casts, and tools.       Image: Windows Server TechCenter         Get connected with other Microsoft customers through online community resources.       Image: Windows Server Community Center                                                                                                    |                                       | Customer Experience Improvement Program                                                                                  | (CEIP): 🗸 Participate in C                         | EIP 🔐 Configure CEIP                |  |  |  |
| Browse technical resources for Windows Server, including how-to help, guides, web casts, and tools.  Get connected with other Microsoft customers through online community resources.                                                                                                    |                                       | Windows Error Reporting (WER):                                                                                           | Turned on                                          | 👰 Configure Windows Error Reporting |  |  |  |
| Get connected with other Microsoft customers through online community resources.                                                                                                    |                                       | Browse technical resources for Windows Services                                                                          | ver, including how-to help, guides, web casts, and | tools. 🔯 Windows Server TechCenter  |  |  |  |
|                                                                                                    |                                       | Get connected with other Microsoft customer                                                                              | s through online community resources.              | Windows Server Community Center     |  |  |  |
| Send is ware feedback, such as buin renorts and feebre sunnedions, to bein make Windows better 🧖 Send Reedback to Microsoft                                                                                                    |                                       | Send us your feedback, such as hun renorts                                                                               | and feature sunnestions. In help make Windows h    | wetter Send Readback to Microsoft   |  |  |  |

Figure 27 Add Roles

- 3. One of the following **Add Roles Wizard** windows will appear, depending on whether this is the first time you have added a role:
  - Before You Begin window
  - Select Server Roles window
- 4. If the **Before You Begin** window appears:
  - a. Read the information in the window.
  - b. (Optional) Select Skip this page by default.
  - c. Click Next. The Select Server Roles window appears.
- 5. In the **Select Server Roles** window, select **Web Server (IIS)**, as shown in Figure 28 on page 73.
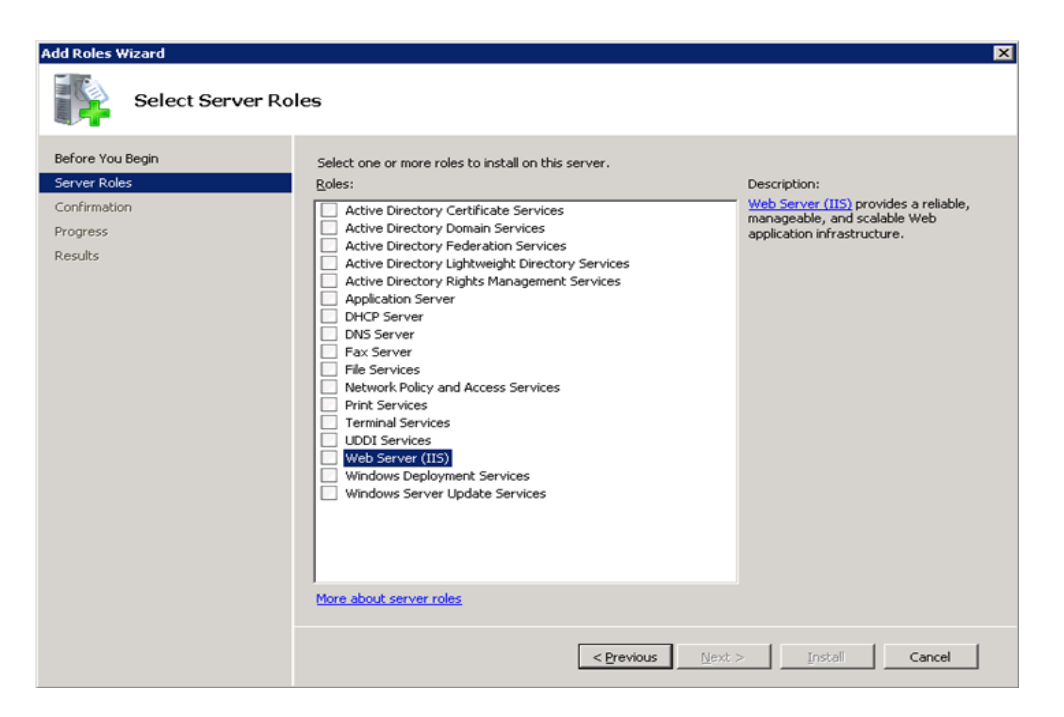

Figure 28 Select Server Roles—Web Server (IIS)

6. Click Next. The Add features required for Web Server (IIS)? window appears, as shown in Figure 29 on page 73.

| Add Roles | Wizard                                                                                                    | ×                                                                                                    |
|-----------|----------------------------------------------------------------------------------------------------|----------------------------------------------------------------------------------------------------|
|           | Add features required for Web Server (I<br>You cannot install Web Server (IIS) unless the required feature | IIS)?<br>res are also installed.                                                                                                    |
|           | Features:                                                                                                  | Description:                                                                                                    |
|           | <ul> <li>Windows Process Activation Service<br/>Process Model</li> </ul>                                   | <u>Windows Process Activation Service</u><br>generalizes the IIS process model, removing<br>the dependency on HTTP, All the features |
|           | Configuration APIs                                                                                         |                                                                                                    |
|           |                                                                                                    | Add Required Features Cancel                                                                                                    |
| (i) Why   | are these features required?                                                                               | 1                                                                                                    |

# Figure 29 Add features

- Click Add Required Features. The Select Server Roles window appears.
- 8. Ensure that **Web Server (IIS)** is selected, as shown in Figure 30 on page 74.

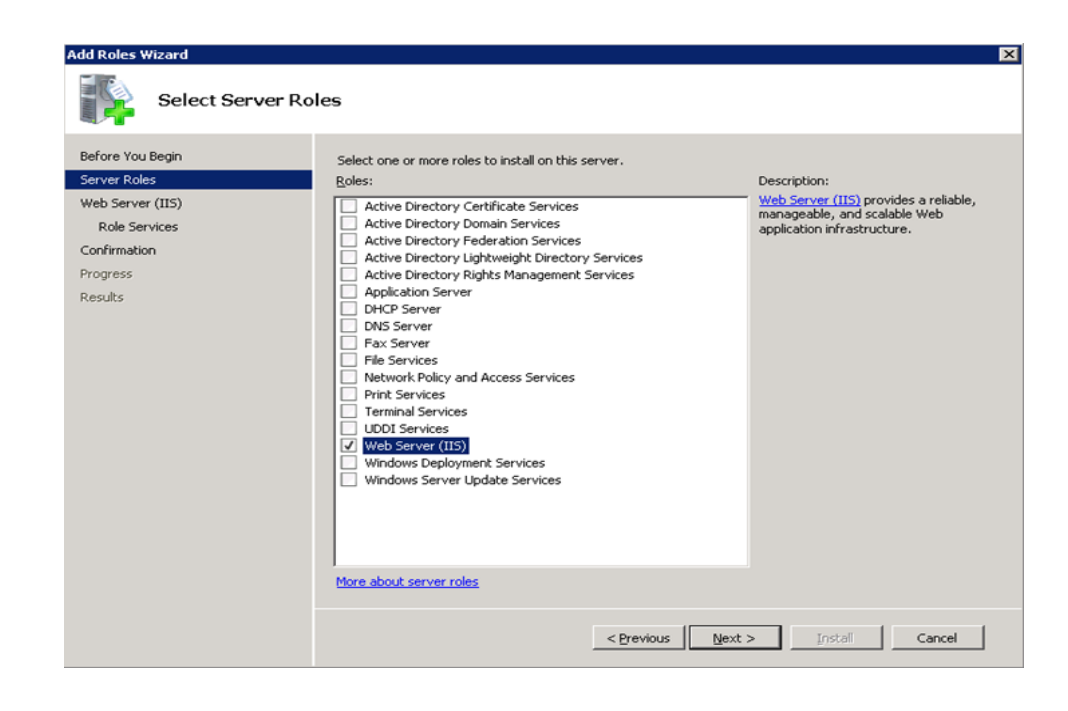

# Figure 30 Web Server (IIS)

9. Click Next. The Web Server (IIS) introduction window appears, as shown in Figure 31 on page 75.

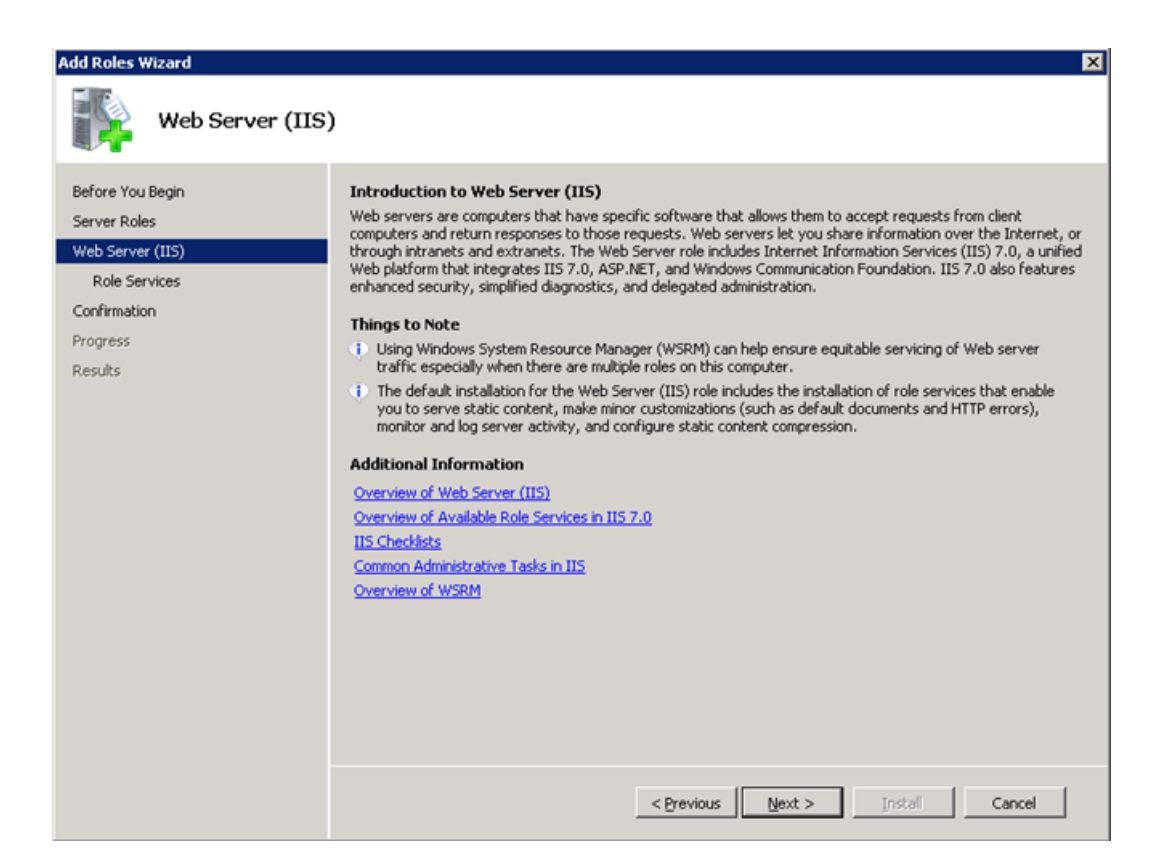

# Figure 31 Web Server (IIS) introduction

10. Read the information in the **Web Server (IIS) introduction** window and click **Next**. The **Select Role Services** window appears, as shown in Figure 32 on page 76.

Your IIS installation is almost complete. Now you must install role services, including the FTP service.

# **Installing the FTP** service Take the following steps to install role services, including the FTP service:

- 1. From the **Select Role Services** window, maintain all of the default selections and select the following additional choices, as shown in Figure 32 on page 76:
  - Select **IIS Management Scripts and Tools** from within the **Management Tools** category.

- Select *all* of the options within the **IIS 6 Management Compatibility** category.
- Select **FTP Server** from within the **FTP Publishing Service** category.

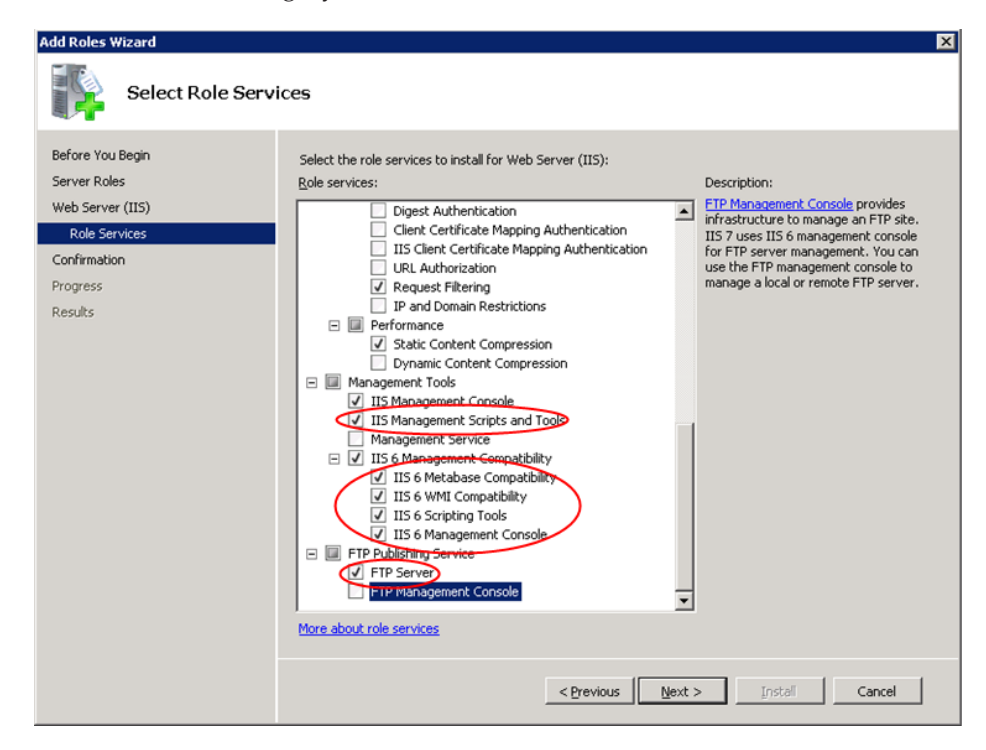

# Figure 32 Select Role Services

2. Click **Next**. The **Confirm Installation Selections** window appears, as shown in Figure 33 on page 77.

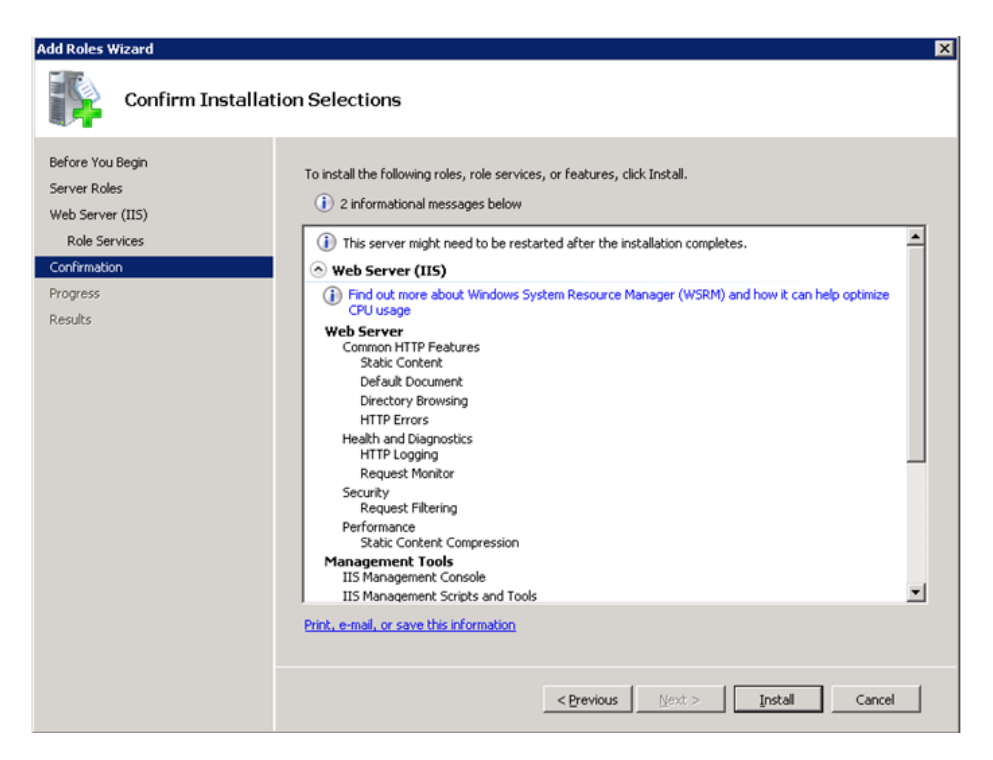

# Figure 33 Confirm Installation Selections

- 3. Click **Install**. The **Installation Progress** window appears. A progress bar displays the progress of your installation.
- 4. If the installation is successful, the **Installation Results** window appears with the message **Installation succeeded**, as shown in Figure 34 on page 78.

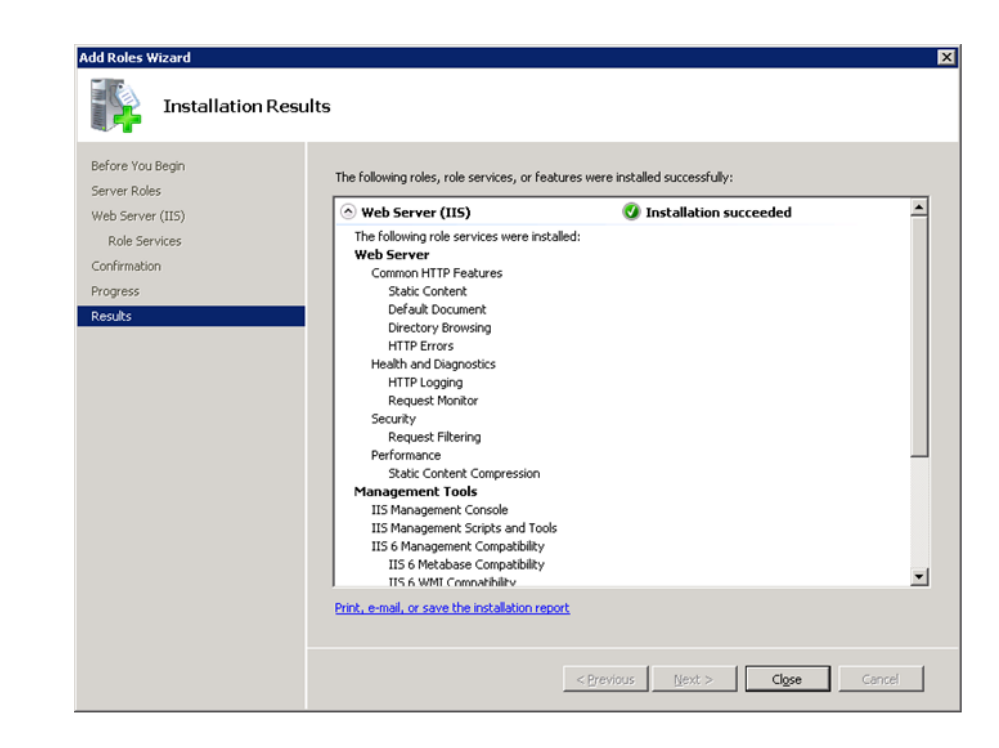

#### Figure 34 Installation Results

5. Review the installation results and click Close.

This completes the IIS installation and the FTP service installation. The next task is to install the SMTP service.

# Installing the SMTP service

78

You install the SMTP service from the Server Manager as an SMTP *feature*.

If the Server Manager window is not open:

- 1. From the main Windows screen, click **Start**.
- 2. Right-click Computer.
- 3. Click **Manage**. The **Server Manager** window appears, as shown in Figure 35 on page 79.

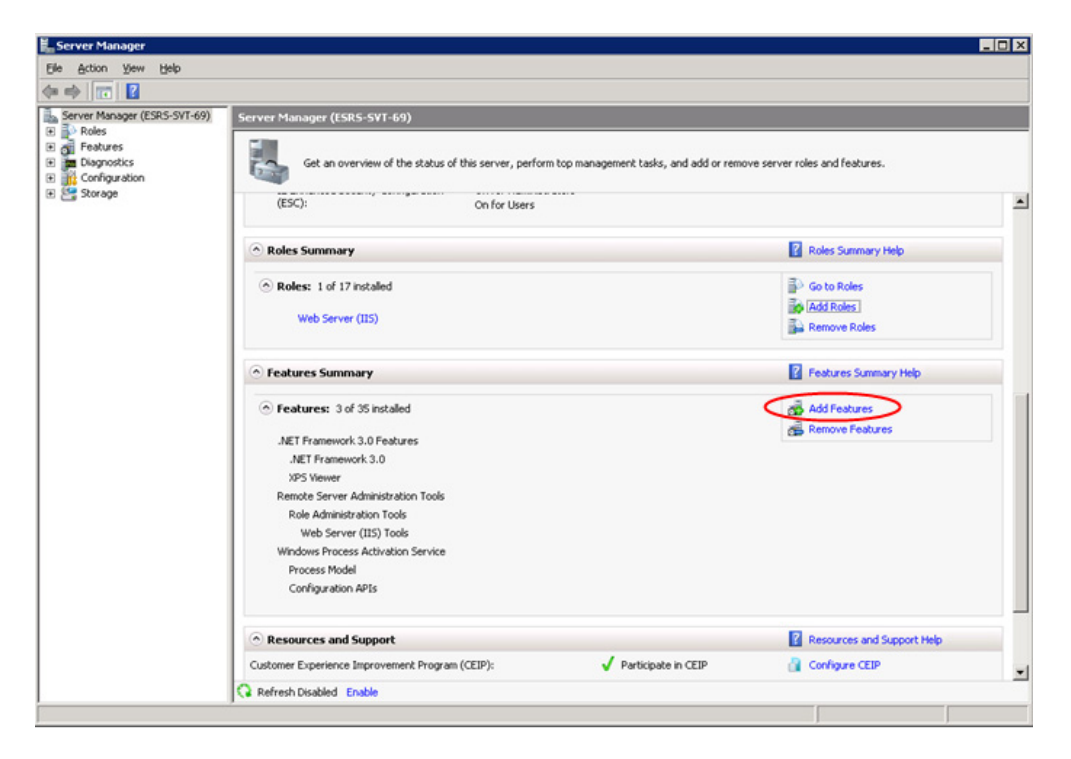

# Figure 35 Server Manager

To install SMTP:

1. In the **Feature Summary** section of Server Manager, select **Add Features.** The **Select Features** window appears, as shown in Figure 36 on page 80.

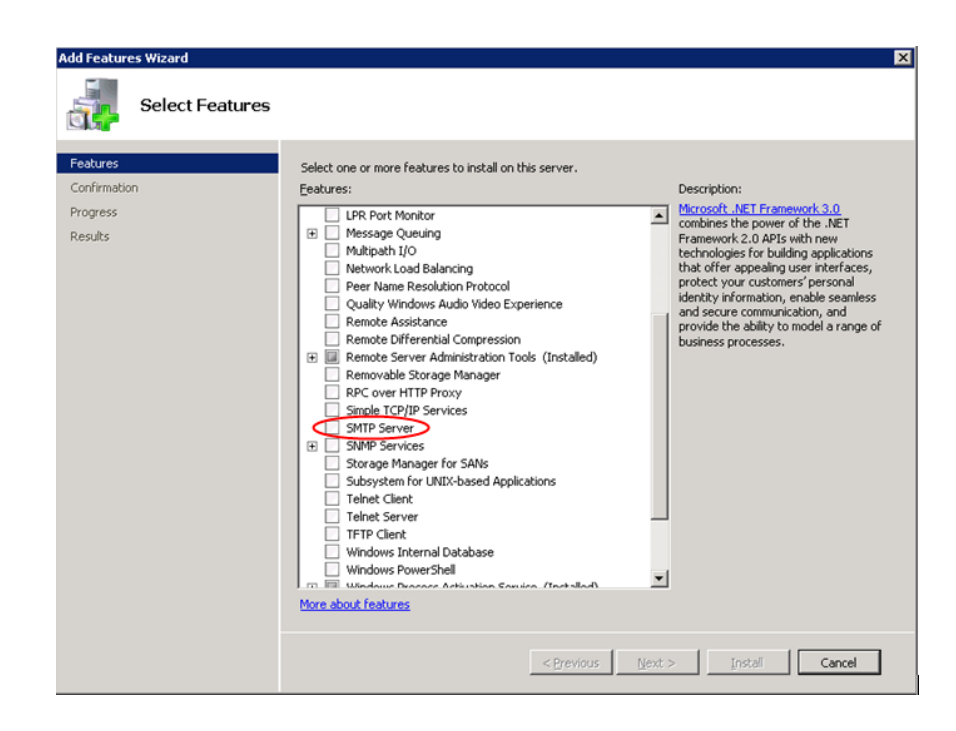

#### Figure 36 Select Features

 Scroll down in the Select Features window and select SMTP Server. The Add Features Wizard appears, as shown in Figure 37 on page 80.

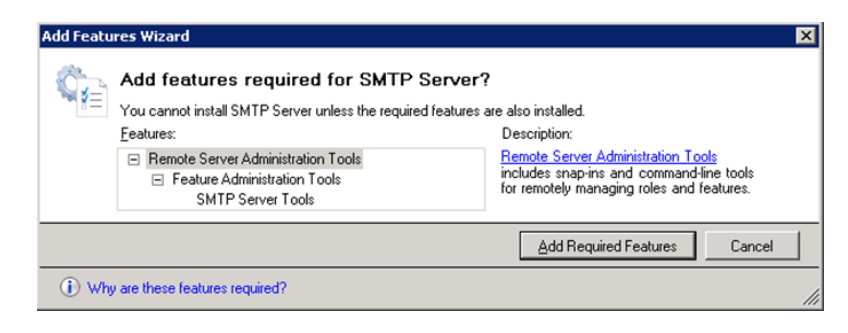

#### Figure 37 Add Features Wizard

80

3. In the Add Features Wizard, click Add Required Features. The Select Features window appears, as shown in Figure 38 on page 81.

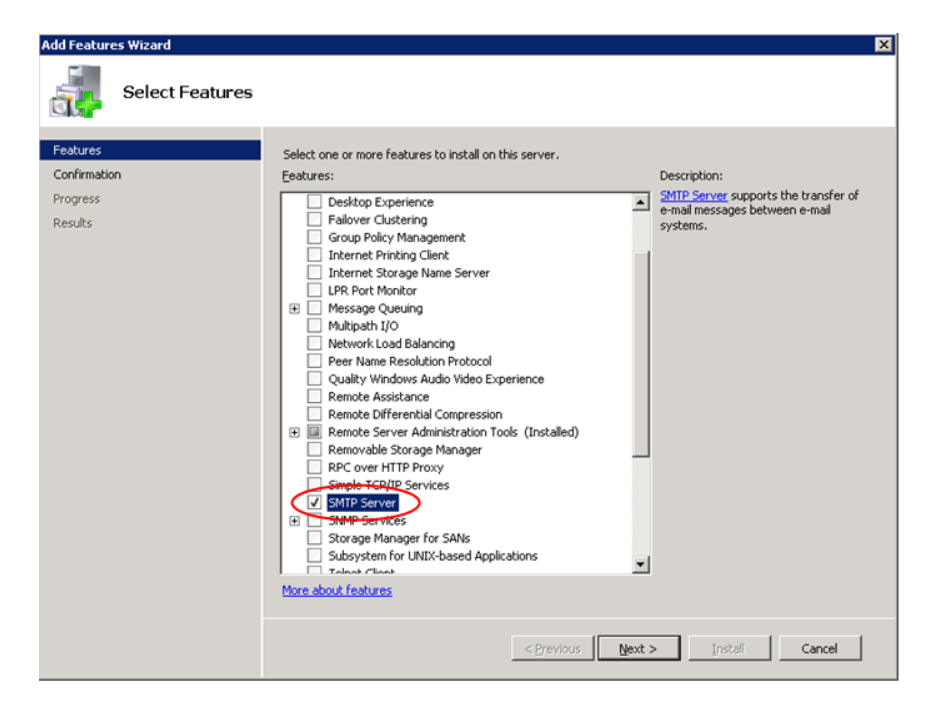

#### Figure 38 Select Features—checked

- 4. In the **Select Features** window, click **Next**. The **Confirm Installation Selections** window appears.
- 5. From the **Confirm Installation Selections** window, click **Install**, as shown in Figure 39 on page 82.

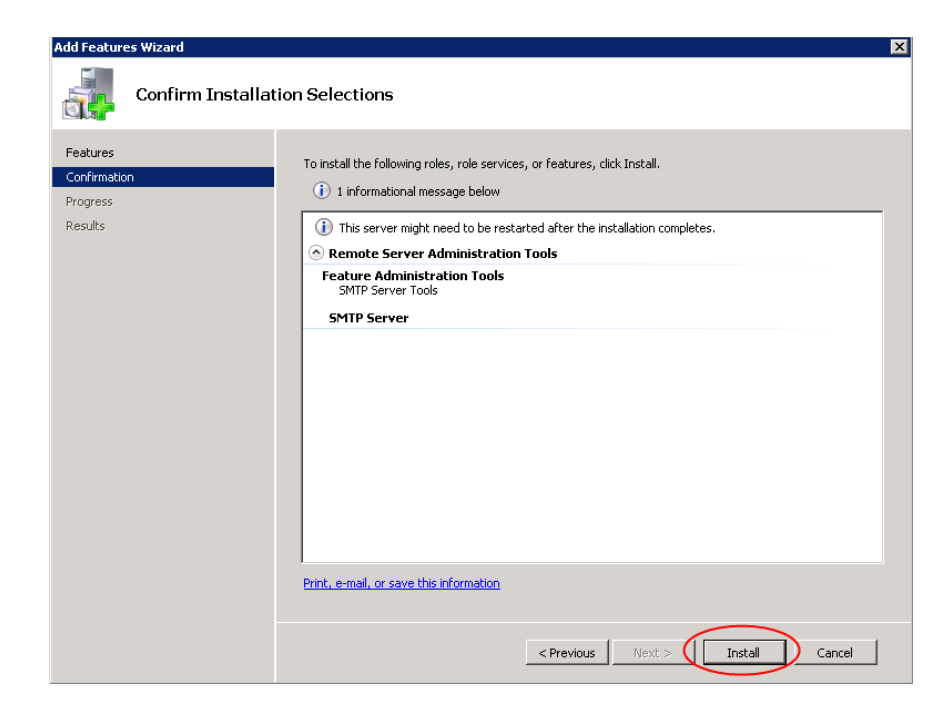

# Figure 39 Confirm Installation Selections

After you click **Install**, a progress bar shows the progress of the installation, as shown in Figure 40 on page 83.

| Add Features Wizard  |                                                                      |
|----------------------|----------------------------------------------------------------------|
| Installation Progres | s                                                                    |
| Features             | The following roles, role services, or features are being installed: |
| Confirmation         | Remote Server Administration Tools                                   |
| Progress             | SMTP Server                                                          |
| Nesuls               |                                                                      |
|                      |                                                                      |
|                      |                                                                      |
|                      |                                                                      |
|                      |                                                                      |
|                      |                                                                      |
|                      |                                                                      |
|                      |                                                                      |
|                      |                                                                      |
|                      |                                                                      |
|                      |                                                                      |
| $\langle$            | Initializing installation                                            |
|                      |                                                                      |
|                      | < Previous Next > Install Cancel                                     |

# Figure 40 Installation Progress

When the installation is complete, the **Installation Results** window appears, as shown in Figure 41 on page 84.

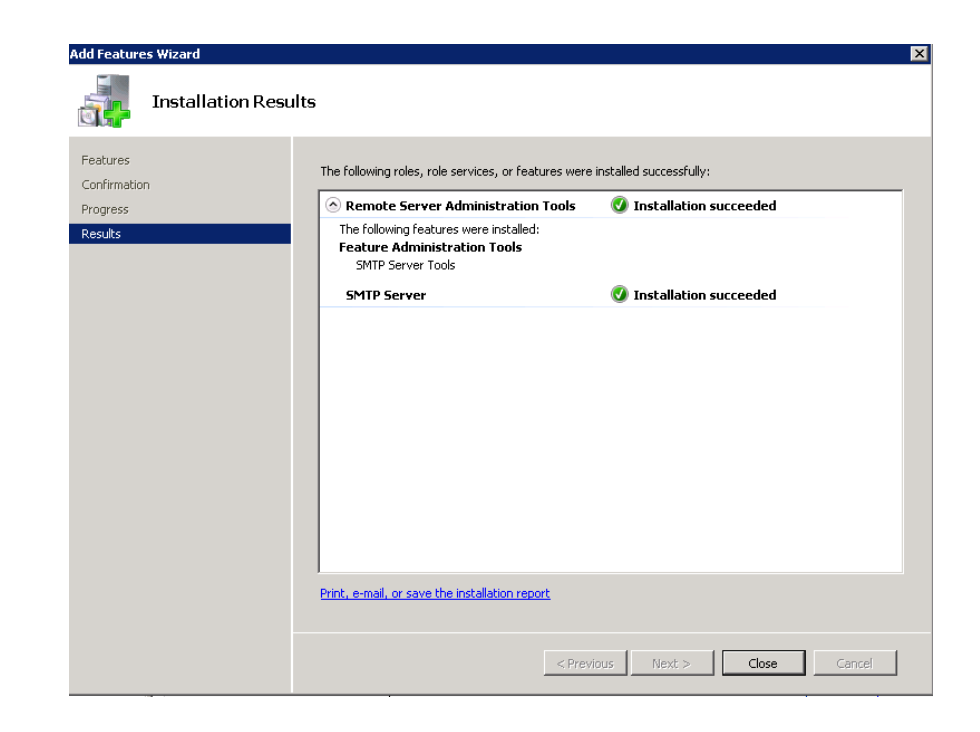

# Figure 41 Installation Results

6. From the Installation Results window, click Close.

The **Server Manager** window appears, providing an overview of your server status and current roles and features, as shown in Figure 42 on page 85.

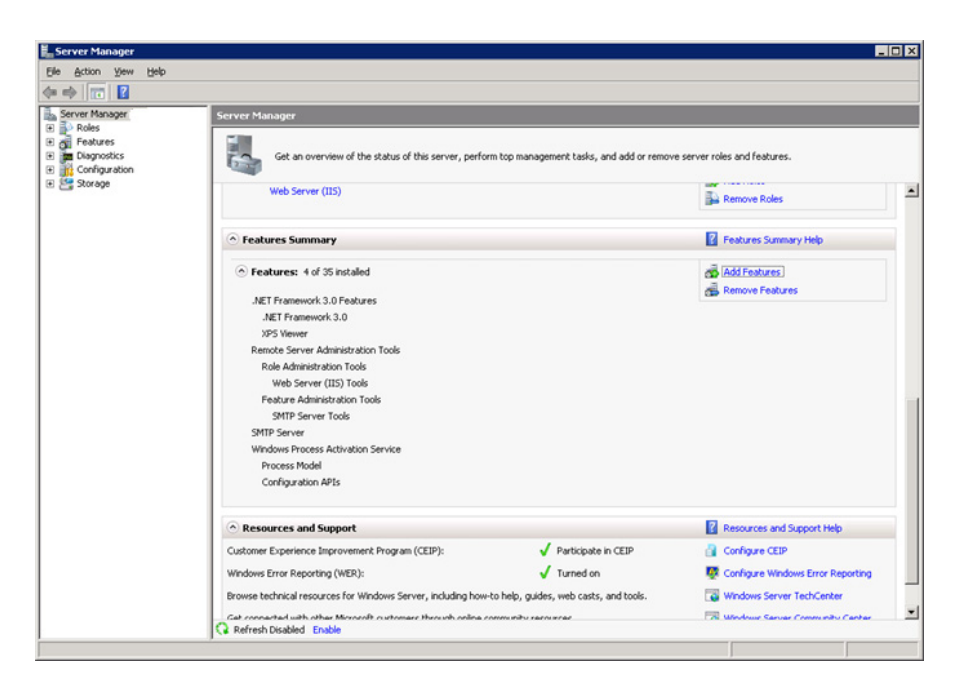

# Figure 42 Server Manager status

This completes the steps for the SMTP server installation. The next tasks are to configure the SMTP server and the FTP server. The following sections explain how to do this.

# Configuring the SMTP server

This section explains how to configure SMTP parameters, including server name, message and session size, domain name, and drop directory.

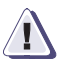

# IMPORTANT

AFTER the Gateway Client is installed per CSP2100\* IIS MUST be reconfigured to point to

<install\_drive>:\EMC\ESRS\Gateway\work\mailroot\Drop and <install\_drive>:\EMC\ESRS\Gateway\work\mailroot\BadMail

To configure the SMTP server:

1. From the Windows **Start** menu, select **Administrative Tools**. The **Administrative Tools** menu appears.

2. From the Administrative Tools menu, select Internet Information Services (IIS) 6.0 Manager, as shown in Figure 43 on page 86. The IIS 6.0 Manager window appears.

Note: IIS 7.0 uses IIS 6.0 interfaces for SMTP and FTP configuration.

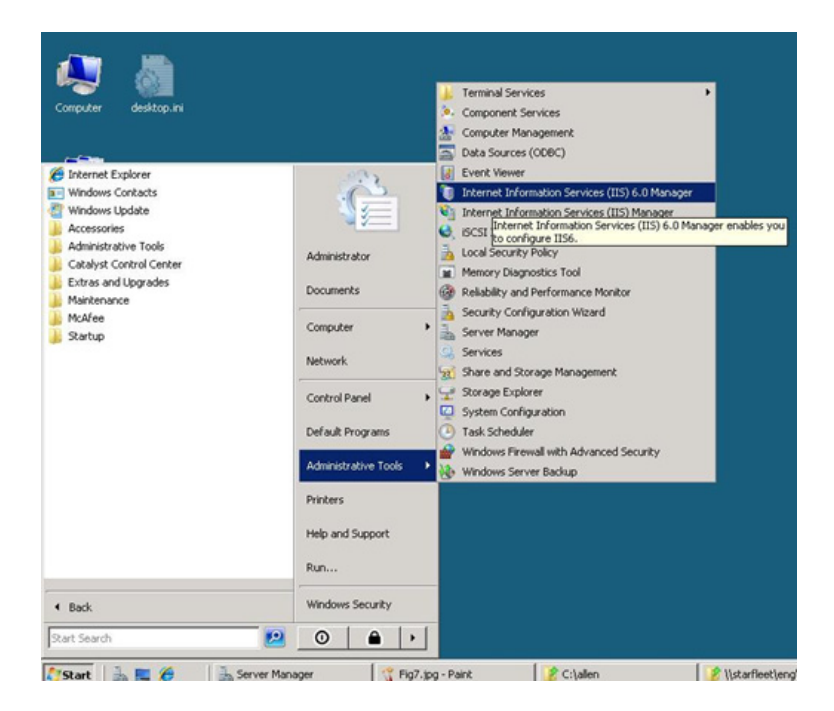

### Figure 43 IIS 6.0 Manager

3. Rename [SMTP Virtual Server] to ESRS Gateway SMTP Server, as shown in Figure 44 on page 87. Do not enclose the new folder name in brackets.

| Eile        | actinormation Services (115) 6.0 Manager<br>Action View Window Help                                                |  |
|-------------|----------------------------------------------------------------------------------------------------|--|
|             |                                                                                                    |  |
| ternet Info | Name       GW- (local computer)       Start       Stop       Pause       New       View       New Window from Here |  |
|             | Rename<br>Refresh<br>Export List<br>Properties<br>Help                                                             |  |
| <u>.</u>    |                                                                                                    |  |

Figure 44 Rename the folder

- 4. Right-click **ESRS Gateway SMTP Server** and select **Properties**. The **ESRS Gateway SMTP Server Properties** window appears.
- 5. In the ESRS Gateway SMTP Server Properties window, click Messages.
- 6. In the **Messages** tab, set the following parameters, as shown in Figure 45 on page 88:
  - Set the **message size limit** to 15000.
  - Set the **session size limit** to 32000.
- 7. Click **OK** to save the parameters.

| Access                                 | Messages               | Delivery     | LDAP Roul | ing Security                    |
|----------------------------------------|------------------------|--------------|-----------|---------------------------------|
| Specify the follow                     | ving messagir          | ng informati | on.       | $\frown$                        |
| 🔽 Limit message                        | e size to (KB)         | :            |           | 15000                           |
| Limit session                          | size to (KB):          |              |           | 32000                           |
| Limit number                           | of messages            | per connec   | ction to: | 20                              |
| Limit number                           | of recipients          | per messag   | je to:    | 100                             |
| Send copy of No                        | n- <u>D</u> elivery Re | eport to:    |           |                                 |
|                                        |                        |              |           |                                 |
|                                        |                        |              |           |                                 |
| Badmail directory                      |                        |              |           | · · · · · · · · · · · · · · · · |
| Badmail directory<br>C:\inetpub\mailro | oot\Badmail            |              |           | Browse                          |
| Badmail directory.                     | oot\Badmail            |              |           | Browse                          |
| <u>B</u> admail directory.             | oot\8admail            |              |           | Browse                          |
| Badmail directory:                     | oot\Badmail            |              |           | Browse                          |

### Figure 45 ESRS Gateway SMTP Server Properties

- 8. In the left pane of the IIS 6.0 Manager window, expand the **ESRS Gateway SMTP Server** folder.
- 9. Click **Domains**. The default domain appears in the right-hand pane.
- 10. Right-click the default domain and select **Rename**.
- 11. Rename the default domain to **emc.com**, as shown in Figure 46 on page 89.

| 🐚 Internet Information Servic                                                                                                    | es (IIS) 6.0 Manager   |                         | _ 🗆 🗡 |
|----------------------------------------------------------------------------------------------------|------------------------|-------------------------|-------|
| 🇐 File Action View Window                                                                                                    | Help                   |                         | _ Ð × |
| 🗢 🔿 🛅 🛅 🖾 🗟                                                                                                    |                        |                         |       |
| <ul> <li>Internet Information Services</li> <li>Image: SSR-SVT-69 (local comput)</li> <li>FTP Sites</li> <li>FTP Sites</li> <li>Services</li> <li>Services</li> <li>Current Sessions</li> </ul> | Domain Name<br>emc.com | Type<br>Local (Default) |       |
|                                                                                                    |                        |                         |       |
| 1 Item                                                                                                    |                        |                         |       |

# Figure 46 Rename the default domain

- 12. Right-click **emc.com** and select **Properties**. The Properties window appears.
- 13. Modify the install directory (Drop directory) to correspond to your ESRS installation. For an example, see Figure 47 on page 90.

|                            | emc.com Properties                                                                                                    |
|----------------------------|----------------------------------------------------------------------------------------------------|
|                            | General         Image: Second state state sta |
| Figure 47                  | DK Cancel Apply Help<br>Drop directory example                                                                                                    |
|                            | 14. Click <b>OK</b> to save.                                                                                                    |
|                            | This completes the configuration of the SMTP server. The follo<br>section explains how to configure the FTP server.                                                                                                    |
| Configuring the FTP server | This section explains how to configure the FTP (IPv4) server. T procedure is provided here in the following groups of steps:                                                                                                    |
|                            | <ul> <li>"Beginning the FTP server configuration" on page 91</li> </ul>                                                                                                    |
|                            | <ul> <li>"Using the FTP Site Creation Wizard" on page 93</li> </ul>                                                                                                    |
|                            | <ul> <li>"Continuing the FTP configuration" on page 98</li> </ul>                                                                                                    |
|                            |                                                                                                    |

Beginning the FTP server configuration

To configure the FTP server:

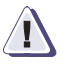

# IMPORTANT

AFTER the Gateway Client is installed per CSP2100\* IIS MUST be reconfigured to point to <install\_drive>:\EMC\ESRS\Gateway\work\ftproot\

1. From the **Start** menu, select **Administrative Tools**. The **Administrative Tools** menu appears, as shown in Figure 48 on page 91.

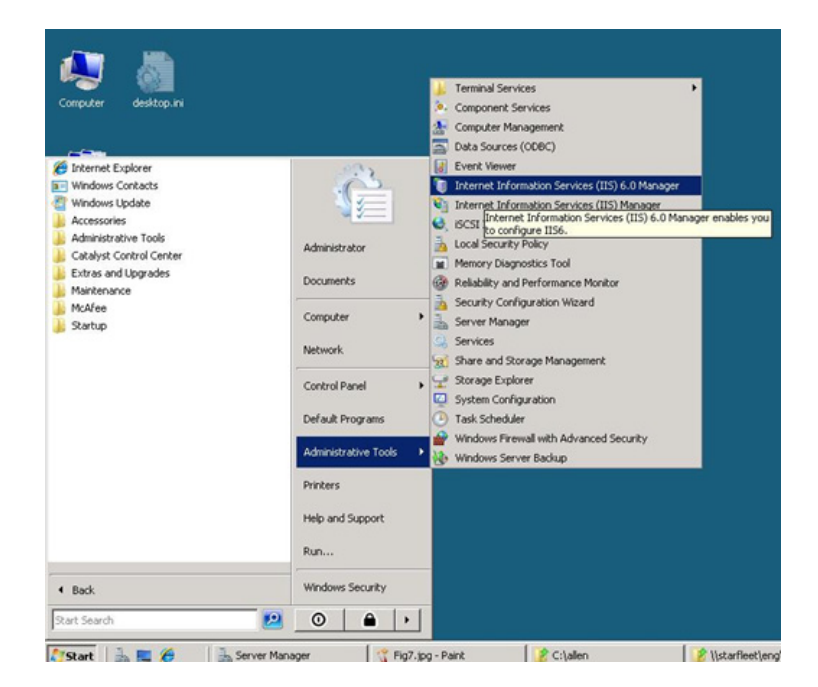

# Figure 48 Administrative Tools menu

2. From the Administrative Tools menu, select Internet Information Services (IIS) 6.0 Manager. The IIS 6.0 Manager window appears.

Note: IIS 7.0 uses IIS 6.0 interfaces for SMTP and FTP configuration.

- 3. In the left pane of the **IIS 6.0 Manager** window, expand the folder structure so that the **FTP Sites** folder is visible.
- 4. Expand the FTP Sites folder so that Default FTP Site is visible.
- 5. Right-click **Default FTP Site** and select **Delete**. Confirm the deletion of the file if prompted.

**Note:** Deleting the default FTP site is an important step. You must delete the default FTP site *before* you create the new FTP site.

6. To create the new FTP site, right-click **FTP Sites**. The FTP Sites menu appears, as shown in Figure 49 on page 92.

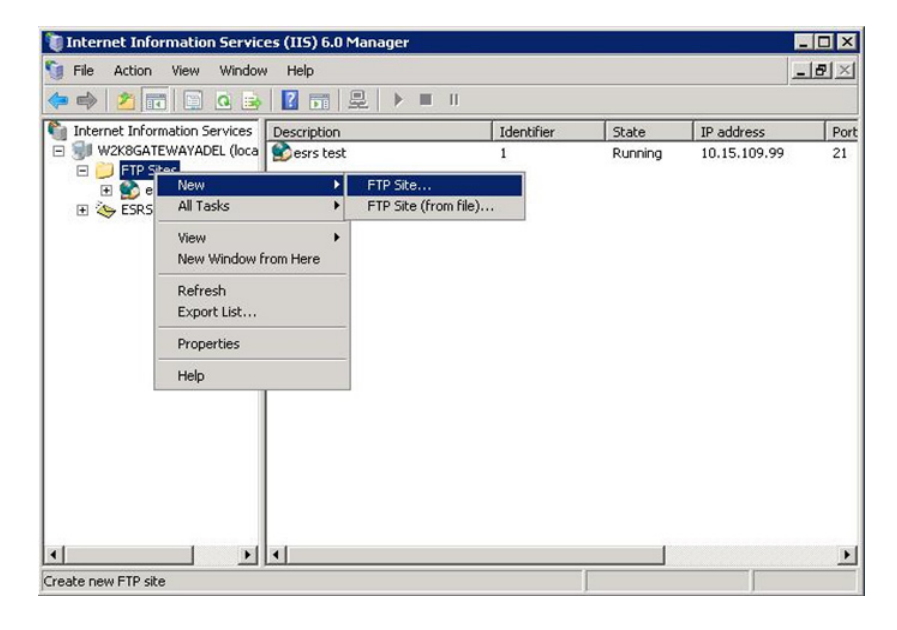

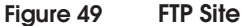

92

 Click New, then click FTP Site. The welcome screen for the FTP Site Creation Wizard appears, as shown in Figure 50 on page 93.

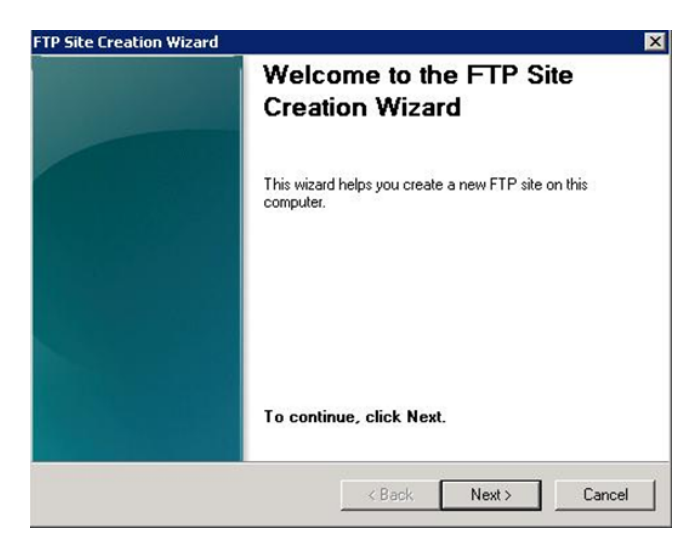

# Figure 50 Welcome screen

# Using the FTP Site Creation Wizard

The previous section, "Beginning the FTP server configuration" on page 91, explained how to invoke the FTP Site Creation Wizard. The following steps explain how to use the wizard to configure an FTP server:

- 1. From the **FTP Site Creation Wizard** screen, click **Next**. The **FTP Site Description** window appears.
- 2. In the **FTP Site Description** window, type **EMC** in the **Description**: field, as shown in Figure 51 on page 94.

| Type a descrip | otion of the FTP site. |  |  |
|----------------|------------------------|--|--|
| Description:   |                        |  |  |
| ENC            |                        |  |  |
|                |                        |  |  |
|                |                        |  |  |
|                |                        |  |  |
|                |                        |  |  |
|                |                        |  |  |

# Figure 51 FTP Site Description

- 3. Click Next. The IP Address and Port Settings window appears.
- 4. In the **IP Address and Port Settings** window, enter the following values as shown in Figure 52 on page 95:
  - In the **IP address** field, select **[All Unassigned]** in the drop-down list.
  - In the **TCP port** field, type **21**.

| Address and Port Setting       | •                              |
|--------------------------------|--------------------------------|
| Specify an IP address and po   | Sort setting for the FTP site. |
|                                | 24<br>-                        |
| Enter the IP address to use fo | nr this FTP site:              |
| (All Unassigned)               | <b>•</b>                       |
|                                |                                |
| Type the TCP port for this FTI | P site (Default = 21):         |
|                                |                                |
| 21                             |                                |
| 21                             |                                |
| 21                             |                                |
| 21                             |                                |
| 21                             |                                |
| 21                             |                                |
| 21                             |                                |

## Figure 52 IP Address and Port Settings

- 5. Click Next. The FTP User Isolation window appears.
- 6. In the **FTP User Isolation** window, select **Isolate users** and click **Next**, as shown in Figure 53 on page 96. The **FTP Site Home Directory** window appears.

| P L<br>Re       | Iser Isolation<br>estrict FTP users to their own FTP home directory.                                                                                                    |
|-----------------|----------------------------------------------------------------------------------------------------|
| FT<br>us        | P user isolation prevents users from accessing the FTP home directory of another<br>er on this FTP site.                                                                                                    |
| lm<br>sit<br>ch | portant: Because you cannot change the user isolation option after creating this FTI<br>e, you should read about FTP user isolation in the IIS product documentation before<br>loosing an isolation option. |
| С               | $\underline{D}o$ not isolate users (Users can access the FTP home directory of other users.)                                                                                                    |
| 0               | solate users<br>Users must be assigned an FTP home directory within the root of this FTP site.                                                                                                    |
| С               | Isolate users using <u>A</u> ctive Directory<br>(Users must be assigned an FTP home directory that is configured using their Activ<br>Directory user account.)                                              |
|                 |                                                                                                    |

#### Figure 53 **FTP User Isolation**

7. In the FTP Site Home Directory window, browse to the following path: C:\inetpub\ftproot, as shown in Figure 54 on page 96.

| Enter the path to your home | directoru |  |        |
|-----------------------------|-----------|--|--------|
| Path:                       | anoolog.  |  |        |
| C:\inetpub\ftproot          |           |  | Browse |
|                             |           |  |        |
|                             |           |  |        |
|                             |           |  |        |
|                             |           |  |        |
|                             |           |  |        |
|                             |           |  |        |

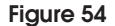

Figure 54 FTP Site Home Directory

- 8. When you have entered the path, click **Next**. The **FTP Site Access Permissions** window appears.
- 9. In the **FTP Site Access Permissions** window, select the following permissions, as shown in Figure 55 on page 97:
  - Read
  - Write

| Allow the following permission | ns:           |  |
|--------------------------------|---------------|--|
| ✓ <u>R</u> ead                 |               |  |
|                                |               |  |
|                                |               |  |
|                                |               |  |
|                                |               |  |
|                                |               |  |
|                                |               |  |
| I o complete the wizard        | , click Next. |  |

#### Figure 55 FTP Site Access Permissions

- 10. After you select the Site Access Permissions, click **Next**. The following window appears: **You have successfully completed the FTP Site Creation Wizard**.
- 11. Click Finish.

This completes the initial FTP server setup. However, there are some additional steps you must take, as described in "Continuing the FTP configuration" on page 98.

# Continuing the FTP configuration

Now that you have completed the steps within the FTP Site Creation wizard, you must take the following steps to continue the FTP configuration.

- 1. From the left pane of the **Internet Information Services (IIS) 6.0 Manager** window, expand the directory structure.
- 2. From the left-pane directory, right-click **EMC**, which is the name of the FTP server that you created in the previous steps.
- 3. Select **Properties** from the menu, as shown in Figure 56 on page 98.

| ecycle Bin      | desktop.ini            |                                            |       |                   |                                  |             |
|-----------------|------------------------|--------------------------------------------|-------|-------------------|----------------------------------|-------------|
| ormand          | Internet Informati     | on Services (IIS) 6.0 Mar<br>Window Help   | nager |                   |                                  | _ D ×       |
| Prompt          | Internet Information   | Services<br>tal computer)                  | Name  | There are no item | Path<br>is to show in this view. |             |
| mputer          | E SMTP Virtu           | Explore<br>Open<br>Permissions<br>Browse   |       |                   |                                  |             |
| stwork          | -                      | Start<br>Stop<br>Pause                     |       |                   |                                  |             |
| av<br>trol Pane | -                      | All Tasks<br>View<br>New Window from Here  | •     |                   |                                  |             |
| ervices         | ens the properties dia | Delete<br>Rename<br>Refresh<br>Export List |       |                   |                                  | Mar WordPad |
| 1               |                        | Properties<br>Help                         |       |                   |                                  |             |

# Figure 56 FTP Server menu

The **FTP Server Properties** window appears, as shown in Figure 57 on page 99.

| ESRS F  | TP Server (Stopped) Properties                               |
|---------|--------------------------------------------------------------|
| TP Site | Security Accounts Messages Home Directory Directory Security |
| FTP sit | te identification                                            |
| Desc    | ription: ESRS FTP Server                                     |
| IP ad   | dress: 10.241.166.69                                         |
| ICP (   | port: 21                                                     |
| FTP sit | te connections                                               |
| Οu      | nlimited                                                     |
| • o     | onnections limited to: 100,000                               |
| Conn    | ection timeout (in seconds): 120                             |
| T Er    | nable logging                                                |
| Act     | i <u>v</u> e log format:                                     |
| W       | 3C Extended Log File Format   Properties                     |
|         |                                                              |
|         | Current Sessions.                                            |
|         |                                                              |
|         |                                                              |

# Figure 57 FTP Site tab

- 4. On the FTP site tab assure an IP address is selected (on a multihomed server this should be the internal network IP address.
- 5. Click Security Accounts. The Security Accounts tab appears.
- 6. Clear **Allow anonymous connections**, as shown in Figure 58 on page 100.

| Gateway Client Server Preparation |                                                                                                    |
|-----------------------------------|----------------------------------------------------------------------------------------------------|
|                                   |                                                                                                    |
|                                   |                                                                                                    |
|                                   | .69 ESRS FTP Server (Stopped) Properties                                                                            |
|                                   | FTP Site Security Accounts Messages Home Directory Directory Security                                               |
|                                   | Allow anonymous connections                                                                                         |
|                                   | Use the following Windows user account for anonymous access:                                                        |
|                                   | User name: IUSR_ESRS-SVT-69 Browse                                                                                  |
|                                   | Password:                                                                                                    |
|                                   | Allow only anonymous connections                                                                                    |
|                                   |                                                                                                    |
|                                   |                                                                                                    |
|                                   |                                                                                                    |
|                                   |                                                                                                    |
|                                   |                                                                                                    |
|                                   |                                                                                                    |
|                                   | OK Cancel Apply Help                                                                                                |
|                                   |                                                                                                    |
| Figure 58                         | Clear the Allow anonymous connections checkbox                                                                      |
| l igue co                         |                                                                                                    |
|                                   | 7. Click <b>OK</b> . An IIS 6 Manager message window appears.                                                       |
|                                   | 8. In response to the question Are you sure you want to continue?,                                                  |
|                                   | click <b>Yes</b> , as shown in Figure 59 on page 100.                                                               |
|                                   |                                                                                                    |
|                                   |                                                                                                    |
|                                   | The authentication option you have selected results in<br>passwords being transmitted over the network without data |
|                                   | encryption. Someone attempting to compromise your system<br>security could use a protocol analyzer to examine user  |
|                                   | passwords during the authentication process. For more detail                                                        |
|                                   | does not apply to HTTPS(or SSL) connections.                                                                        |

Are you sure you want to continue?

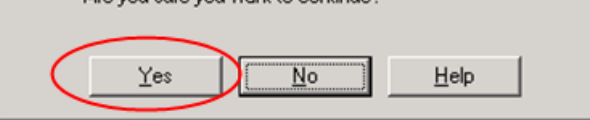

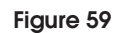

100

Authentication option continue

- 9. In the **FTP Server Properties** window, click **Home Directory**. The **Home Directory** tab appears.
- 10. In the **Home Directory** tab, take the following steps, as shown in Figure 60 on page 101:
  - a. Verify that the following checkbox is selected: A directory located on this computer
  - b. In the **FTP site directory** section, verify that the path in **Local path** is correct.
  - c. In the **FTP site directory** section, verify that the following checkboxes are selected:
    - Read
    - Write
    - Log visits

| ESRS FTP Server (Stopped) Properties                                                                                                    | ? × |
|----------------------------------------------------------------------------------------------------|-----|
| FTP Site Security Accounts Messages Home Directory Directory Security                                                                            |     |
| The content for this resource should come from:<br>A girectory located on this computer      Select      A directory located on another computer |     |
| FTP site directory Local path: C:\inetpub\ftproot Read Verify                                                                                    |     |
| Directory listing style                                                                                                    |     |
| C UNIX ®                                                                                                    |     |
|                                                                                                    |     |
|                                                                                                    |     |
| OK Cancel Apply Help                                                                                                    | ,   |

### Figure 60 FTP Server Properties—Home Directory

- 11. (Optional) If you want to create site messages, such as welcome and exit messages, follow the instructions in "Creating optional site messages" on page 102.
- 12. Click **OK** to save your selections.

This completes most of the required FTP configuration steps. You can choose to create FTP site messages, as described in "Creating optional site messages" on page 102.

# Creating optional site messages

**I site** Take the following steps if you want to create optional FTP site messages, as shown in Figure 61 on page 102.

To create the optional FTP site messages:

- 1. In the **FTP Server Properties** window, click **Messages**. The **Messages** tab appears.
- 2. In the **Messages** tab, type messages in the **Banner**, **Welcome**, and **Exit** fields.
- 3. Click OK to save your messages.

For additional information about the Messages tab, click the question mark icon at the top right corner of the Server Properties window, and then click within one of the FTP site message fields.

| ESRS FTP Server (Stopped) Properties                                  |
|-----------------------------------------------------------------------|
| FTP Site Security Accounts Messages Home Directory Directory Security |
| FTP site messages                                                     |
| Banner:                                                               |
| ESRS Cateway FTP server                                               |
|                                                                       |
|                                                                       |
| Welcome:                                                              |
| Welcome                                                               |
|                                                                       |
|                                                                       |
|                                                                       |
| E <u>x</u> it:                                                        |
| Goodbye!                                                              |
| Maximum connections:                                                  |
|                                                                       |
|                                                                       |
|                                                                       |
| OK Cancel <u>A</u> pply Help                                          |
|                                                                       |

#### Figure 61

FTP Site messages example

This completes the configuration of your FTP server. Your FTP and SMTP services should look similar to those shown in Figure 62 on page 103.

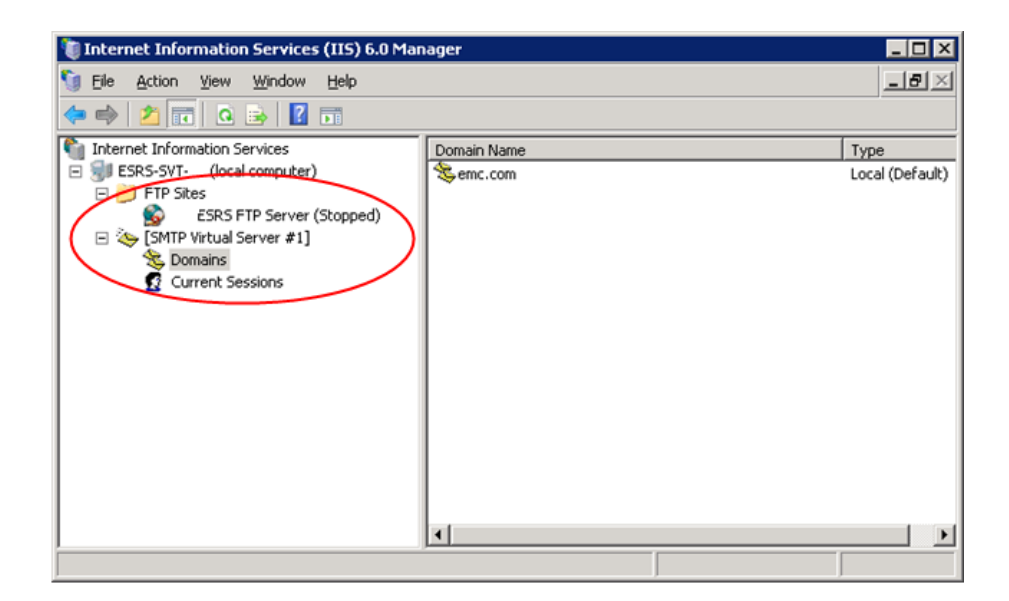

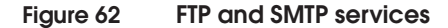

Restarting the FTP and SMTP services

You must execute the following command to restart the SMTP and FTP services so that your configuration will take effect:

- 1. Open a command prompt.
- 2. Execute the command **iisreset**, as shown in "Internet services restart" on page 104.

The FTP and SMTP services will restart.

👞 Administrator: Command Prompt

#### C:\Users\Administrator>iisreset Attempting stop... Internet services successfully stopped Attempting start... Internet services successfully restarted

C:\Users\Administrator>\_

Figure 63 Internet services restart

| Creating required folders             | After you configure and restart the FTP and SMTP services, you must create three new folders.                                         |
|---------------------------------------|----------------------------------------------------------------------------------------------------|
|                                       | To create the required folders:                                                                                                    |
|                                       | 1. Navigate to C:\Inetpub\ftproot.                                                                                                    |
|                                       | 2. Create the following new folders:                                                                                                  |
|                                       | LocalUser\ESRSConfig                                                                                                    |
|                                       | • LocalUser\OnAlert                                                                                                    |
|                                       | LocalUser\OnAlert\incoming                                                                                                    |
|                                       | You must now start the FTP and SMTP services as described in the following procedure.                                                 |
| Starting the FTP and<br>SMTP services | The FTP and SMTP services are set to manual start mode by default.<br>You can start the services in either of the following two ways. |
|                                       | <b>Starting the service from the IIS 6.0 Manager window</b><br>To start the service from the IIS 6.0 Manager window:                  |
|                                       | <ol> <li>Click Windows Start, then Administrative Tools &gt; Internet<br/>Information Services (IIS) 6.0 Manager.</li> </ol>          |

\_ 🗆 ×

- 2. Right-click the FTP or STMP service that you want to start.
- 3. Click **Start** to start the service, as shown in Figure 64 on page 105.

**Starting the service from the Services main window** To start the service from the Services main window:

- 1. Click Windows Start, then Administrative Tools > Services.
- 2. Right-click the FTP or STMP service that you want to start.
- 3. Click **Start** to start the service, as shown in Figure 65 on page 106.

| internet Information Servic   | ces (IIS) 6.0 Manager                                                                                         |                    | _ 🗆 × |
|-------------------------------|----------------------------------------------------------------------------------------------------|--------------------|-------|
| 🕤 File Action View Window     | w Help                                                                                                    |                    | _8×   |
|                               | 🛛 📷   💂   🕨 🗉 🗉                                                                                               |                    |       |
| internet Information Services | Name                                                                                                    | Status             |       |
| 🖃 🗐 ESRS-SVT-69 (local comput | er) 🛛 🙀 FTP Sites                                                                                             | Service is stopped |       |
| FTP Sites                     | SRS Gateway SMTP Server                                                                                       | Stopped            |       |
| Domains                       | Start       Stop       Pause       New       New Window from Here       Rename       Refresh       Properties |                    |       |
|                               | Help                                                                                                    |                    |       |
|                               |                                                                                                    |                    |       |
| I<br>Start the server         |                                                                                                    |                    |       |

Figure 64 Starting the service from IIS 6.0 Manager

| 🔍 Services (Local)       | 🔕 Services (Local)                          |                          |              |          |              |               |  |
|--------------------------|---------------------------------------------|--------------------------|--------------|----------|--------------|---------------|--|
|                          | FTP Publishing Service                      | Name 🔺                   | Description  | Status   | Startup Type | Log On As     |  |
|                          | -                                           | 💁 CNG Key Isolation      | The CNG k    |          | Manual       | Local System  |  |
|                          | <u>Start</u> the service                    | 🧟 COM+ Event System      | Supports S   | Started  | Automatic    | Local Service |  |
|                          |                                             | 🔍 COM+ System Appl       | Manages t    |          | Manual       | Local System  |  |
|                          | Description:                                | 🐏 Computer Browser       | Maintains a  |          | Disabled     | Local System  |  |
|                          | Enables this server to be a File Transfer   | 🔍 Cryptographic Serv     | Provides fo  | Started  | Automatic    | Network S     |  |
|                          | Protocol (FTP) server. If this service is   | 🔍 DCOM Server Proc       | Provides la  | Started  | Automatic    | Local System  |  |
|                          | an FTP server. If this service is disabled. | 🥋 Desktop Window M       | Provides D   | Started  | Automatic    | Local System  |  |
|                          | any services that explicitly depend on it   | QLDHCP Client            | Registers a  | Started  | Automatic    | Local Service |  |
|                          | will fail to start.                         | 🔍 Diagnostic Policy Se   | The Diagno   | Started  | Automatic    | Local Service |  |
|                          |                                             | 🎑 Diagnostic Service     | The Diagno   |          | Manual       | Local Service |  |
|                          |                                             | 🎑 Diagnostic System      | The Diagno   | Started  | Manual       | Local System  |  |
|                          |                                             | 🎑 Distributed Link Tra   | Maintains li | Started  | Automatic    | Local System  |  |
|                          |                                             | 🎑 Distributed Transac    | Coordinate   | Started  | Automatic (D | Network S     |  |
|                          |                                             | 🎑 DNS Client             | The DNS Cl   | Started  | Automatic    | Network S     |  |
|                          |                                             | 🏩 Extensible Authenti    | The Extens   |          | Manual       | Local System  |  |
|                          |                                             | 🚉 FTP Publishing Service | Enables thi  |          | Manual       | Local System  |  |
|                          |                                             | Sunction Discovery       | Host p Sta   | rt       | Manual       | Local Service |  |
|                          |                                             | Sunction Discovery       | Publish Sto  | p K\$    | Automatic    | Local Service |  |
|                          |                                             | 🎑 Group Policy Client    | The se Pau   | ise      | Automatic    | Local System  |  |
|                          |                                             | 🎑 Health Key and Cer     | Provide Res  | ume      | Manual       | Local System  |  |
|                          |                                             | 🎑 Human Interface D      | Enable Res   | tart     | Manual       | Local System  |  |
|                          |                                             | 🎑 IIS Admin Service      | Enable All 1 | Fasks 🕨  | Automatic    | Local System  |  |
|                          |                                             | 🎑 IKE and AuthIP IPs     | The IK       |          | Automatic    | Local System  |  |
|                          |                                             | 🎑 Interactive Service    | Enable Ref   | resh     | Manual       | Local System  |  |
|                          |                                             | 🎑 Internet Connectio     | Provid Pro   | nerties  | Disabled     | Local System  |  |
|                          |                                             |                          |              | por cios |              |               |  |
| Start service ETP Publi  | shing Service on Local Computer             |                          | Hel          | P        |              |               |  |
| start sorrico i n' Publi | and so no on socal compace.                 |                          |              |          | 1            |               |  |

Enabling the Write permission for the FTP service

106

Because Microsoft Windows does not set the permissions correctly on the folders in C:\Inetpub\ftproot\LocalUser, you *must* enable the Write permission at the LocalUser directory level.

To enable the Write permission at the LocalUser directory level:

- 1. Right-click the **Start** menu and select **Explore**. The Windows Explorer menu opens.
- 2. Navigate to the following directory:

C:\Inetpub\ftproot\LocalUser

3. Right-click the **LocalUser** directory and select **Properties**, as shown in Figure 66 on page 107. The **LocalUser Properties** window appears.

| File Edit View                 | Tools Help                           |         |                                                            |                          |                          |  |
|--------------------------------|--------------------------------------|---------|------------------------------------------------------------|--------------------------|--------------------------|--|
| 🕙 Organize 💌                   | Catalyst(TM) Control Center          | share 🕐 | Burn                                                       |                          |                          |  |
| Favorite Links                 | Collapse                             | -       | Date modified     Type                                     | <ul> <li>Size</li> </ul> | <ul> <li>Tags</li> </ul> |  |
| Documents                      | Explore<br>Open                      | Jert    | 2/23/2010 12:40 File Folder<br>2/23/2010 12:40 File Folder |                          |                          |  |
| Music                          | Share                                | -       |                                                            |                          |                          |  |
| More >>                        | Scan for threats                     | -       |                                                            |                          |                          |  |
| Folders                        | Restore previous versions            | -       |                                                            |                          |                          |  |
| Boot                           | Send To                              | •       |                                                            |                          |                          |  |
| æ dell<br>æ ≱ dell<br>æ ₽ Docu | Cut<br>Copy                          |         |                                                            |                          |                          |  |
| E 🎍 Down                       | Delete<br>Rename                     |         |                                                            |                          |                          |  |
| 🗉 🍰 Adr                        | New                                  | •       |                                                            |                          |                          |  |
| e 🎉 ftp                        | Properties<br>ocalUser<br>ESRSConfig |         |                                                            |                          |                          |  |
|                                | incoming                             |         |                                                            |                          |                          |  |
| 🗉 🍌 hist                       | lory .                               |         |                                                            |                          |                          |  |
| log                            | 5                                    |         |                                                            |                          |                          |  |

# Figure 66 Navigate to LocalUser Properties

- 4. From the LocalUser Properties window, click the Security tab.
- 5. In the **Security** Tab, select **Users** in the **Group or user names** section.
- 6. Click **Edit**, as shown in Figure 67 on page 108. The **Security** tab in the **Permissions for LocalUser** window appears.

| LocalUser Propert                                                                                                    | ies                |                        | >                 |
|----------------------------------------------------------------------------------------------------|--------------------|------------------------|-------------------|
| General Sharing Se                                                                                                    | ecurity Previ      | ious Versions          | Customize         |
| Object name: C:\ir                                                                                                    | netpub\ftproot     | \LocalUser             |                   |
| Group or user names:                                                                                                    |                    |                        |                   |
|                                                                                                    |                    |                        |                   |
| Administratore (E                                                                                                    | CDC.CV/T           | Administrators         |                   |
| Ruministrators (ESBS-S)                                                                                                    | /T (Heere)         | warninistrators        |                   |
|                                                                                                    | n Noscisj          |                        |                   |
| •                                                                                                    |                    |                        | •                 |
| To change permission                                                                                                    | ns, click Edit.    | $\subset$              | Edit              |
| Permissions for Users                                                                                                    |                    | A.U                    | Danu              |
|                                                                                                    |                    | Allow                  | Deny              |
| Full control                                                                                                    |                    | Allow                  | Deny              |
| Full control<br>Modify                                                                                                    |                    | Allow                  |                   |
| Full control<br>Modify<br>Read & execute                                                                                                    |                    |                        |                   |
| Full control<br>Modify<br>Read & execute<br>List folder contents                                                                                        | s                  | Allow                  |                   |
| Full control<br>Modify<br>Read & execute<br>List folder contents<br>Read                                                                                | s                  | - Allow<br>√<br>√<br>√ |                   |
| Full control<br>Modify<br>Read & execute<br>List folder contents<br>Read<br>Write                                                                       | 5                  | ->                     |                   |
| Full control<br>Modify<br>Read & execute<br>List folder contents<br>Read<br>Write<br>For special permission<br>click Advanced.                          | s<br>s or advance  | Allow                  | Advanced          |
| Full control<br>Modify<br>Read & execute<br>List folder contents<br>Read<br>Write<br>For special permission<br>click Advanced.<br>Learn about access of | s<br>ns or advance | Allow                  | Ad <u>v</u> anced |

# Figure 67 Edit Users

- 7. In the **Permissions for Users** area of the **Security** tab:
  - a. Navigate to the Allow column.
  - b. Select Write, as shown in Figure 68 on page 109.
  - c. Click **OK** to save your selection.
| 📔 Permissions for LocalUser        |                        | ×              |
|------------------------------------|------------------------|----------------|
| Security                           |                        |                |
| 0.<br>Object.name: C:\inetrub\ftmm | it\LocalLiser          |                |
| -                                  |                        |                |
| Group or user names:               |                        |                |
| & CREATOR OWNER                    |                        |                |
| SYSTEM                             |                        |                |
| Administrators (ESRS-SV1-6)        | 3\Administrators)      |                |
| Users (ESRS-SVI-69\Users)          |                        |                |
| and indisted installer             |                        |                |
| 1                                  |                        |                |
|                                    | A <u>d</u> d           | <u>R</u> emove |
| Permissions for Users              | Allow                  | Deny           |
| Modify                             |                        |                |
| Read & execute                     | ~                      |                |
| List folder contents               | 1                      |                |
| Read                               | <b>V</b>               |                |
| Write                              | $\rightarrow \bigcirc$ |                |
| Learn about access control and p   | ermissions             |                |
| OK                                 | Cancel                 | Apply          |

## Figure 68 Allow Write

This completes the enablement of the Write permission for the FTP service.

In order to permit incoming communications to the Gateway Server, you must now configure the firewall settings as discussed in "Configuring the Windows 2008 firewall settings" on page 110.

# Configuring the Windows 2008 firewall settings

This section explains how to configure the Windows 2008 firewall settings.

If you are running Windows 2008, you *must* configure the Windows Firewall settings to permit incoming communications. Do this by adding the following ports within the Windows Firewall settings:

- Passive FTP ports (ports 5400-5413)
- ESRShttps (port 443)
- ESRS Policy Manager, if installed (ports 8090 and 8443)

To add the required ports:

- Click Start > Control Panel > Windows Firewall. The Windows Firewall window appears.
- 2. From the **Windows Firewall** window, click **Change Settings**, as shown in Figure 69 on page 110. The **Windows Firewall Settings** window appears.

| 🕏 Windows Firewall                                                          |                                                                                                    |                      |
|-----------------------------------------------------------------------------|----------------------------------------------------------------------------------------------------|----------------------|
| Turn Windows Firewall<br>off<br>Allow a program through<br>Windows Firewall | Windows Firewall<br>Windows Firewall can help prevent hackers or malicious soft<br>computer through the Internet or network.<br>How does a firewall help protect my computer?<br>Windows Firewall is helping to protect your comp<br>Windows Firewall is on. | ettings              |
|                                                                             | Display a notification when a program is blocked:<br>Network location:<br><u>What are network locations?</u>                                                                                                    | No<br>Public network |

#### Figure 69 Windows Firewall—Change settings

3. From the **Windows Firewall Settings** window, click **Exceptions**. The **Exceptions** tab appears.

4. In the **Exceptions** tab, click **Add Port**, as shown in Figure 70 on page 111. The **Add a Port** window appears.

| 🎡 Windows Firewall Settings 🛛 🛛 🔀                                                                                                    |
|----------------------------------------------------------------------------------------------------|
| General Exceptions Advanced                                                                                                    |
| Exceptions control how programs communicate through Windows Firewall. Add a program or port exception to allow communications through the firewall.<br>Windows Firewall is currently using settings for the public network location. |
| To enable an extention, celert its check how                                                                                                    |
| Program or port                                                                                                    |
| BITS Peercaching                                                                                                    |
| COM+ Network Access                                                                                                    |
| Core Networking                                                                                                    |
| Distributed Transaction Coordinator                                                                                                    |
| ESRS FTP                                                                                                    |
| ESRS FTP                                                                                                    |
| ESRS FTP                                                                                                    |
| ESRS FTP                                                                                                    |
| ESRS FTP                                                                                                    |
| ESRS FTP                                                                                                    |
| ESRS FTP                                                                                                    |
| ESRS FTP                                                                                                    |
| ESRS FTP                                                                                                    |
| Add program Add pgrt Properties Delete                                                                                                    |
|                                                                                                    |
| OK Cancel Apply                                                                                                    |

# Figure 70 Add port

5. In the **Add a Port** window, type the applicable name and port number in the **Name** and **Port Number** fields, and click **OK**. An example is shown in Figure 71 on page 112.

| Add a Port                                             |                                                                                                    | X |
|--------------------------------------------------------|----------------------------------------------------------------------------------------------------|---|
| Use these settir<br>port number and<br>service you war | igs to open a port through Windows Firewall. To find the<br>d protocol, consult the documentation for the program or<br>it to use. |   |
| <u>N</u> ame:                                          | ESRS FTP                                                                                                    |   |
| Port number:                                           | 5400                                                                                                    |   |
| Protocol:                                              | ④ ĪCÞ                                                                                                    |   |
|                                                        | C UDP                                                                                                    |   |
| What are the risk                                      | s of opening a port?                                                                                                    |   |
| Change scope                                           | . OK Cancel                                                                                                    |   |

## Figure 71 Name and Port number example

- 6. Repeat this procedure to add the following ESRS ports:
  - Passive FTP ports (ports 5400-5413)
  - ESRShttps (port 443)
  - ESRS Policy Manager, if installed (ports 8090 and 8443)

For an example of a Windows Firewall Settings window that shows many enabled ESRS FTP ports, refer to Figure 72 on page 113.

| 💣 Windows Firewall Settings                                                                                                    | × |
|----------------------------------------------------------------------------------------------------|---|
| General Exceptions Advanced                                                                                                    |   |
| Exceptions control how programs communicate through Windows Firewall. Add a program or port exception to allow communications through the firewall.<br>Windows Firewall is currently using settings for the public network location.<br>What are the risks of unblocking a program?<br>To enable an exception, select its check box: |   |
| Program or port                                                                                                    |   |
| Response FTP                                                                                                    |   |
| SRS FTP                                                                                                    |   |
| ESRS FTP                                                                                                    |   |
| ESRS FTP                                                                                                    |   |
| ESRS FTP                                                                                                    |   |
| ESRS FTP                                                                                                    |   |
| ESRS FTP                                                                                                    |   |
| ESRS FTP                                                                                                    |   |
| ESRS FTP                                                                                                    |   |
| ESRS Https                                                                                                    |   |
| ESRS Policy Manager                                                                                                    |   |
| ESRS Policy Manager                                                                                                    |   |
| File and Printer Sharing                                                                                                    |   |
| Add program     Add port     Properties     Delete       Notify me when Windows Firewall blocks a new program                                                                                                    |   |
|                                                                                                    | _ |
| OK Cancel Apply                                                                                                    |   |

Figure 72 Inbound ESRS ports example

# Testing the Windows 2008 firewall

After you configure the firewall settings as explained in "Configuring" the Windows 2008 firewall settings" on page 110, perform the following tests to check connectivity and functionality: 1. If you have already installed the Gateway Client software, stop the Gateway and Watchdog services. 2. Ensure that the FTP and SMTP services are running. 3. Run the following tests: Test that a device can connect home by FTP, as described in "Testing FTP server functionality" on page 114. Test that a device can connect home via SMTP, as described in "Testing SMTP from another host" on page 116. From a different host, test connectivity to the Policy Manager if it is installed on a Windows Server 2008 with a browser. 4. After you have finished testing, restart the Watchdog service. The Watchdog service will automatically start the Gateway Service. It will also restart the FTP and SMTP services. 5. Proceed with the Gateway Client installation. If a Policy Manager is installed, you must then configure Windows Firewall to permit inbound traffic on ports 8090 and 8443. Testing FTP server The following steps explain how to test that the FTP server is functionality functioning correctly. Open a command window and FTP to the server's IP address. 1. 2. Log in using the OnAlert credentials. 3. Verify that user isolation is configured correctly, as described in "Configuring the FTP server" on page 90. 4. Verify that anonymous connections are not allowed. The correct configuration is described in "Configuring the FTP server" on page 90. 5. Verify that you can write a file to the incoming directory: C:\Users\Administrator\Documents>ftp 10.241.166.69 Connected to 10.241.166.69.

220-Microsoft FTP Service

220 ESRS Gateway FTP server User (10.241.166.69:(none)): Onalert 331 Password required for Onalert. Password: 230-Welcome 230 User Onalert logged in. <<< log on test ftp> dir 200 PORT command successful. 150 Opening ASCII mode data connection for /bin/ls. 02-23-10 12:40PM <DIR> incoming 226 Transfer complete. ftp: 49 bytes received in 0.00Seconds 49000.00Kbytes/sec. ftp> cd / <<<< Test for User Isolation and No Anonymous connections. 250 CWD command successful. ftp> dir 200 PORT command successful. 150 Opening ASCII mode data connection for /bin/ls. 02-23-10 12:40PM <DIR> incoming <<< Did not go above user's directory 226 Transfer complete. ftp: 49 bytes received in 0.00Seconds 49000.00Kbytes/sec. ftp> quote pasv << Check passive ports. 227 Entering Passive Mode (10,241,166,69,192,254). <<<<The passive port is 49406. This will be changed during code install. ftp> cd incoming 250 CWD command successful. ftp> pwd 257 "/incoming" is current directory. ftp> !dir Volume in drive C has no label. Volume Serial Number is 5AD2-9404 Directory of C:\Users\Administrator\Documents 02/23/2010 12:53 PM <DIR> 02/23/2010 12:53 PM <DIR> . . 02/23/2010 12:53 PM 18 test.txt 1 File(s) 18 bvtes 2 Dir(s) 29,164,433,408 bytes free ftp> mput te\* mput test.txt? y 200 PORT command successful. 150 Opening ASCII mode data connection for test.txt. 226 Transfer complete. ftp: 18 bytes sent in 0.00Seconds 18000.00Kbytes/sec. ftp> dir 200 PORT command successful. 150 Opening ASCII mode data connection for /bin/ls. 02-23-10 01:23PM 18 test.txt 226 Transfer complete.

|                                | ftp: 49 bytes received in 0.00Seconds 49000.00Kbytes/sec.<br>ftp> bye<br>221 Goodbye! |
|--------------------------------|---------------------------------------------------------------------------------------|
| Testing SMTP from another host | The following instructions explain how to test SMTP from another host.                |
|                                | Note: Windows 2008 does not have a Telnet client.                                     |
|                                | To test SMTP from another host:                                                       |
|                                | 1. Enter test commands as shown in the example in Figure 73 on page 117.              |

**Command that you enter [bold]** Response that you receive [plain]

#### telnet *ip\_address* 25

220 jerry.lab.pvt.dns Microsoft ESMTP MAIL Service, Version: 6.0.3790.1830 ready at Thu, 25 Jan 2007 15:20:31 -0500

#### vrfy onalert

252 2.1.5 Cannot VRFY user, but will take message for <onalert@emc.com>

#### helo

250 jerry.lab.pvt.dns Hello [192.1.7.203]

#### mail from:esrs@emc.com

250 2.1.0 esrs@emc.com....Sender OK

#### rcpt to:onalert@emc.com

250 2.1.5 onalert@emc.com

#### data

354 Start mail input; end with <CRLF>.<CRLF>

```
subject:testemailserver<CR>
This is a test of the email server<CR>
.<CR>
```

```
250 2.6.0
<JERRYexICnDdNUbr6TU0000001@jerry.lab.pvt.dns> Queued
mail for delivery
```

#### Figure 73 E-mail server test

2. Return to the directory:

C:\Inetpub\mailroot\drop

- 3. Right-click a message file in the directory.
- 4. Select **Open with** > **Notepad**. The e-mail message opens.
- 5. Review the e-mail message, as shown in Figure 74 on page 118.

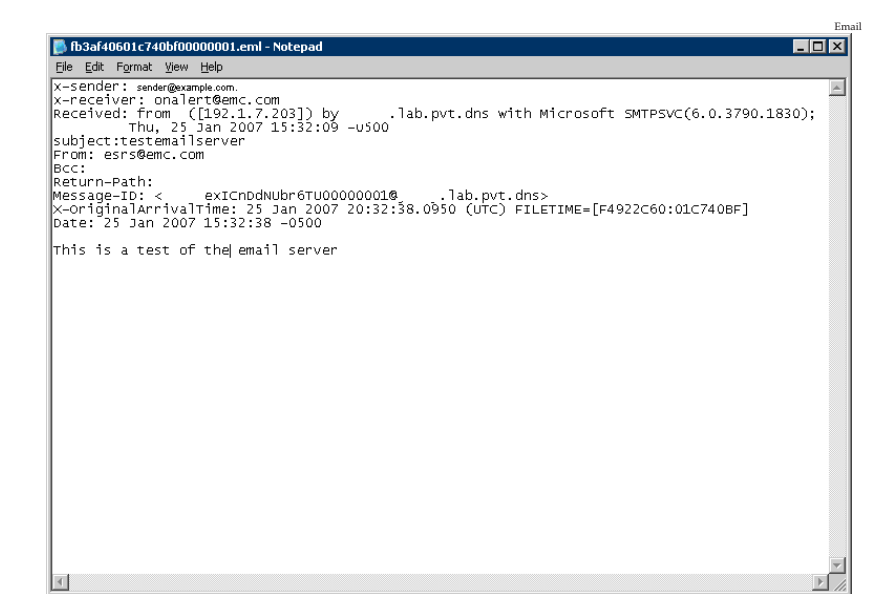

## Figure 74 E-mail server test

- 6. Close the email.
- 7. Delete the email from the directory.

This completes this test.

# How to configure OS (IIS, FTP and SMTP, and Windows Firewall with Advanced Security) on Windows 2008 R2

**Create Users** 

This process will configure Windows 2008 R2 (IIS 7.5) or Windows 2008 R1 with IIS 7.5 FTP Add-in.

# 1. Create ESRS user accounts and set passwords:

a. Windows 2008 by default enforces complex password rules. The ESRS user accounts (Onalert & ESRSConfig) do NOT conform to the complex password requirements. In order to support Legacy devices that do not permit reconfiguration of ConnectEMC or SWDialer or have the default values hard coded you must reset Local Security Policy to not enforce password complexity rules during the creation of these Local Accounts. After the passwords have been set you can revert to the default Local Security Settings.

**Note:** SDOU Policies may not permit this action if the Server is joined to a Domain.

b. From the **Start** menu, point to **Administrative Tools** and click **Local Security Policy**.

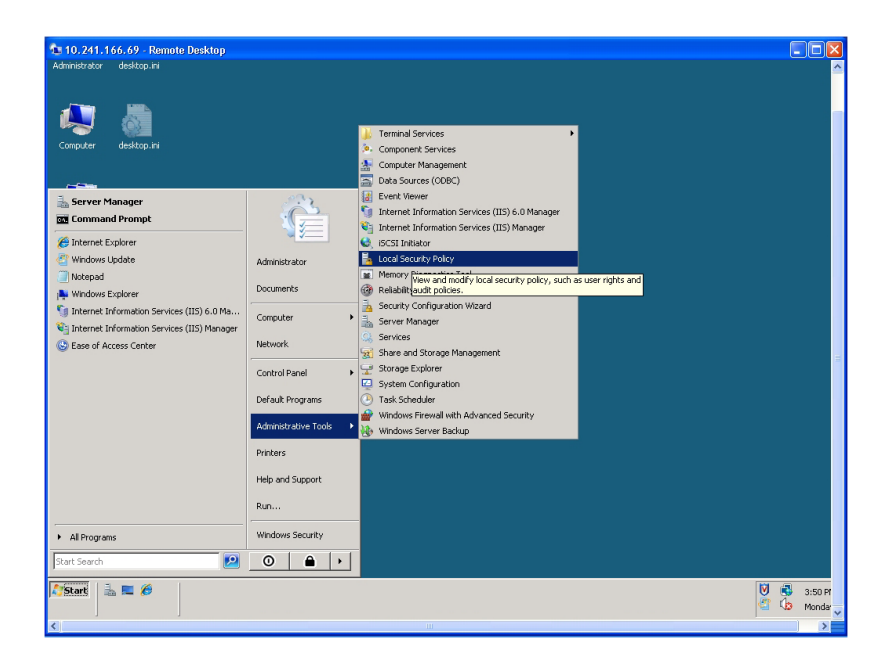

c. Click Account Policy and then click Password Policy.

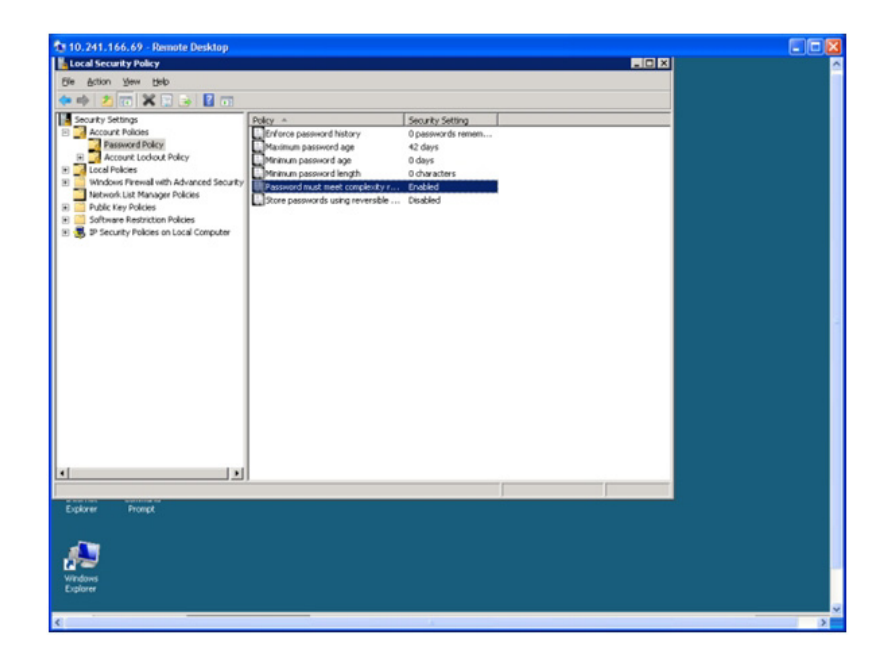

EMC Secure Remote Support Gateway for Windows Release 2.28 Operations Guide

d. Select **Disable**. Click **Apply** then **OK**. Close the Local Security Setting box.

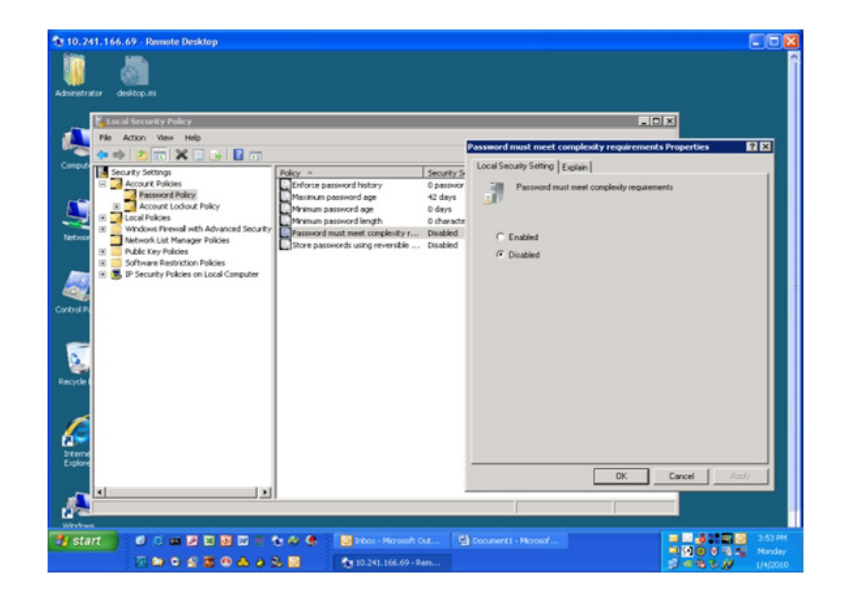

e. Right-click on My Computer and select Manage.

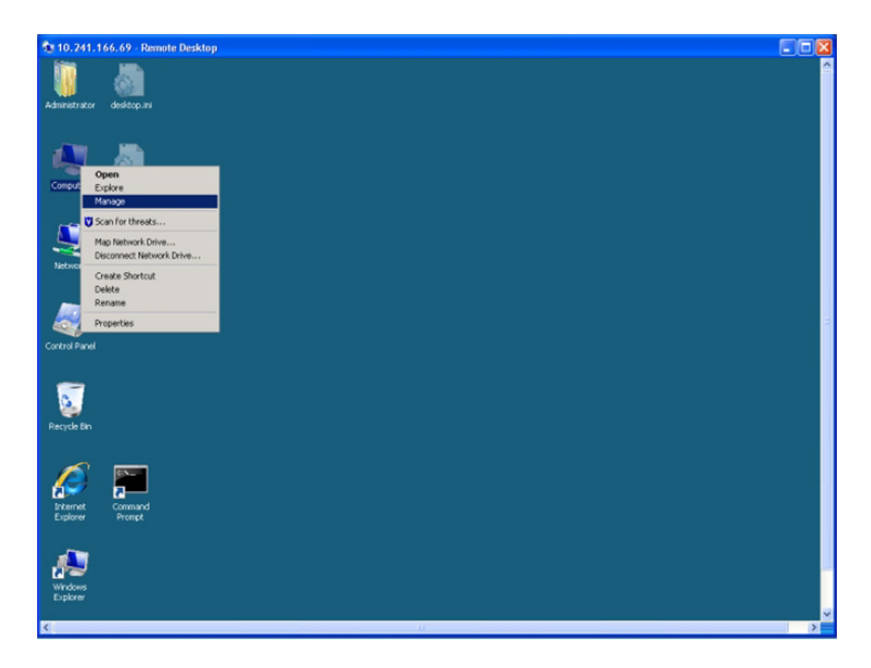

f. Expand the Configuration selection, and select Local Users and Groups. Click on the Users folder.

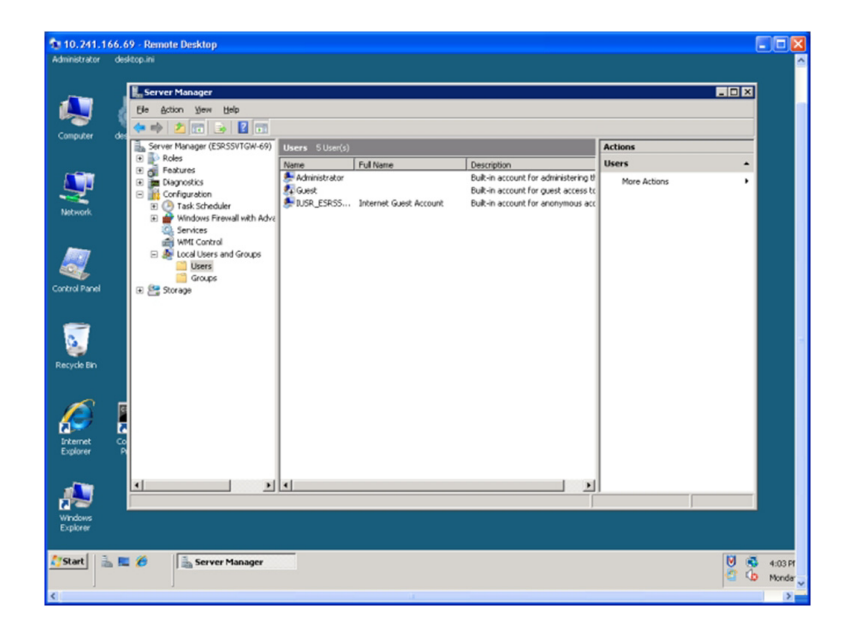

g. Right click and create the **Onalert** and **ESRSConfig** users, and set the default passwords.

| 10.241.166<br>Administrator | 5.69 - Remote Desktop<br>desktoplini                                                                                                    |                                                                                                    |                                                                                                    |              |         |
|-----------------------------|----------------------------------------------------------------------------------------------------|----------------------------------------------------------------------------------------------------|----------------------------------------------------------------------------------------------------|--------------|---------|
| Computer of                 | Ele Action View Help                                                                                                    | 1)<br>Heres Stime(d)                                                                                                    |                                                                                                    | Actions      |         |
|                             | 🗉 🔁 Roles                                                                                                    | Name Eul Name                                                                                                    | Description                                                                                                    | Users        |         |
| Network<br>Control Panel    | Configuration     Configuration     Configuration     Configuration     Configuration     Of Task Scheduler     Mindows Ferevall with Advi     Similar     Whit Control     Determine     Determine     Determine     Configuration     Determine     Storage | Anne provide provide p | J Deschart<br>Buik-In account for administering ti<br>Buik-In account for anonymous acc<br>Buik-In account for anonymous acc | More Actions |         |
| Explorer                    |                                                                                                    | <u>د</u>                                                                                                    | ¥                                                                                                    |              |         |
| Start &                     | E 🖉                                                                                                    |                                                                                                    |                                                                                                    |              | 1:04 Pr |

h. Uncheck User must change password at next logon.

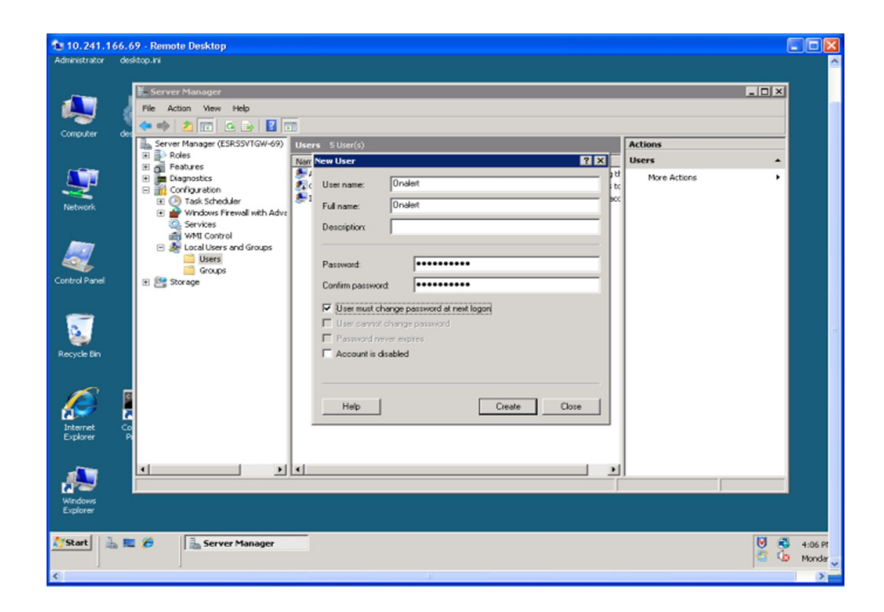

i. Check **Password never expires** and **User can not change password**.

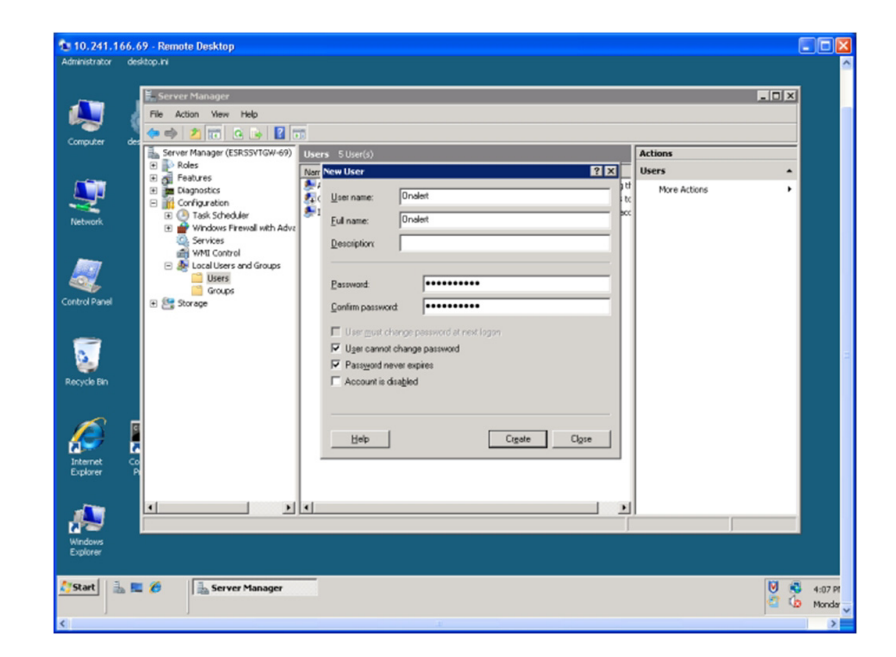

j. Click Close and then close the Server Manager.

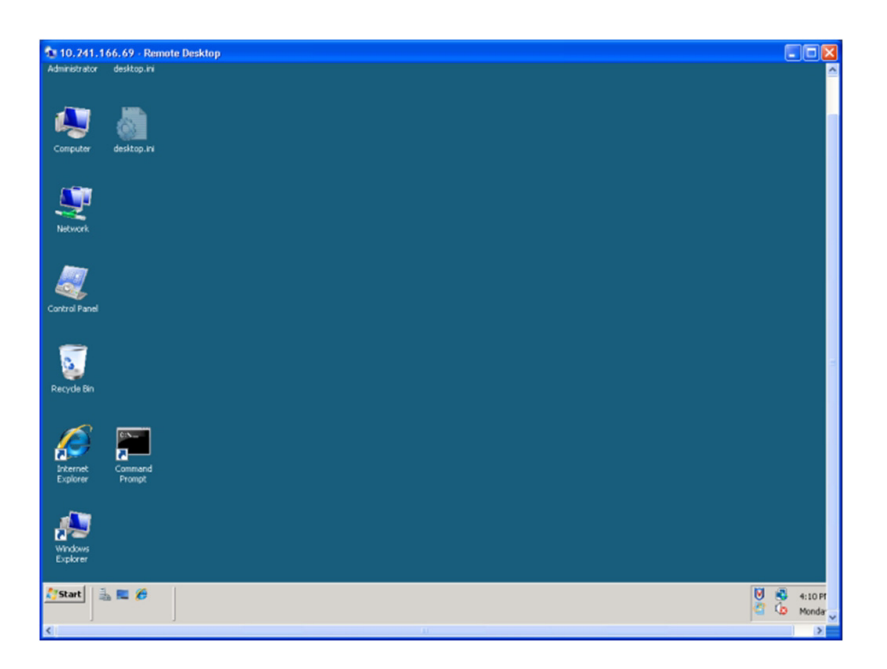

k. To Re-enable Default Complex Password Requirement, go to Start > Administrative Tools > Local Security Policy.

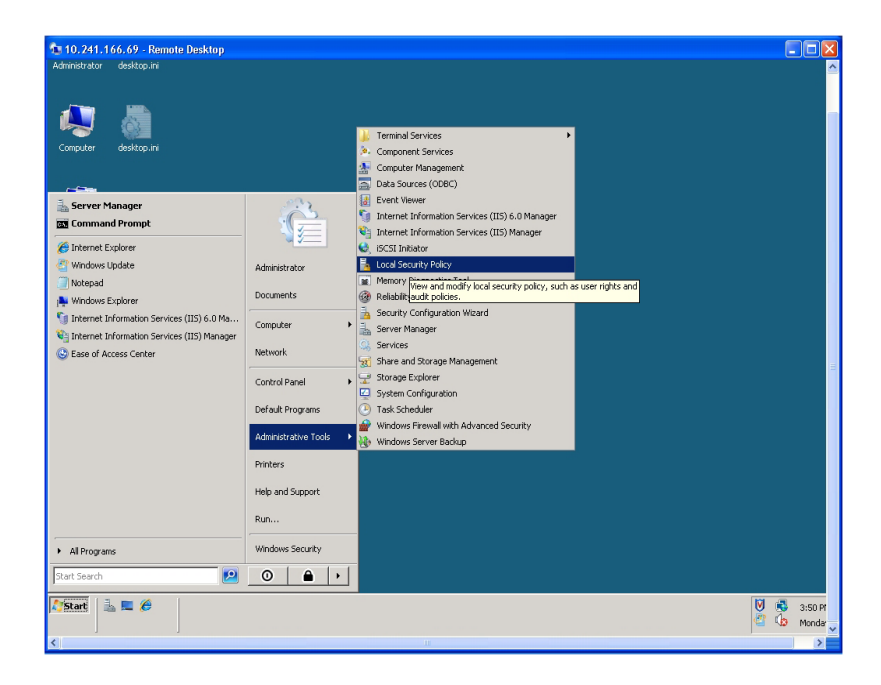

2. Go to Account Policy > Password Policy.

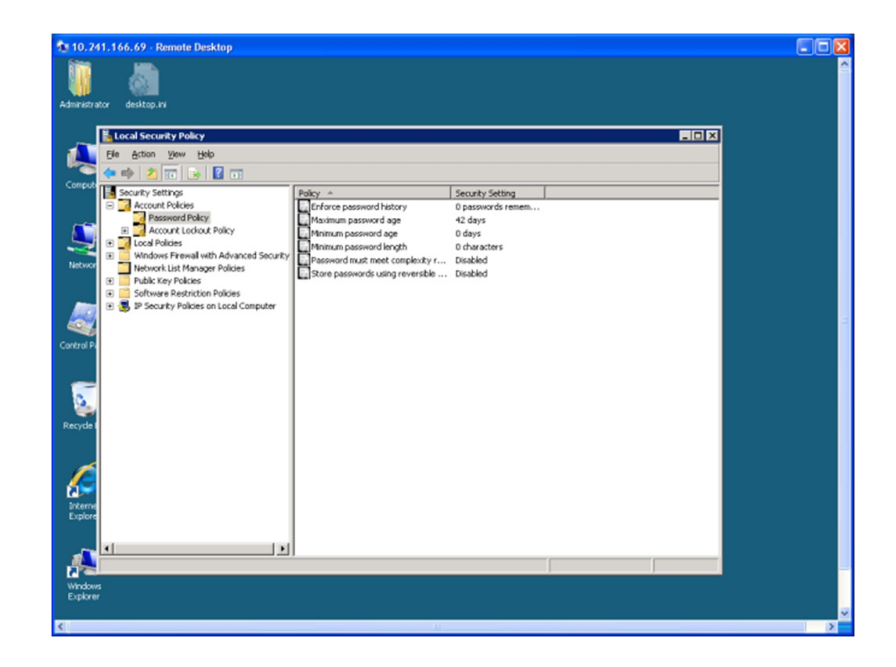

3. Select Password must meet complexity requirement.

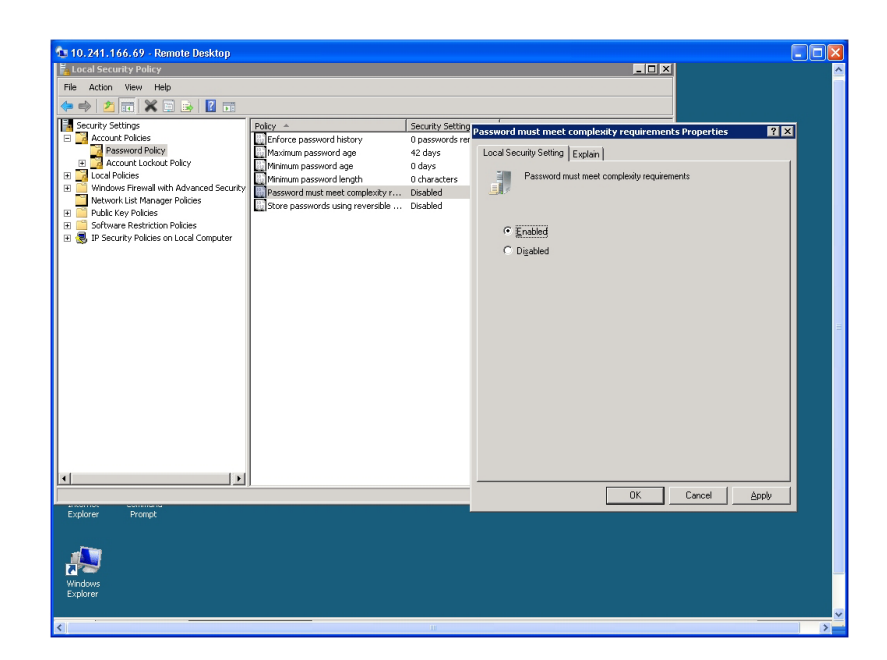

- 4. Select Enable. Click Apply then OK.
- 5. Close the Local Security Setting box.

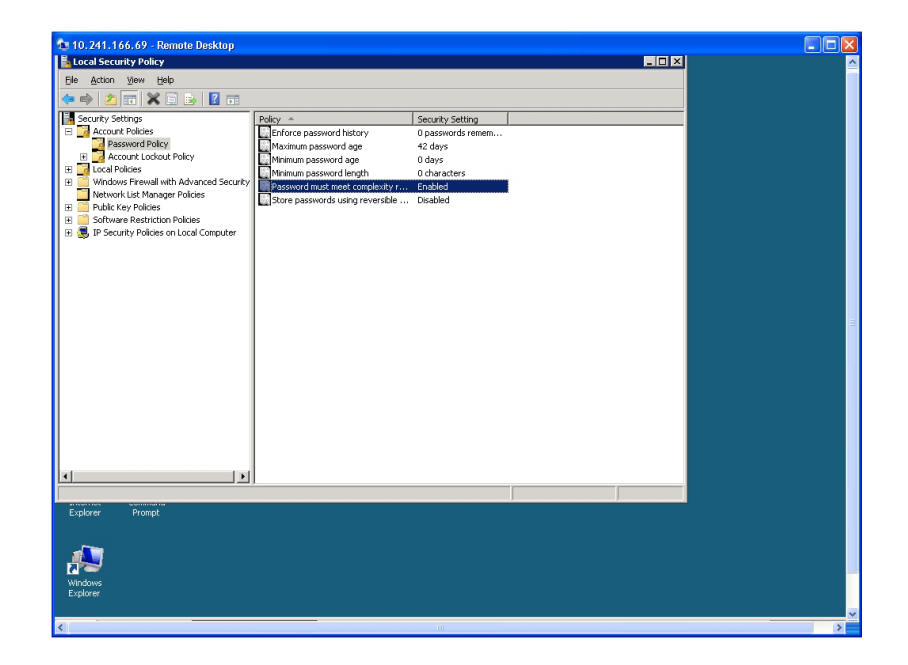

6. Configuration is complete.

Install IIS and FTP and add the SMTP Feature

128

This section describes how to install IIS and FTP, and add the SMTP feature.

- 1. Configure Windows Firewall both inbound and outbound for ESRS Use (Including rules for Policy Manager if Collocated)
- Open Windows Firewall with Advanced Security ( Start\Administrative Tools\ Windows Firewall with Advanced Security)

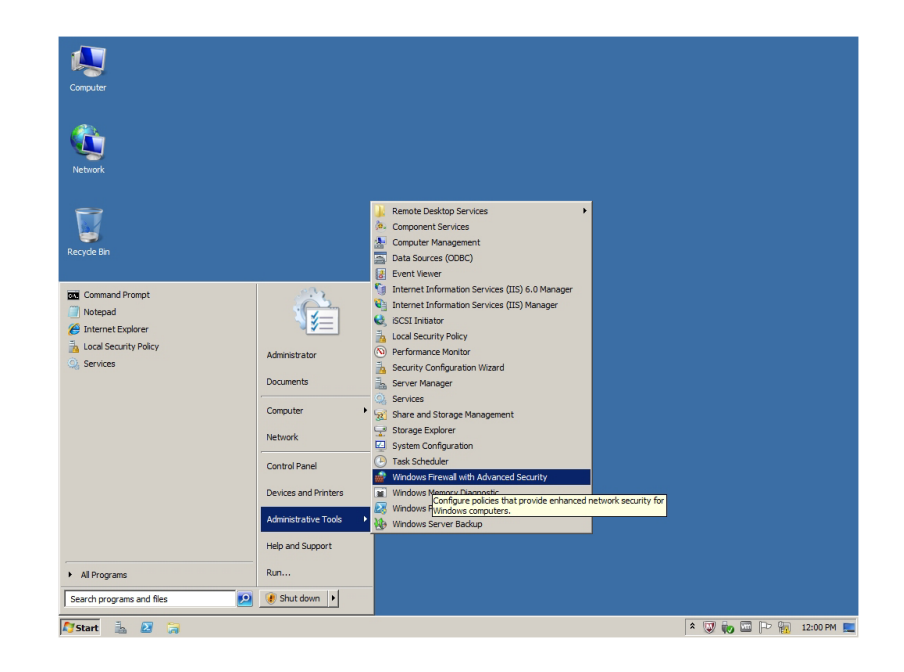

3. In the left pane, select **Inbound Rules**.

| Windows Firewall with Advance    | ced Security                                 |                              |         |         |        |      |                   | -0 |
|----------------------------------|----------------------------------------------|------------------------------|---------|---------|--------|------|-------------------|----|
| ∃le Action ⊻jew Help             |                                              |                              |         |         |        |      |                   |    |
| Þ 🤿 🔰 📅 🔂 🖬                      |                                              |                              |         |         |        |      |                   |    |
| Windows Firewall with Advanced ! | S Inbound Rules                              |                              |         |         |        |      | Actions           |    |
| Inbound Rules                    | Name                                         | Group A                      | Profile | Enabled | Action | 0.   | Inbound Rules     |    |
| Constantian Constitut Dudes      | McAfee Framework Service                     |                              | Public  | Yes     | Allow  | No   | Mary Rule         |    |
| Monitoring                       | McAfee Framework Service                     |                              | Domain  | Yes     | Allow  | Nc   | Mew Rulein        |    |
| -123 - 101 Hold - 13             | McAfee Framework Service                     |                              | Private | Yes     | Allow  | No   | Filter by Profile |    |
|                                  | McAfee Framework Service                     |                              | Domain  | Yes     | Allow  | Nc   | Filter by State   |    |
|                                  | McAfee Framework Service                     |                              | Public  | Yes     | Allow  | No   |                   |    |
|                                  | McAfee Framework Service                     |                              | Private | Yes     | Allow  | No   | Y Filter by Group |    |
|                                  | BranchCache Content Retrieval (HTTP-In)      | BranchCache - Content Retrie | All     | No      | Allow  | Ne   | View              |    |
|                                  | BranchCache Hosted Cache Server (HTTP-In)    | BranchCache - Hosted Cache   | All     | No      | Allow  | No   | Back              |    |
|                                  | BranchCache Peer Discovery (WSD-In)          | BranchCache - Peer Discovery | Al      | No      | Allow  | Ne   | Ca Refresh        |    |
|                                  | COM + Network Access (DCOM-In)               | COM+ Network Access          | All     | No      | Allow  | No   | Export List       |    |
|                                  | COM+ Remote Administration (DCOM-In)         | COM+ Remote Administration   | All     | No      | Allow  | No   | 12 Mala           |    |
|                                  | Core Networking - Destination Unreachable (  | Core Networking              | All     | Yes     | Allow  | N    | нер               |    |
|                                  | Ore Networking - Destination Unreachable     | Core Networking              | All     | Yes     | Allow  | Nc   |                   |    |
|                                  | Ore Networking - Dynamic Host Configurati    | Core Networking              | All     | Yes     | Allow  | Ne   |                   |    |
|                                  | Ore Networking - Dynamic Host Configurati    | Core Networking              | All     | Yes     | Allow  | Nc   |                   |    |
|                                  | Ore Networking - Internet Group Managem      | Core Networking              | All     | Yes     | Allow  | Ne   |                   |    |
|                                  | Core Networking - IPHTTPS (TCP-In)           | Core Networking              | All     | Yes     | Allow  | Nc   |                   |    |
|                                  | Core Networking - IPv6 (IPv6-In)             | Core Networking              | All     | Yes     | Allow  | Ne   |                   |    |
|                                  | Ore Networking - Multicast Listener Done (I  | Core Networking              | All     | Yes     | Allow  | Nc   |                   |    |
|                                  | Core Networking - Multicast Listener Query ( | Core Networking              | All     | Yes     | Allow  | Ne   |                   |    |
|                                  | Ore Networking - Multicast Listener Report   | Core Networking              | All     | Yes     | Allow  | Nc   |                   |    |
|                                  | Core Networking - Multicast Listener Report  | Core Networking              | All     | Yes     | Allow  | Ne   |                   |    |
|                                  | Core Networking - Neighbor Discovery Adve    | Core Networking              | All     | Yes     | Allow  | Nc   |                   |    |
|                                  | Core Networking - Neighbor Discovery Solicit | Core Networking              | All     | Yes     | Allow  | Ne   |                   |    |
|                                  | Core Networking - Packet Too Big (ICMPv6-In) | Core Networking              | All     | Yes     | Allow  | Nk   |                   |    |
|                                  | Core Networking - Parameter Problem (ICMP    | Core Networking              | All     | Yes     | Allow  | Nc   |                   |    |
|                                  | Core Networking - Router Advertisement (IC   | Core Networking              | All     | Yes     | Allow  | Nk   |                   |    |
|                                  | Core Networking - Router Solicitation (ICMP  | Core Networking              | All     | Yes     | Allow  | Nc   |                   |    |
|                                  | Core Networking - Teredo (UDP-In)            | Core Networking              | All     | Yes     | Allow  | Nk   |                   |    |
|                                  | Core Networking - Time Exceeded (ICMPv6-In)  | Core Networking              | All     | Yes     | Allow  | Nc   |                   |    |
|                                  | OFS Management (DCOM-In)                     | DFS Management               | All     | Yes     | Allow  | Nk   |                   |    |
|                                  | OFS Management (SMB-In)                      | DFS Management               | All     | Yes     | Allow  | Nc   |                   |    |
|                                  | OFS Management (TCP-In)                      | DFS Management               | All     | Yes     | Allow  | NK   |                   |    |
|                                  | OFS Management (WMI-In)                      | DFS Management               | All     | Yes     | Allow  | Ne - |                   |    |
|                                  | 11                                           |                              |         |         |        | •    | 1                 |    |

4. In the right pane, click **New Rule**, and when the window appears select **Port**.

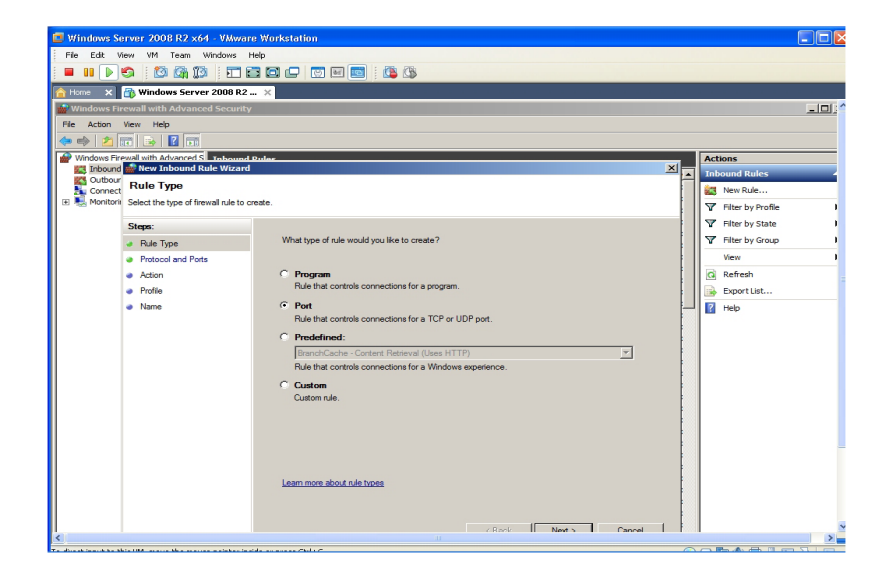

5. Click Next.

| 🍿 New Inbound Rule Wizard          | d                                                                | x             |
|------------------------------------|------------------------------------------------------------------|---------------|
| Protocol and Ports                 |                                                                  |               |
| Specify the protocols and ports to | o which this rule applies.                                       |               |
| Steps:                             |                                                                  |               |
| Rule Type                          | Does this rule apply to TCP or UDP?                              |               |
| Protocol and Ports                 | © <u>I</u> CP                                                    |               |
| <ul> <li>Action</li> </ul>         | O <u>U</u> DP                                                    |               |
| <ul> <li>Profile</li> </ul>        |                                                                  |               |
| Name                               | Does this rule apply to all local ports or specific local ports? |               |
|                                    | C All local ports                                                |               |
|                                    | Specific local ports: 5400-5413                                  |               |
|                                    | Example: 80, 443, 5000-50                                        | 10            |
|                                    |                                                                  |               |
|                                    |                                                                  |               |
|                                    |                                                                  |               |
|                                    |                                                                  |               |
|                                    |                                                                  |               |
|                                    |                                                                  |               |
|                                    | Learn more about protocol and ports                              |               |
|                                    |                                                                  |               |
|                                    |                                                                  |               |
|                                    | < Back                                                           | Next > Cancel |
|                                    |                                                                  | <u>Link</u>   |

6. Fill in the Passive Port Range for ESRS FTP Gateway (5400-5413), and click **Next**.

| 🌸 New Inbound Rule Wizard                                                                                               |                                                                                                    | × |
|----------------------------------------------------------------------------------------------------|----------------------------------------------------------------------------------------------------|---|
| Action<br>Specify the action to be taken who                                                                            | en a connection matches the conditions specified in the rule.                                                                                                    |   |
| Action<br>Specify the action to be taken who<br>Steps:<br>Paule Type<br>Protocol and Ports<br>Action<br>Profile<br>Name | an a connection matches the conditions specified in the rule.<br>What action should be taken when a connection matches the specified conditions?<br><b>Control Connection</b><br>This includes connections that are protected with Pisec as well as those are not.<br><b>Control Connection of it a secure</b><br>This includes only connections that have been authenticated by using Pisec. Connections will be secured using the settings in Pisec properties and rules in the Connection Security will be secured using the settings in Pisec properties and rules in the Connection Security and the secure of the connection Security and the secure of the secure of |   |
|                                                                                                    | < Back Next > Cancel                                                                                                    |   |

7. Select Allow the connection if it is secure, and click Next.

| New Inbound Rule Wiza                                            | rd                                                                                                    |
|------------------------------------------------------------------|----------------------------------------------------------------------------------------------------|
| Specify the profiles for which the                               | nis rule applies.                                                                                                    |
| Stens:                                                           |                                                                                                    |
| Rule Type     Protocol and Ports     Action     Profile     Name | When does this rule apply?         Domain         Applies when a computer is connected to its corporate domain.         Private         Applies when a computer is connected to a private network location.         Public         Applies when a computer is connected to a public network location.         Learn more about profiles |
|                                                                  | < Back Next > Cancel                                                                                                    |

8. Accept the defaults, and click Next.

| 💮 New Inbound Rule Wizard                                                                  |                                                                                |
|--------------------------------------------------------------------------------------------|--------------------------------------------------------------------------------|
| Name<br>Specify the name and description                                                   | n of this nile                                                                 |
| Stens:                                                                                     |                                                                                |
| <ul> <li>Rule Type</li> <li>Protocol and Ports</li> <li>Action</li> <li>Profile</li> </ul> | Name:<br>EEPS Parative Ports / Inhourd)                                        |
| <ul> <li>Name</li> </ul>                                                                   | Description (optional):<br>Inbound Rule for ESRS Pasive ports ( 5400-5413 tcp) |
|                                                                                            |                                                                                |
|                                                                                            | < Back Enish Cancel                                                            |

9. Fill in the description, and click **Finish**.

**Note:** Repeat this Inbound rules process for Policy Manager HTTP (port 8090 tcp) and Policy Manager HTTPS (port 8443 tcp) if Policy Manger is collocated.

10. The inbound rules should look like the following:

| Action View Help                 |                                              |                              |         |         |        |       |                                                                                                    |   |
|----------------------------------|----------------------------------------------|------------------------------|---------|---------|--------|-------|----------------------------------------------------------------------------------------------------|---|
| e) 🔊 📅 🔒 🛛 📅                     |                                              |                              |         |         |        |       |                                                                                                    |   |
| Windows Firewall with Advanced 5 | Inbound Rules                                |                              |         |         |        |       | Actions                                                                                                    | - |
| 📰 Inbound Rules                  | Name                                         | Group 👌                      | Profile | Enabled | Action | 0.4   | Inbound Rules                                                                                                    |   |
| Cutbound Rules                   | SPS Policy Manager HTTP                      | Group                        | Al      | Yes     | Allow  | N     |                                                                                                    | _ |
| Connection Security Rules        | SPS Policy Manager HTTPS                     |                              |         | Yes     | Allow  | N     | New Rule                                                                                                    |   |
| Monitoring                       | (FSRS Passive Ports ( Inhound)               |                              | ΔI      | Yes     | Allow  |       | Filter by Profile                                                                                                    |   |
|                                  | McAfee Eramework Service                     |                              | Domain  | Yes     | Allow  | No    | T Eller hu State                                                                                                    |   |
|                                  | McAfee Framework Service                     |                              | Private | Yes     | Allow  | Nr    | a Filler by state                                                                                                    |   |
|                                  | McAfee Framework Service                     |                              | Private | Yes     | Allow  | Ne    | Tilter by Group                                                                                                    |   |
|                                  | McAfee Framework Service                     |                              | Public  | Yes     | Allow  | N     | View                                                                                                    |   |
|                                  | McAfee Framework Service                     |                              | Public  | Yes     | Allow  | N     |                                                                                                    |   |
|                                  | McAfee Framework Service                     |                              | Domain  | Yes     | Allow  | No    | Refresh     Refresh     Refresh |   |
|                                  | BranchCache Content Retrieval (HTTP-In)      | BranchCache - Content Retrie | All     | No      | Allow  | Ne    | Export List                                                                                                    |   |
|                                  | BranchCache Hosted Cache Server (HTTP-In)    | BranchCache - Hosted Cache   | All     | No      | Allow  | N     |                                                                                                    |   |
|                                  | BranchCache Peer Discovery (WSD-In)          | BranchCache - Peer Discovery | All     | No      | Allow  | NK    | Help                                                                                                    |   |
|                                  | COM+ Network Access (DCOM-In)                | COM+ Network Access          | All     | No      | Allow  | Ne    | Solocted Items                                                                                                    |   |
|                                  | COM+ Remote Administration (DCOM-In)         | COM+ Remote Administration   | All     | No      | Allow  | Nr    | Selected Items                                                                                                    |   |
|                                  | Core Networking - Destination Linreachable ( | Core Networking              | All     | Yes     | Allow  | Nr    | Disable Rule                                                                                                    |   |
|                                  | Core Networking - Destination Upreachable    | Core Networking              | All     | Yes     | Allow  | Nr    | K or                                                                                                    |   |
|                                  | Core Networking - Dynamic Host Configurati   | Core Networking              | 41      | Yes     | Allow  | Nr    | e cor                                                                                                    |   |
|                                  | Core Networking - Dynamic Host Configuration | Core Networking              | All     | Yes     | Allow  | Nr    | E Copy                                                                                                    |   |
|                                  | Core Networking - Internet Group Managem     | Core Networking              | All     | Yes     | Allow  | Nr    | X Delete                                                                                                    |   |
|                                  | Core Networking - IPHTTPS (TCP-In)           | Core Networking              | All     | Yes     | Allow  | Nr    |                                                                                                    |   |
|                                  | Core Networking - IPv6 (IPv6-In)             | Core Networking              | 41      | Yes     | Allow  | NK    | lep Help                                                                                                    |   |
|                                  | Core Networking - Multicast Listener Done (T | Core Networking              |         | Yes     | Allow  | Nr    |                                                                                                    |   |
|                                  | Core Networking - Multicast Listener Query ( | Core Networking              | 41      | Yes     | Allow  | Nr    |                                                                                                    |   |
|                                  | Core Networking - Multicast Listener Report  | Core Networking              | All     | Yes     | Allow  | Nr    |                                                                                                    |   |
|                                  | Core Networking - Multicast Listener Report  | Core Networking              | All     | Yes     | Allow  | Nr    |                                                                                                    |   |
|                                  | Core Networking - Neighbor Discovery Adve    | Core Networking              | All     | Yes     | Allow  | Nr    |                                                                                                    |   |
|                                  | Core Networking - Neighbor Discovery Solicit | Core Networking              | All     | Yes     | Allow  | N     |                                                                                                    |   |
|                                  | Core Networking - Parket Too Big (ICMPv6-In) | Core Networking              | All     | Yes     | Allow  | Nr    |                                                                                                    |   |
|                                  | Core Networking - Parameter Problem (ICMP    | Core Networking              | All     | Yes     | Allow  | Nr    |                                                                                                    |   |
|                                  | Core Networking - Router Advertisement (IC   | Core Networking              | All     | Yes     | Allow  | Nr    |                                                                                                    |   |
|                                  | Core Networking - Router Solicitation (ICMP  | Core Networking              | 41      | Yes     | Allow  | NY    |                                                                                                    |   |
|                                  | Core Networking - Tarado (I DP-In)           | Core Networking              |         | Ver     | Allow  | N     |                                                                                                    |   |
|                                  | Core Networking - Time Exceeded (ICMPu6-In)  | Core Networking              | 1       | Yer     | Allow  | N     |                                                                                                    |   |
|                                  | DEE Management (DCOM-In)                     | DEC Management               | A1      | Yes     | Allow  | NV -I |                                                                                                    |   |
|                                  | (LCOM-21)                                    | Di 3 Hanagement              | ~       | 100     | MILIW  |       |                                                                                                    |   |

11. In the Inbound rules, *disable* default **FTP Server Passive (FTP Passive Traffic-In)**.

| e <u>A</u> ction ⊻iew <u>H</u> elp |                                                  |                                |         |         |        |       |                                 |
|------------------------------------|--------------------------------------------------|--------------------------------|---------|---------|--------|-------|---------------------------------|
| 🔿 🖄 📰 🔒 👔 🖬                        |                                                  |                                |         |         |        |       |                                 |
| Windows Firewall with Advanced S   | Inbound Rules                                    |                                |         |         |        |       | Actions                         |
| Inbound Rules                      | Name                                             | Group ^                        | Profile | Enabled | Action | 0 -   | Inbound Rules                   |
| Outbound Rules                     | Core Networking - Router Solicitation (ICMP      | Core Networking                | Al      | Yes     | Allow  | NC    | Mary Date                       |
| Manifestion Security Rules         | Core Networking - Teredo (UDP-In)                | Core Networking                | All     | Yes     | Allow  | Nc    | New Rule                        |
| and Monitoring                     | Core Networking - Time Exceeded (ICMPv6-In)      | Core Networking                | All     | Yes     | Allow  | Nc    | Filter by Profile               |
|                                    | OFS Management (DCOM-In)                         | DFS Management                 | All     | Yes     | Allow  | Nc    | T Ellter by State               |
|                                    | OFS Management (SMB-In)                          | DFS Management                 | All     | Yes     | Allow  | Nc    |                                 |
|                                    | OFS Management (TCP-In)                          | DFS Management                 | All     | Yes     | Allow  | Nc    | Filter by Group                 |
|                                    | OFS Management (WMI-In)                          | DFS Management                 | All     | Yes     | Allow  | Nc    | View                            |
|                                    | Distributed Transaction Coordinator (RPC)        | Distributed Transaction Coordi | Al      | No      | Allow  | Nc    |                                 |
|                                    | Distributed Transaction Coordinator (RPC-EP      | Distributed Transaction Coordi | Al      | No      | Allow  | Nc    | Q Refresh                       |
|                                    | Distributed Transaction Coordinator (TCP-In)     | Distributed Transaction Coord  | All     | No      | Allow  | Nc-1  | By Export List                  |
|                                    | File and Printer Sharing (Echo Request - ICM     | File and Printer Sharing       | All     | No      | Allow  | NC    | 12 Junio                        |
|                                    | File and Printer Sharing (Echo Request - ICM     | File and Printer Sharing       | All     | No      | Allow  | NC    | M nep                           |
|                                    | File and Printer Sharing (LLMNR-UDP-In)          | File and Printer Sharing       | All     | No      | Allow  | Nc    | ETP Server Passive (ETP F       |
|                                    | File and Printer Sharing (NB-Datagram-In)        | File and Printer Sharing       | All     | No      | Allow  | Nc    | The Server Lassine (The         |
|                                    | File and Printer Sharing (NB-Name-In)            | File and Printer Sharing       | All     | No      | Allow  | No    | <ul> <li>Enable Rule</li> </ul> |
|                                    | File and Printer Sharing (NB-Session-In)         | File and Printer Sharing       | All     | No      | Allow  | Nc    | 🔏 Cut                           |
|                                    | File and Printer Sharing (SMB-In)                | File and Printer Sharing       | Al      | No      | Allow  | No    |                                 |
|                                    | File and Printer Sharing (Spooler Service - RPC) | File and Printer Sharing       | Al      | No      | Allow  | NC    | Copy                            |
|                                    | File and Printer Sharing (Spooler Service - R    | File and Printer Sharing       | All     | No      | Allow  | NC    | 🔀 Delete                        |
|                                    | FTP Server (FTP Traffic-In)                      | FTP Server                     | All     | Yes     | Allow  | NC    | Distanting                      |
|                                    | FTP Server Passive (FTP Passive Traffic-In)      | FTP Server                     | All     | No      | Allow  | No    | Properces                       |
|                                    | FTP Server Secure (FTP SSL Traffic-In)           | FTP Server                     | Al      | Yes     | Allow  | Nr    | 👔 Help                          |
|                                    | SCSI Service (TCP-In)                            | iSCSI Service                  | Al      | No      | Allow  | Nc    |                                 |
|                                    | Key Management Service (TCP-In)                  | Key Management Service         | All     | No      | Allow  | Nc    |                                 |
|                                    | Netlogon Service (NP-In)                         | Netlogon Service               | Al      | No      | Allow  | Nc    |                                 |
|                                    | Network Discovery (LLMNR-UDP-In)                 | Network Discovery              | Al      | No      | Allow  | Nc    |                                 |
|                                    | Network Discovery (NB-Datagram-In)               | Network Discovery              | Al      | No      | Allow  | Nc    |                                 |
|                                    | Network Discovery (NB-Name-In)                   | Network Discovery              | All     | No      | Allow  | Nc    |                                 |
|                                    | Network Discovery (Pub-WSD-In)                   | Network Discovery              | All     | No      | Allow  | Nc    | 1                               |
|                                    | Network Discovery (SSDP-In)                      | Network Discovery              | All     | No      | Allow  | Nc    |                                 |
|                                    | Network Discovery (UPnP-In)                      | Network Discovery              | All     | No      | Allow  | Nc    |                                 |
|                                    | Network Discovery (WSD Events-In)                | Network Discovery              | All     | No      | Allow  | Nc    |                                 |
|                                    | Network Discovery (WSD EventsSecure-In)          | Network Discovery              | Al      | No      | Allow  | Nc    |                                 |
|                                    | Network Discovery (WSD-In)                       | Network Discovery              | Al      | No      | Allow  | Ne -1 |                                 |
|                                    | ā                                                |                                |         |         |        |       | 1                               |

12. Create an Outbound Passive Ports rule for ESRS by selecting Outbound in the left panel and follow the same process as above using the Outbound Rules wizard. Make sure to set Connection as Allowed.

| 🍿 New Outbound Rule Wiz                                                | ard                                                                                                    | x |
|------------------------------------------------------------------------|----------------------------------------------------------------------------------------------------|---|
| Action<br>Specify the action to be taken w                             | when a connection matches the conditions specified in the rule.                                                                                                    |   |
| Steps:<br>Rule Type<br>Protocol and Ports<br>Action<br>Profile<br>None | What action should be taken when a connection matches the specified conditions?<br><b>Allow the connection</b><br>This includes connections that are protected with IPsec as well as those are not.<br><b>Allow the connection if it is secure</b> |   |
| <ul> <li>Name</li> </ul>                                               | This includes only connections that have been authenticated by using IPsec. Connections will be secured using the settings in IPsec properties and rules in the Connection Security Rule node.           Customize           Customize             |   |
|                                                                        | Learn more about actions           < Back                                                                                                    |   |

13. When completed, the Outbound rule should be as follows:

| • 🗣 🙎 🖬 🕑 🔟 🛅                    |                                               |                               |         |         |        |      |                            |
|----------------------------------|-----------------------------------------------|-------------------------------|---------|---------|--------|------|----------------------------|
| Windows Firewall with Advanced S | Outbound Rules                                |                               | 36 - I  |         |        |      | Actions                    |
| Duthe and Pulse                  | Name                                          | Group +                       | Profile | Enabled | Action | Py . | Outbound Rules             |
| Concertion Security Dular        | ESRS FTP Passive Ports ( 5400-5413 tcp)       |                               | Al      | Yes     | Allow  | A    | New Rule                   |
| Monitoring                       | BranchCache Content Retrieval (HTTP-Out)      | BranchCache - Content Retrie  | Al      | No      | Allow  | SI   |                            |
|                                  | BranchCache Hosted Cache Client (HTTP-Out)    | BranchCache - Hosted Cache    | Al      | No      | Allow  | S    | Y Filter by Profile        |
|                                  | BranchCache Hosted Cache Server(HTTP-Out)     | BranchCache - Hosted Cache    | Al      | No      | Allow  | รา   | V Filter by State          |
|                                  | BranchCache Peer Discovery (WSD-Out)          | BranchCache - Peer Discovery  | Al      | No      | Allow  | *    | 177                        |
|                                  | Core Networking - DNS (UDP-Out)               | Core Networking               | Al      | Yes     | Allow  | - %  | Y Filter by Group          |
|                                  | Core Networking - Dynamic Host Configurat     | Core Networking               | All     | Yes     | Allow  | - %  | View                       |
|                                  | Core Networking - Dynamic Host Configurati    | Core Networking               | Al      | Yes     | Allow  | - %  | (a) Defect                 |
|                                  | Core Networking - Group Policy (LSASS-Out)    | Core Networking               | Domain  | Yes     | Allow  | %    | Ka Keresi                  |
|                                  | Core Networking - Group Policy (NP-Out)       | Core Networking               | Domain  | Yes     | Allow  | S)   | Between Export List        |
|                                  | Core Networking - Group Policy (TCP-Out)      | Core Networking               | Domain  | Yes     | Allow  | *    | 12 Help                    |
|                                  | Core Networking - Internet Group Managem      | Core Networking               | Al      | Yes     | Allow  | S    | La riep                    |
|                                  | Core Networking - IPHTTPS (TCP-Out)           | Core Networking               | Al      | Yes     | Allow  | - %  | ESRS FTP Passive Ports ( 5 |
|                                  | Core Networking - IPv6 (IPv6-Out)             | Core Networking               | Al      | Yes     | Allow  | S)   | (a) and the t              |
|                                  | Core Networking - Multicast Listener Done (I  | Core Networking               | Al      | Yes     | Allow  | Ar   | Disable Rule               |
|                                  | Core Networking - Multicast Listener Query (  | Core Networking               | Al      | Yes     | Allow  | At   | 🔏 Cut                      |
|                                  | Core Networking - Multicast Listener Report   | Core Networking               | Al      | Yes     | Allow  | At   | R. Com                     |
|                                  | Core Networking - Multicast Listener Report   | Core Networking               | Al      | Yes     | Allow  | At   | de copy                    |
|                                  | Core Networking - Neighbor Discovery Adve     | Core Networking               | All     | Yes     | Allow  | Ad   | X Delete                   |
|                                  | Core Networking - Neighbor Discovery Solicit  | Core Networking               | Al      | Yes     | Allow  | Ad   | Droperties                 |
|                                  | Core Networking - Packet Too Big (ICMPv6      | Core Networking               | Al      | Yes     | Allow  | Ar   | in the set                 |
|                                  | Core Networking - Parameter Problem (ICMP     | Core Networking               | Al      | Yes     | Allow  | Ac   | 2 Help                     |
|                                  | Core Networking - Router Advertisement (IC    | Core Networking               | Al      | Yes     | Allow  | Ar   |                            |
|                                  | Core Networking - Router Solicitation (ICMP   | Core Networking               | Al      | Yes     | Allow  | Ar   | 1                          |
|                                  | Core Networking - Teredo (UDP-Out)            | Core Networking               | Al      | Yes     | Allow  | - %  |                            |
|                                  | Core Networking - Time Exceeded (ICMPv6       | Core Networking               | Al      | Yes     | Allow  | Ar   |                            |
|                                  | Distributed Transaction Coordinator (TCP-Out) | Distributed Transaction Coord | AI      | No      | Allow  | %    | 1                          |
|                                  | File and Printer Sharing (Echo Request - ICM  | File and Printer Sharing      | All     | No      | Allow  | Ar   |                            |
|                                  | File and Printer Sharing (Echo Request - ICM  | File and Printer Sharing      | Al      | No      | Allow  | Ar   |                            |
|                                  | File and Printer Sharing (LLMNR-UDP-Out)      | File and Printer Sharing      | Al      | No      | Allow  | %    |                            |
|                                  | File and Printer Sharing (NB-Datagram-Out)    | File and Printer Sharing      | All     | No      | Allow  | S)   |                            |
|                                  | File and Printer Sharing (NB-Name-Out)        | File and Printer Sharing      | Al      | No      | Allow  | S)   |                            |
|                                  | File and Printer Sharing (NB-Session-Out)     | File and Printer Sharing      | Al      | No      | Allow  | SI   |                            |
|                                  | File and Printer Sharing (SMB-Out)            | File and Printer Sharing      | Al      | No      | Allow  | 51-  |                            |
|                                  | 1                                             |                               |         |         |        |      |                            |

14. Close the Windows Firewall with Advanced Security window.

# FTP Configuration (IIS 7.5) for Windows 2008 R2

136

To configure FTP (IIS 7.5) for Windows 2008 R2:

1. Open the Server Manager.

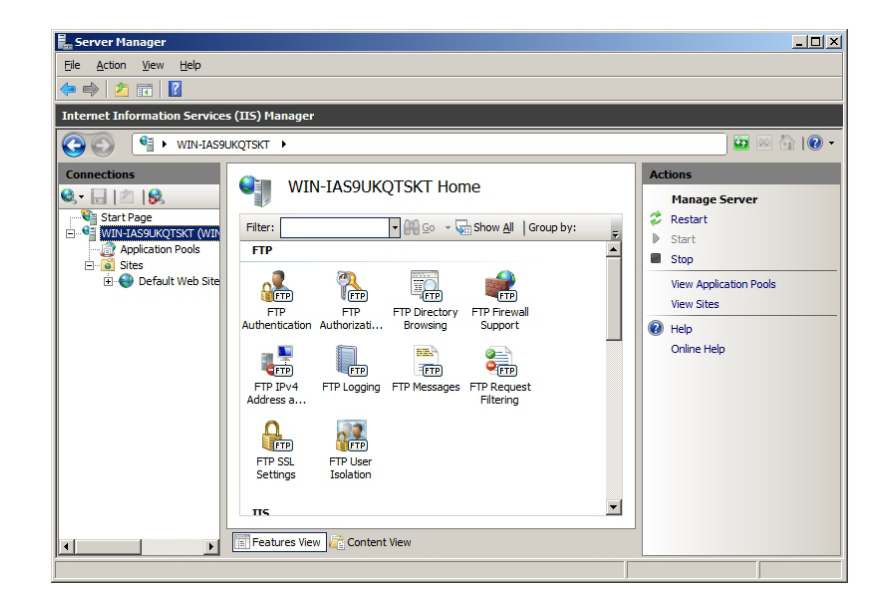

2. Right click and select Add FTP Site.

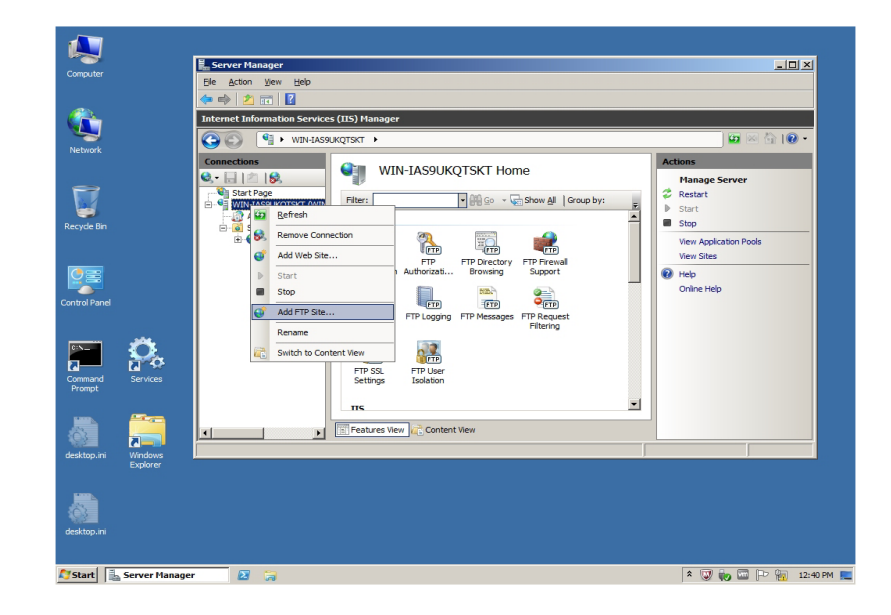

3. In the Add FTP Site box, type ESRS FTP Site.

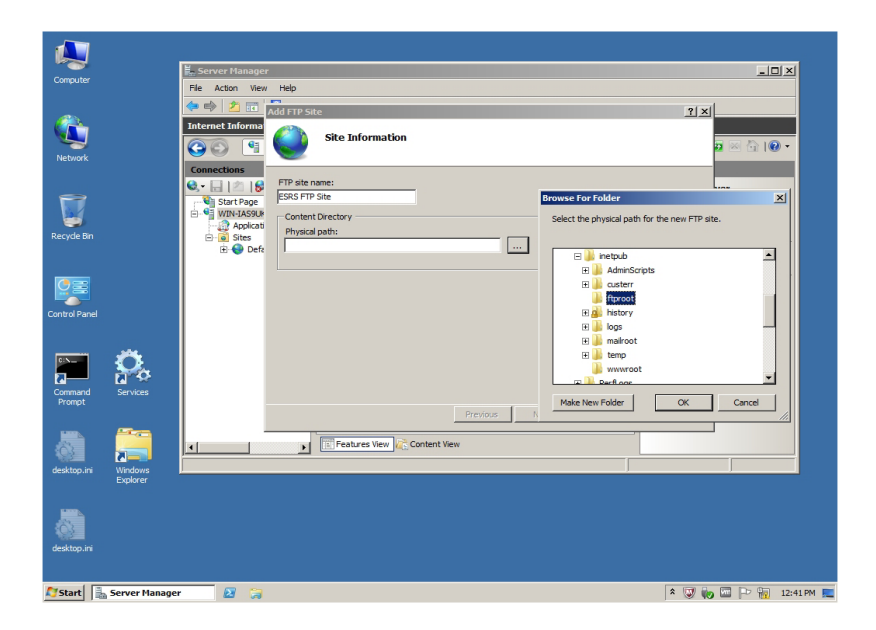

4. In the Physical Path field, click the browse button and select C: \inetpub\ftproot.

| dd FTP Site        |                      | ? ×    |
|--------------------|----------------------|--------|
| Site Information   |                      |        |
| ETP site name:     |                      |        |
| ESRS FTP Site      |                      |        |
| Content Directory  |                      |        |
| Physical path:     |                      |        |
| C:\inetpub\ftproot |                      |        |
|                    |                      |        |
|                    |                      |        |
|                    |                      |        |
|                    |                      |        |
|                    |                      |        |
|                    |                      |        |
|                    |                      |        |
|                    |                      |        |
|                    |                      |        |
|                    | Previous Next Finish | Cancel |

5. In the IP Address field, assign an IP address.

| Add FTP Site                                                                                           |                             | ? × |
|----------------------------------------------------------------------------------------------------|-----------------------------|-----|
| Binding and SSL Settings                                                                               | S                           |     |
| Binding<br>IP Address:<br>All Unassigned<br>168. 159. 26.63<br>Virtual Host (example: ftp.contoso.com) | Port:<br>21                 |     |
| SSL<br>SSL<br>Allow SSL<br>Require SSL<br>SSL Certificate:<br>Not Selected                             | View                        |     |
| 1                                                                                                    | Previous Next Einish Cancel |     |

6. Continue as follows:

| dd FTP Site                              |          |      |              |     | ? )    |
|------------------------------------------|----------|------|--------------|-----|--------|
| Binding and SSL Settings                 |          |      |              |     |        |
| Binding                                  |          |      | 1            |     |        |
| IP <u>A</u> ddress:                      | Port:    |      |              |     |        |
| Enable Virtual Host Names:               | 1        |      |              |     |        |
| Virtual Host (example: ftp.contoso.com): |          |      |              |     |        |
| ]                                        |          |      |              |     |        |
| Start FTP site automatically             |          |      |              |     |        |
| No <u>S</u> SL                           |          |      |              |     |        |
| C Allow SSL                              |          |      |              |     |        |
| C Require SSL                            |          |      |              |     |        |
| SSL <u>C</u> ertificate:                 |          |      |              |     |        |
| Not Selected                             |          | ~    | Vie <u>w</u> |     |        |
|                                          |          |      |              |     |        |
|                                          | Previous | Next | Fin          | ish | Cancel |
|                                          | _        |      |              |     |        |

7. Click Next.

| dd FTP Site                                                                                                    | ?)>           |
|----------------------------------------------------------------------------------------------------|---------------|
| Authentication and Authorization Information                                                                                                    | n             |
| Authentication         ▲nonymous         ■ Basic         Authorization         Allow agcess to:         Specified users         Not Selected         All users         Authorization |               |
| Specified users Specified users Read Write Previous Next                                                                                                    | Einich Cancel |

8. In the Authentication box, select **Basic**. Allow access to Specified users, and click **Next**.

| vdd FTP Site                                    | ? ×    |
|-------------------------------------------------|--------|
| Authentication and Authorization Information    |        |
| Authentication                                  |        |
| I Anonymous<br>I Basic                          |        |
| Authorization                                   |        |
| Allow access to: Specified roles or user groups |        |
| onalert,esrsconfig                              |        |
| Permissions  Read  Write                        |        |
|                                                 |        |
| Previous Next Einish                            | Cancel |

- 9. Select Specified roles or user groups, and add onalert, esrsconfig.
- 10. Click Finish. Configuration is complete.

# Create Directory Structure

To create the directory structure:

- 1. With Windows Explorer, create both:
  - C:\Inetpub\ftproot\localuser\Onalert\Incoming
  - C:\Inetpub\ftproot\localuser\ESRSConfig directories.

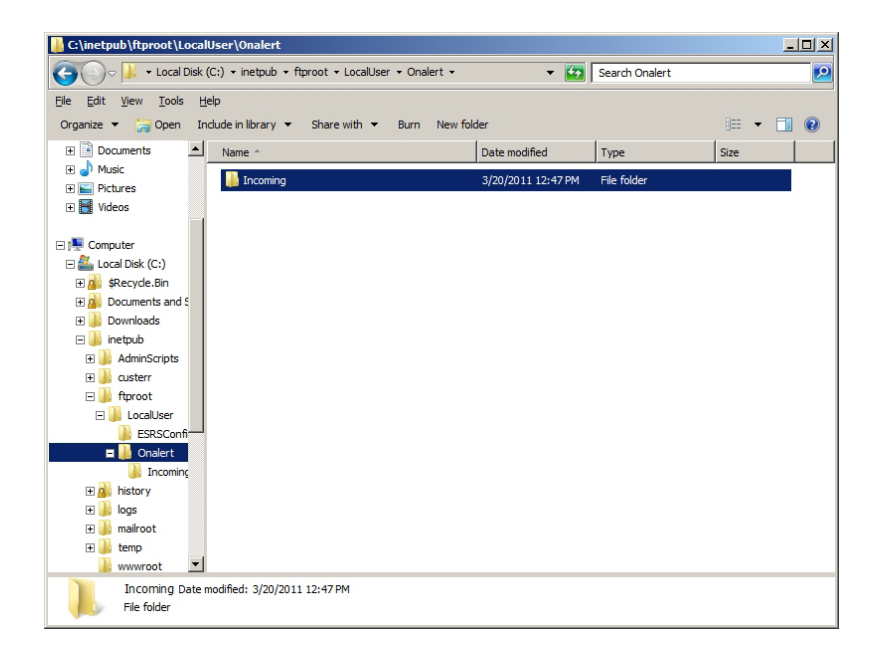

# 2. Continue as follows:

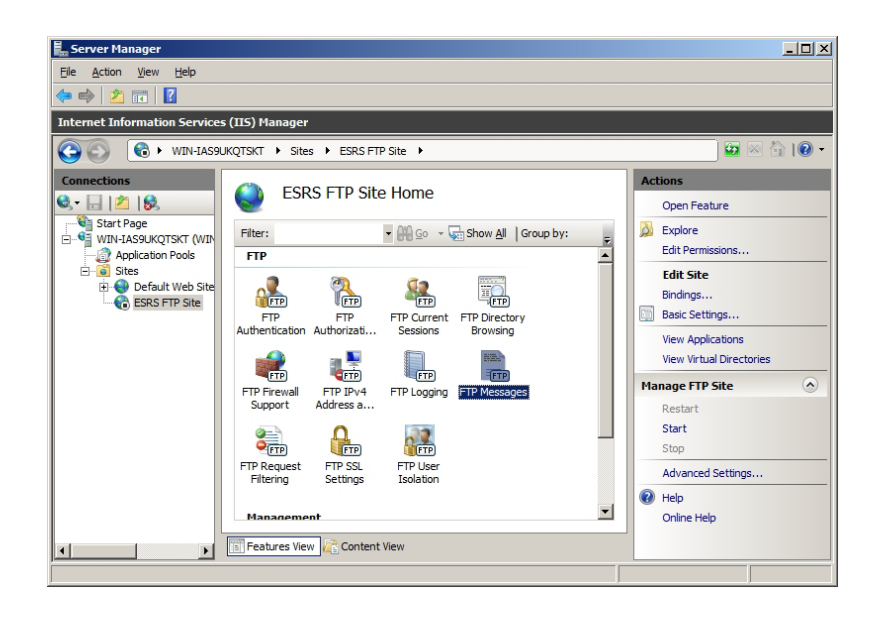
3. Click **FTP Messages**.

| 📕 Server Manager                      |                                                                                                    |                                                   |
|---------------------------------------|----------------------------------------------------------------------------------------------------|---------------------------------------------------|
| Eile Action View Help                 |                                                                                                    |                                                   |
|                                       |                                                                                                    |                                                   |
| Internet Information Services         | (IIS) Manager                                                                                                    |                                                   |
| C C C C C C C C C C C C C C C C C C C | CQTSKT V Sites V ESRS FTP Site V                                                                                                    | 🗾 🖾 🖾 I 🕐 ·                                       |
| Connections                           | FTP Messages         ✓         Show detailed messages for local requests         Message Text         Banner:         Authorized Users Only         Welcome to ESRS Gateway FTP Site         Exit:         Thanks You         Goodbye | Actions<br>Apply<br>Cancel<br>Help<br>Online Help |
| <u> </u>                              | Features View                                                                                                    |                                                   |

4. Go to the ESRS FTP Site Home:

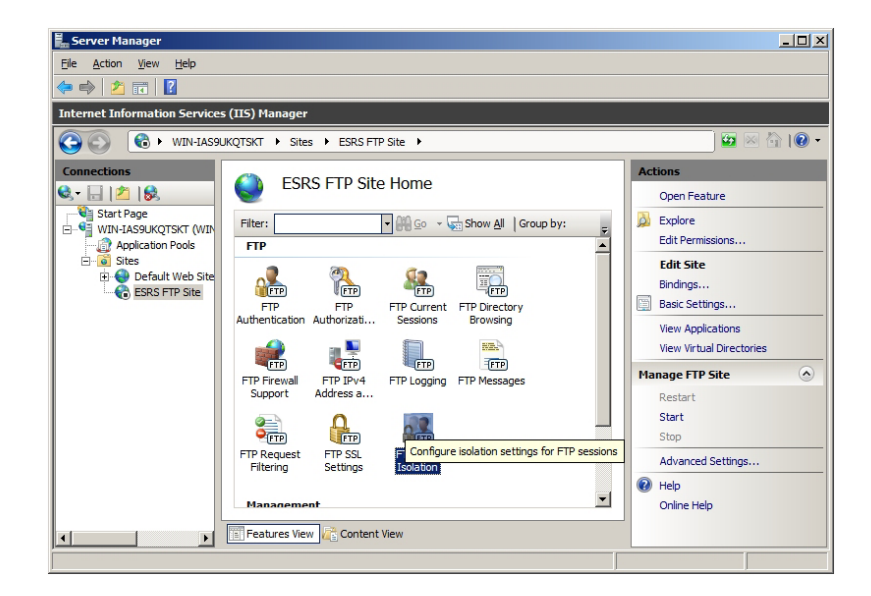

5. Click FTP User Isolation.

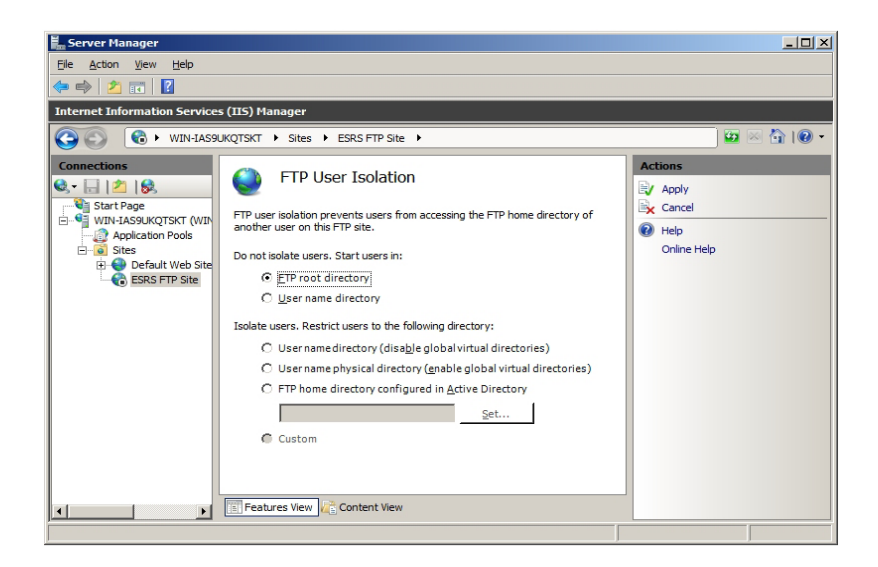

6. Select User name directory.

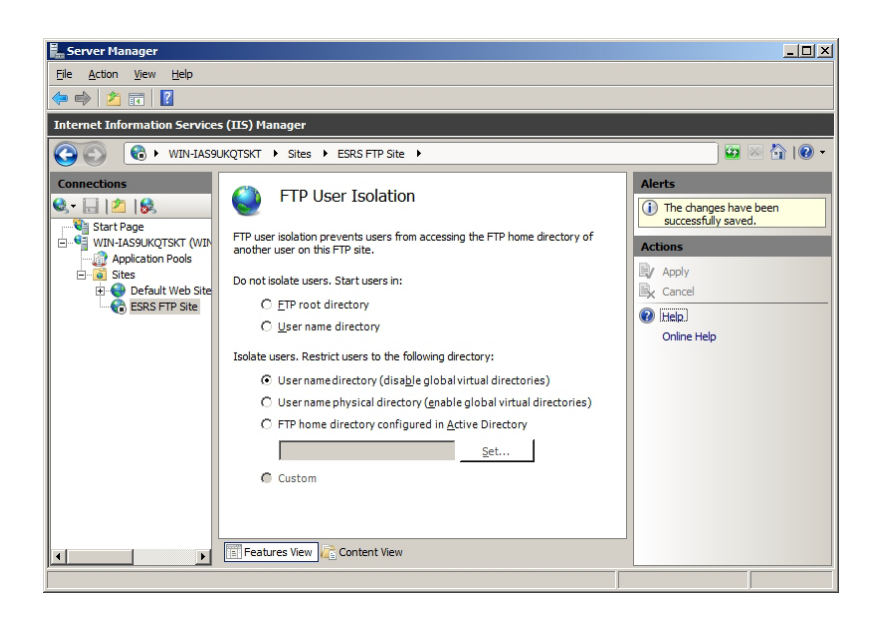

7. Go to the Server level.

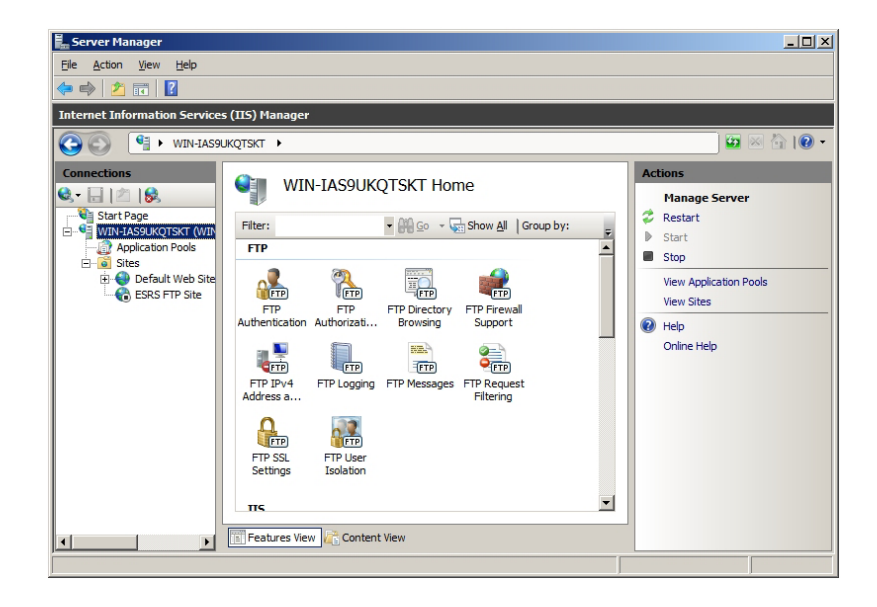

8. Select FTP Firewall Support.

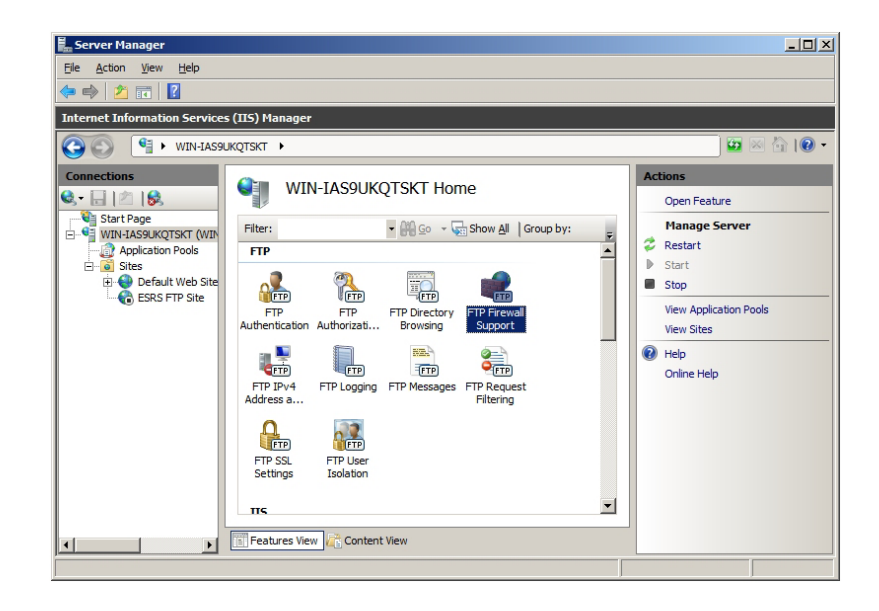

9. Set Passive port range (5400-5413) and external IP address 0.0.0.0 (this indicates any IP address).

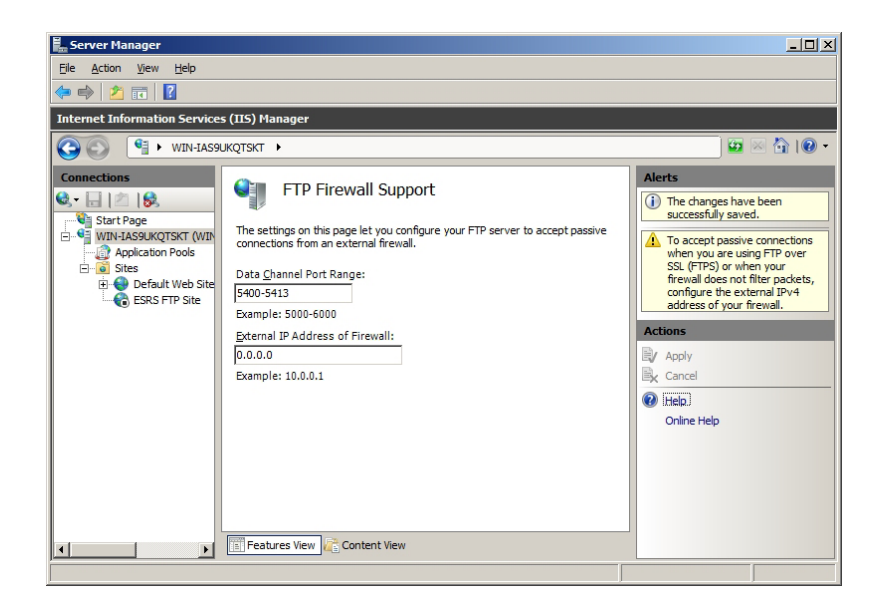

10. Click Apply. The FTP Firewall Support dialog appears.

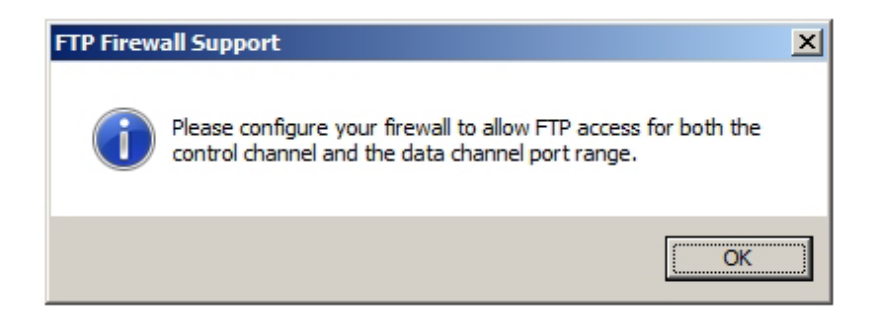

- 11. Click **OK** (this has been done previously).
- 12. Return to the FTP Site you created.

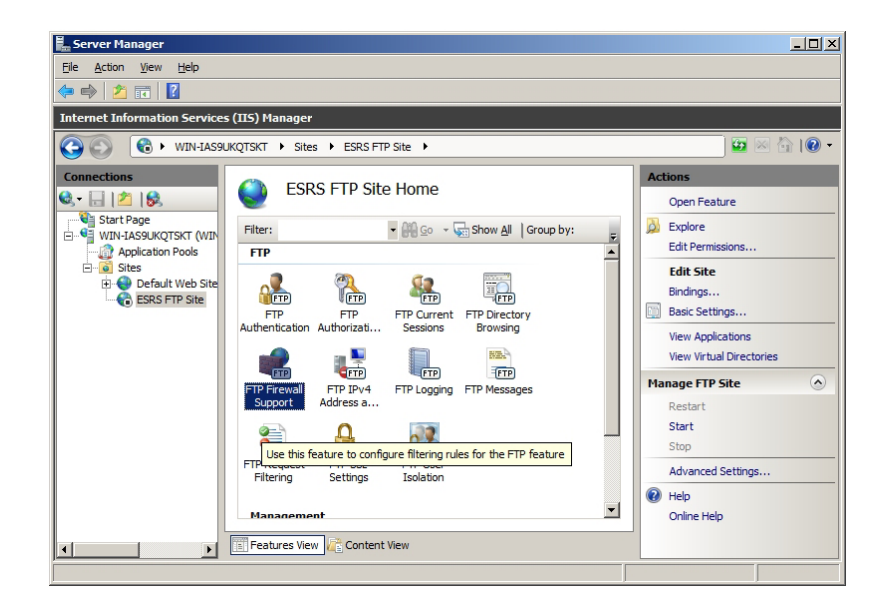

13. Select FTP Firewall Support.

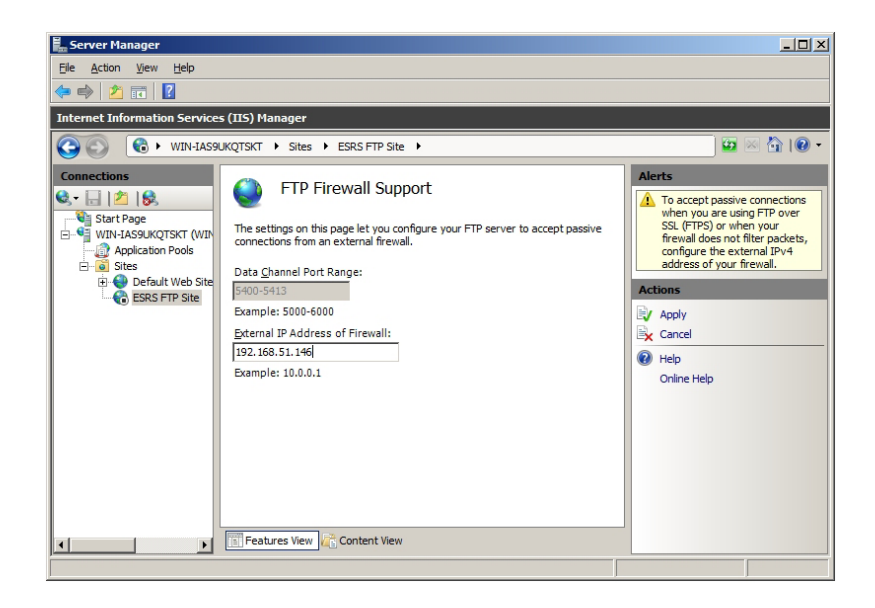

- 14. Enter the IP address of the Gateway Server. If multihomed, enter the "Internal IP address" of the Gateway Server.
- 15. Click Apply. The FTP Firewall Support dialog appears.

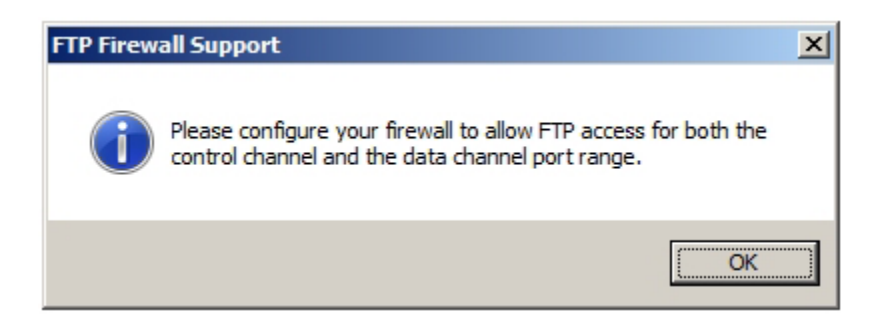

16. Click **OK** (this has been done previously).

17. Start the FTP site, and go to Advanced Settings.

| Computer          | Inserver Hanager         File       Action         Weit       Help         Image: Server Manager       Internet Information Services (ILS) Hanager         Image: Server Manager       Internet Information Services (ILS) Hanager         Image: Server Manager       Image: Service (ILS) Hanager         Image: Service Manager       Image: Service (ILS) Hanager         Image: Service Manager       Image: Service (ILS) Hanager <t< th=""><th>ESRS FTP Ste &gt; 0 0 0 10 -</th></t<>                                                                                                    | ESRS FTP Ste > 0 0 0 10 -                                                                                                    |
|-------------------|----------------------------------------------------------------------------------------------------|----------------------------------------------------------------------------------------------------|
| Recycle Bin       | Storage     Storage     S | TP Site Explore<br>Edit Permissions<br>Edit Site<br>Bindings<br>Basic Settings                                                                                                    |
| Control Panel     | Add Application uth<br>Add Virtual Directory<br>Edd Brindrys prp<br>D Refresh<br>Remote<br>Remote                                                                                                    | Verw Virtual Directories     Verw Virtual Directories     Verw Virtua |
| Command<br>Prompt |                                                                                                    | Retart Help Stor Stop Advanced Settings                                                                                                    |
| desktop.ini       | Server Manager                                                                                                    | 추 및 10g 📖 231 PM                                                                                                    |

18. At the Site Level. set the FTP site Auto Start to True.

|               | 🛼 Server Manager           | Advanced Settings                       | ?)                                             |                          |           |
|---------------|----------------------------|-----------------------------------------|------------------------------------------------|--------------------------|-----------|
| ~~~           | File Action View Help      |                                         |                                                |                          | - 🗆 ×     |
| Computer      | (a e) 2 📰 🛛                | (General)                               | T                                              |                          |           |
|               |                            | Rindings                                | 8, 21,                                         |                          |           |
| <b>A</b>      | Server Manager (WIN-IAS9UK | to to                                   | 3                                              |                          |           |
|               | E Web Server (IIS)         | Name                                    | ESRS FTP Site                                  | 🖬 🖂 🏠 I 🔞 🗸              |           |
| <u> </u>      | Internet Informati         | Physical Path                           | C:\EMC\ESRS\Gateway\work\ftproot               |                          |           |
| Network       | H 💣 Features               | Start Automatically                     | True 💽                                         | ons                      |           |
|               | Im Diagnostics             | Behavior                                | True                                           | Explore                  |           |
|               | Configuration              | Connections                             | False                                          | Edit Permissions         |           |
| 100           | 🗄 🔛 Storage                | File Handling                           |                                                |                          | - 4       |
| 137           |                            |                                         |                                                | tdit Site                |           |
|               |                            |                                         |                                                | Bindings                 |           |
| Recycle bin   | Expla                      |                                         |                                                | Basic Settings           |           |
|               |                            |                                         |                                                | view Applications        |           |
|               |                            |                                         |                                                | view Virtual Directories |           |
|               |                            |                                         |                                                |                          |           |
|               |                            |                                         |                                                | age FTP Site             |           |
| Control Panel |                            |                                         |                                                | Restart                  |           |
|               |                            |                                         |                                                | Start                    | L         |
|               |                            |                                         |                                                | Stop                     | 1         |
| CIN_          | - C                        |                                         |                                                | Advanced Settings        |           |
|               | - <b>T</b>                 |                                         |                                                | dolo                     |           |
| Command       | Serv                       | Start Automatically                     |                                                | leb.                     |           |
| Prompt        |                            | [serverAutoStart] If true, the site is  | started upon creation, or when FTP is started. | Driine Help              |           |
|               |                            | Starting a site sets this property to t | rue, and stopping a site sets this property to |                          |           |
|               | <u> </u>                   |                                         |                                                |                          |           |
|               |                            |                                         | OK Cancel                                      |                          |           |
| 133           |                            |                                         |                                                |                          |           |
| desktop.ini   | Windows<br>Explorer        |                                         |                                                |                          |           |
|               |                            |                                         |                                                |                          |           |
|               |                            |                                         |                                                |                          |           |
|               |                            |                                         |                                                |                          |           |
|               |                            |                                         |                                                |                          |           |
| desktop.ini   |                            |                                         |                                                |                          |           |
|               |                            |                                         |                                                |                          |           |
| <b>•</b>      | 6                          |                                         |                                                |                          |           |
| Start 🔒       | Server Manager Server Ma   | anager 🛛 🔀 🍃 💋                          |                                                | * 🔍 🎨 🕻                  | 2:32 PM   |
|               |                            |                                         |                                                | P> 90                    | 4/25/2011 |

- 19. Set the FTP site Start Automatically setting to True, and click OK.
- 20. On the left pane, click **ESRS FTP Site** to edit permissions for the FTP site.

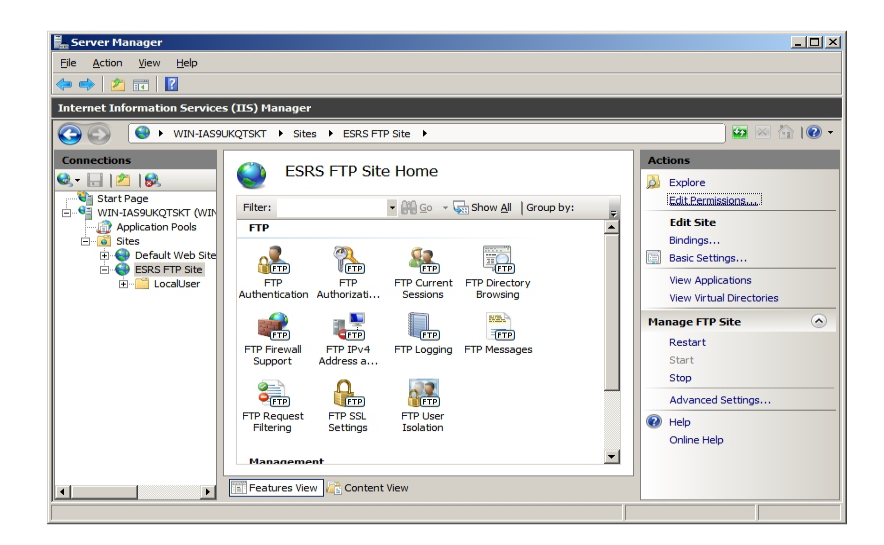

21. On the right pane, click **Edit Permissions**.

| 📕 ftproot Properties                                |                 |                   | ×        |
|-----------------------------------------------------|-----------------|-------------------|----------|
| General Sharing Security Pre                        | evious Versions | Customize )       |          |
| Object name: C:\inatoub\ftom                        |                 |                   | 1        |
| object name. C. wietpab wpre                        |                 |                   |          |
| Group or user names:                                |                 |                   |          |
| & SYSTEM                                            |                 |                   | <b></b>  |
| & Administrators (WIN-IAS9U                         | KQTSKT\Adminis  | strators)         |          |
| Users (WIN-IAS9UKQTSK                               | r∖Users)        |                   |          |
|                                                     |                 |                   | Ľ۲       |
|                                                     |                 |                   | <u> </u> |
| To change permissions, click Ed                     | rt.             | <u>E</u> dit      |          |
| Domissions for Lloom                                | 0               | Dame              |          |
|                                                     | Allow           | Deny              |          |
| Full control                                        |                 |                   | -        |
| Modify                                              | $\checkmark$    |                   |          |
| Read & execute                                      | ~               |                   |          |
| List folder contents                                | ~               |                   |          |
| Read                                                | ~               |                   |          |
| Write                                               | ~               |                   | -        |
| For special permissions or advan<br>click Advanced. | ced settings,   | Ad <u>v</u> anced |          |
| Learn about access control and                      | permissions     |                   |          |
| ОК                                                  | Cancel          | Apr               | oly      |

22. Click **Edit**, then select **Users**.

| lermissions for ftproot          |                  | X      |
|----------------------------------|------------------|--------|
| Security                         |                  |        |
| Object name: C:\inetpub\ftproc   | t                |        |
| Group or user names:             |                  |        |
| & CREATOR OWNER                  |                  |        |
| SYSTEM .                         |                  |        |
| Administrators (WIN-IAS9UK       | QTSKT\Administra | ators) |
| Users (WIN-IAS9UKQTSKT           | (Users)          |        |
| Tusted installer                 |                  |        |
| 1                                |                  |        |
|                                  | A <u>d</u> d     | Remove |
| Permissions for Users            | Allow            | Deny   |
| Full control                     |                  |        |
| Modify                           |                  |        |
| Read & execute                   | $\checkmark$     |        |
| List folder contents             |                  |        |
| Read                             |                  |        |
| Learn about access control and p | emissions        |        |
| ОК                               | Cancel           | Apply  |

23. Click Modify, then Apply and OK.

| Server Manager                  |                                                | _ 🗆 X                    |
|---------------------------------|------------------------------------------------|--------------------------|
| Elle Action View Help           |                                                |                          |
|                                 |                                                |                          |
| Internet Information Services ( | (IIS) Manager                                  | <u></u>                  |
| S S WIN-IAS9UK                  | QTSKT ► Sites ► ESRS FTP Site ►                | 🖬 🛛 🖓 I 🕲 🕶              |
| Connections                     | ESRS FTP Site Home                             | Actions                  |
| Start Page                      | <b>V</b>                                       | Discontinuity Explore    |
| WIN-IAS9UKQTSKT (WIN            | Filter:                                        | Edit Cite                |
| Application Pools               | FTP                                            | Bindings                 |
| 🖭 🔮 Default Web Site            | A 🕵 🕵 📆                                        | Basic Settings           |
| ESRS FTP Site                   | FTP FTP FTP Current FTP Directory              | View Applications        |
|                                 | Authentication Authorizati Sessions Browsing   | View Virtual Directories |
|                                 |                                                | Manage FTP Site          |
|                                 | FTP Firewall FTP IPv4 FTP Logging FTP Messages | Restart                  |
|                                 | Support Address a                              | Start                    |
|                                 |                                                | Stop                     |
|                                 | TETP FTP FTP                                   | Advanced Settings        |
|                                 | Filtering Settings Isolation                   | W Help                   |
|                                 | Management                                     | Unine help               |
|                                 |                                                |                          |
| I I                             | Features View                                  |                          |
|                                 |                                                |                          |

24. Go to the Server Level, and restart the IIS service.

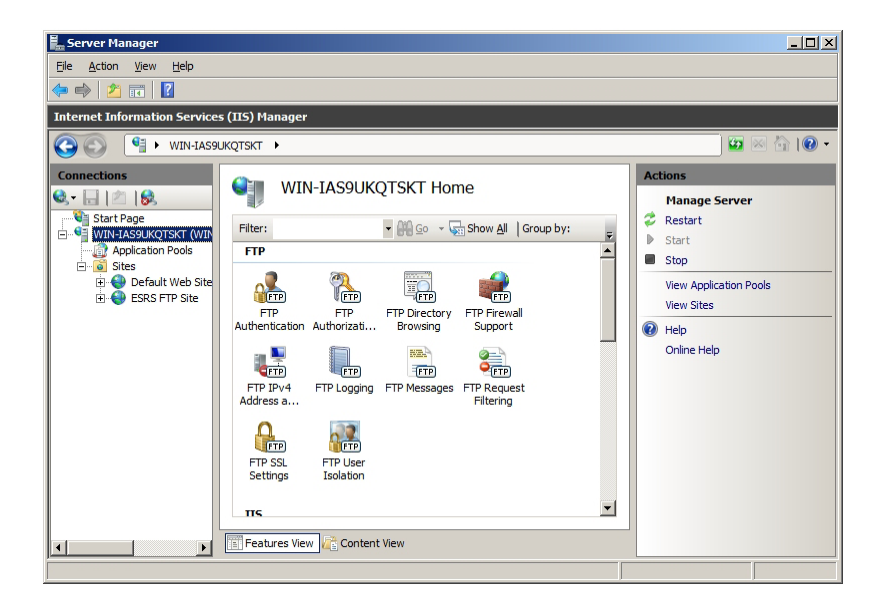

25. Reboot the server.

| Shut Dov | wn Windows<br>Window<br>Standard                                    | ows Serv               | <b>/er</b> *2008 <mark>R2</mark> |
|----------|---------------------------------------------------------------------|------------------------|----------------------------------|
| Shutdo   | own Event Tracker<br>Select the option that be<br>down the computer | st describes why you w | ant to shut                      |
|          | Option:                                                             |                        | Planned                          |
|          | Other (Planned)                                                     |                        | <b>•</b>                         |
|          | A shutdown or restart for                                           | r an unknown reason    |                                  |
|          | Comment:                                                            |                        |                                  |
|          | Post ftp install                                                    |                        |                                  |
|          |                                                                     | ОК                     | Cancel <u>H</u> elp              |

# 26. Test FTP Server for User Isolation (dir command) and passive port range

C:\Users\Administrator>ftp 192.168.51.146 Connected to 192.168.51.146. 220-Microsoft FTP Service 220 Authorized Users Only User (192.168.51.146:(none)): onalert 331 Password required for onalert. Password: 230-Welcome to ESRS Gateway FTP Site 230 User logged in. ftp> dir 200 PORT command successful. 125 Data connection already open; Transfer starting. 03-20-11 12:47PM <DIR> Incoming 226 Transfer complete. ftp: 49 bytes received in 0.00Seconds 49000.00Kbytes/sec. ftp> cd / 250 CWD command successful. ftp> dir 200 PORT command successful. 125 Data connection already open; Transfer starting. 03-20-11 12:47PM <DIR> Incoming 226 Transfer complete. ftp: 49 bytes received in 0.00Seconds 49000.00Kbytes/sec. ftp> quote pasv 227 Entering Passive Mode (192,168,51,146,21,26). ftp> quote pasv 227 Entering Passive Mode (192,168,51,146,21,27). ftp> quote pasv 227 Entering Passive Mode (192,168,51,146,21,28). ftp> quote pasv 227 Entering Passive Mode (192,168,51,146,21,29). ftp> quote pasv 227 Entering Passive Mode (192,168,51,146,21,30). ftp> guote pasv 227 Entering Passive Mode (192,168,51,146,21,31). ftp> quote pasv 227 Entering Passive Mode (192,168,51,146,21,32). ftp> quote pasv 227 Entering Passive Mode (192,168,51,146,21,33). ftp> guote pasv 227 Entering Passive Mode (192,168,51,146,21,34). ftp> quote pasv 227 Entering Passive Mode (192,168,51,146,21,35). ftp> quote pasv 227 Entering Passive Mode (192,168,51,146,21,36). ftp> quote pasv

227 Entering Passive Mode (192,168,51,146,21,37).
<<<<<5413
ftp> quote pasv
227 Entering Passive Mode (192,168,51,146,21,24).
<<<<< 5400
ftp> quote pasv
227 Entering Passive Mode (192,168,51,146,21,25).
ftp> quote pasv
227 Entering Passive Mode (192,168,51,146,21,26).
ftp> bye
221-Thanks You
221 Goodbye

**Configure SMTP** 

156

 Open Internet Information Services (IIS) 6.0 Manager (Start\Administrative Tools\Internet Information Services (IIS) 6.0 Manager).

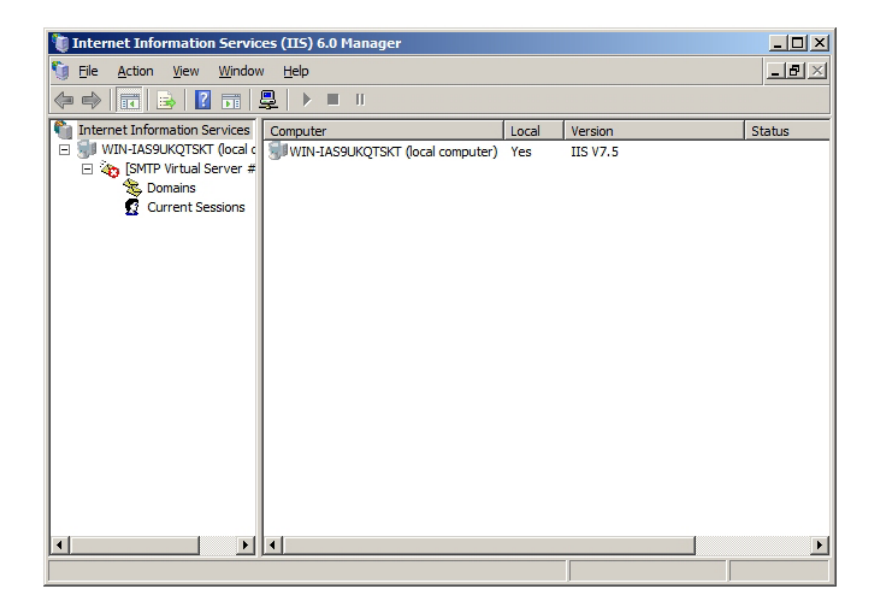

2. Right click and select Properties.

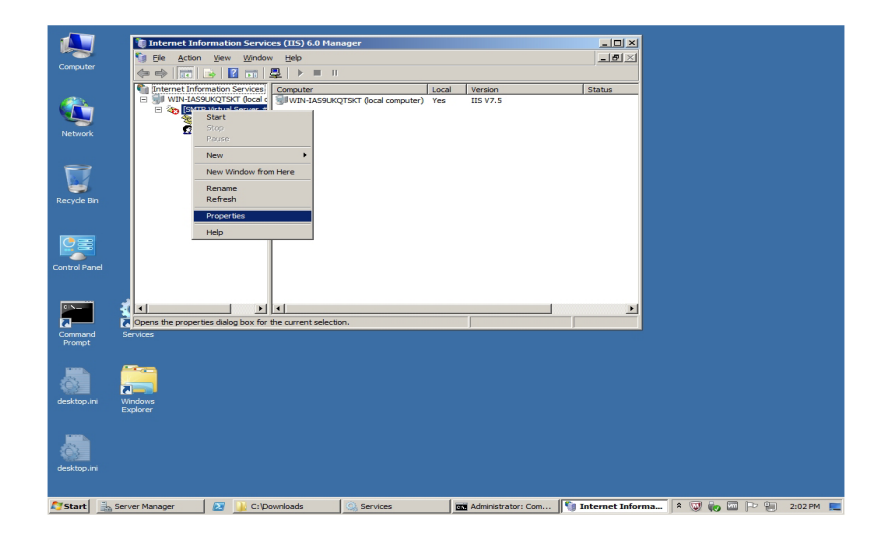

3. Enter the following values, and click Apply.

| [SMTP Virtual Server #1] Properties |                             |               |          |         | ? ×              |    |
|-------------------------------------|-----------------------------|---------------|----------|---------|------------------|----|
| General Access                      | Messages                    | Delivery      | LDAP     | Routing | Security         |    |
| Specify the followi                 | ng messagir                 | ng informatio | on.      |         |                  |    |
| 🔽 Limit message                     | Limit message size to (KB): |               |          |         |                  |    |
| ✓ Limit session si                  | ize to (KB):                |               |          |         | 32968            |    |
| ☑ Li <u>m</u> it number o           | f messages                  | per connec    | tion to: |         | 20               |    |
| Limit <u>n</u> umber o              | f recipients                | per messag    | e to:    |         | 100              |    |
| Send copy of Non                    | - <u>D</u> elivery Re       | port to:      |          |         |                  |    |
|                                     |                             |               |          |         |                  |    |
| Badmail directory:                  |                             |               |          |         |                  |    |
| C:\inetpub\mailro                   | ot\Badmail                  |               |          |         | Bro <u>w</u> se. |    |
|                                     |                             |               |          |         |                  |    |
|                                     |                             |               |          |         |                  |    |
|                                     |                             |               |          |         |                  |    |
|                                     |                             |               |          |         |                  |    |
|                                     |                             |               |          |         |                  |    |
| (                                   | ок                          | Cancel        |          | Apply   | He               | lp |

4. In the left pane, click on **Domains**. In the right pane, click on the server and select **Rename**.

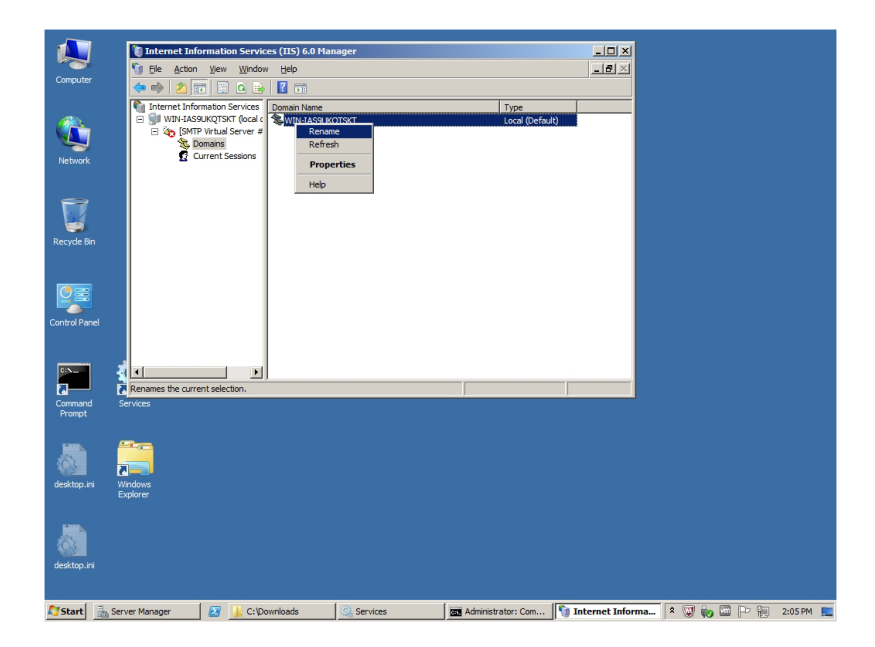

5. Change the name to **emc.com**.

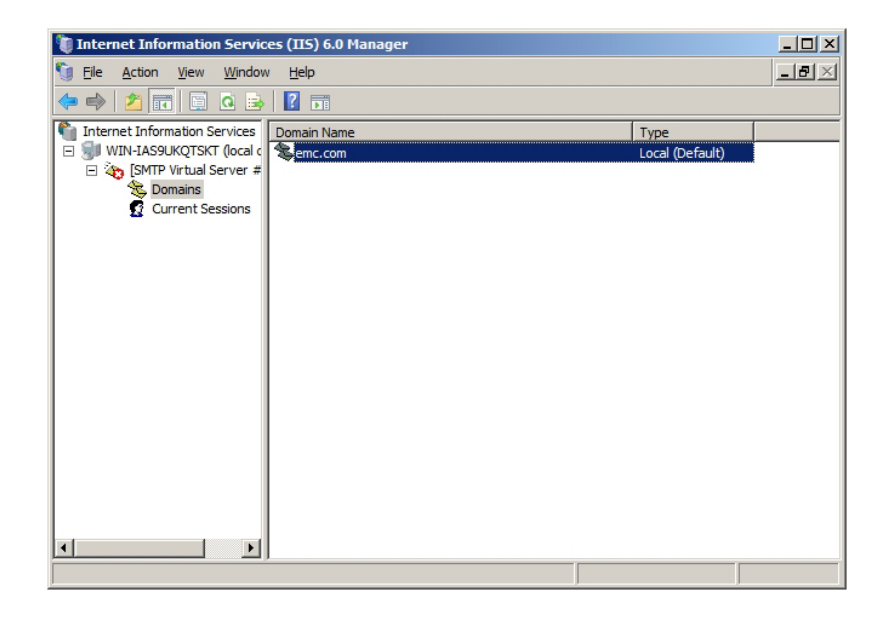

6. SMTP configuration is complete.

## **Configuration Tool**

The Configuration Tool is used to view Gateway Client status, manage devices for a Gateway Client, and perform other tasks related to your ESRS configuration.

This chapter includes the following topics:

- Installing and using the Configuration Tool...... 163
- Uninstalling the Configuration Tool ...... 182

## **Configuration Tool overview**

The ESRS Configuration Tool is used to manage Gateway Client devices and view and modify settings related to managed devices and related services.

Most of the Configuration Tool components are designed for access and use by authorized ESRS users. Some Configuration Tool activities, such as your device deployment requests or changes must be authorized by an EMC Global Services professional before they take effect.

The Configuration Tool is used to:

- View connectivity status between the Gateway Client and EMC
- View connectivity status between the Gateway Client and Policy Manager
- View connectivity status between the Gateway Client and Managed Devices
- Initiate device deployment requests
- Initiate device removal requests
- Process managed device update requests
- Process managed device update requests
- View history of Deployment / UnDeployment or edit requests of devices
- Configure or change the Gateway Client for Proxy server
- Set up communication between the Policy Manager and the Gateway Client
- Configure or change the Gateway Client for Proxy server for the Policy Manager (if needed)
- View status of Watchdog, ESRS Gateway Client and Listener Services
- View only of active Remote Access Connection thru the ESRS Gateway Client
- View ESRS Gateway Client Configuration Tool (CT) logs

The following sections explain how to install and use the Configuration Tool.

## Installing and using the Configuration Tool

| Installing the<br>Configuration Tool | When you install a Gateway Client using the Provisioning Tool, the Configuration Tool application will automatically install on your Gateway Client.                                                                                |  |
|--------------------------------------|----------------------------------------------------------------------------------------------------|--|
| lf you are running<br>Windows 2008   | If you are running Windows 2008, you must set the Configuration<br>Tool to run the program as an administrator. You only need to do this<br>once. The following steps explain how to set the Configuration Tool.                    |  |
|                                      | <b>Note:</b> If you do not set the Configuration Tool to run the program as an administrator, and you log in as a local user, the Configuration Tool connection status will display the following message when you launch the tool: |  |
|                                      | Client is not running                                                                                                    |  |
|                                      | This only applies if you are running on Windows 2008. For an example, see Figure 75 on page 164.                                                                                                    |  |

| ESRS-IP Configuration<br>Version:<br>Serial Number:ESRSGW_123:<br>Configuration: ESRS-GW<br>Install Directory: C:\EMC\ESR | Tool     Image: Constraint of the second second secon |
|----------------------------------------------------------------------------------------------------|----------------------------------------------------------------------------------------------------|
| Status Managed Dev                                                                                                    | ices Proxy Servers Policy Manager Services Remote Sessions Logs                                                                                                    |
| ESRS-IP Client Connecti                                                                                                   | vity to EMC Enterprise                                                                                                    |
| Connecting to                                                                                                    | Client is not running.                                                                                                    |
| Connectivity status                                                                                                    | Not connected.                                                                                                    |
| Proxy Server                                                                                                    |                                                                                                    |
| Policy Manager                                                                                                    |                                                                                                    |
| SSL                                                                                                    |                                                                                                    |
| Certificate                                                                                                    |                                                                                                    |
| Avg HB Response                                                                                                    |                                                                                                    |
| Cluster Info                                                                                                    | Standalone                                                                                                    |
| Diagnostic                                                                                                    | Client is not running.                                                                                                    |
| Information must be r                                                                                                    | nanually refreshed                                                                                                    |

### Figure 75 Client is not running

To set the Configuration Tool to run the program as an administrator, follow these instructions (required on Windows 2008 only):

- 1. From your Windows 2008 desktop, click **Start**, then click **All Programs**. The programs menu appears.
- 2. Expand the **ESRS** folder so that **Configuration Tool** is visible.

3. Right-click **Configuration Tool** and select **Properties**, as shown in Figure 76 on page 165.

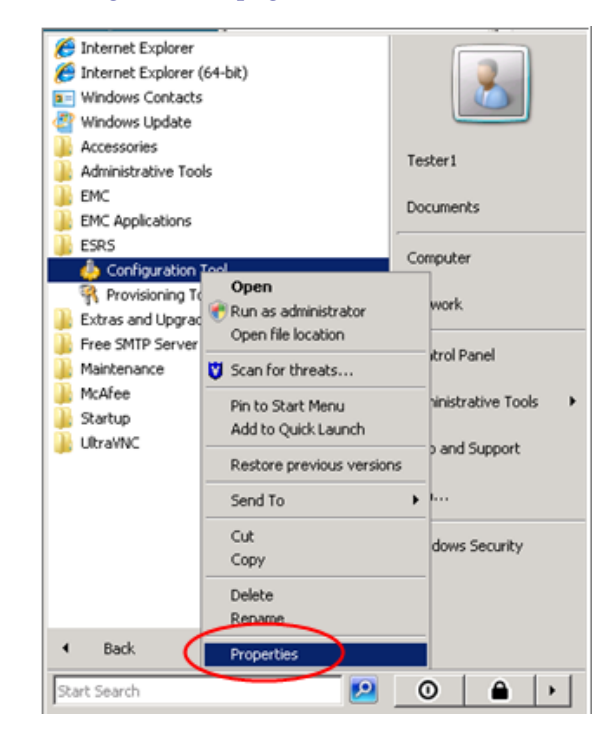

Figure 76 Configuration Tool properties

4. Click **Compatibility**, then select **Run this program as an administrator**, as shown in Figure 77 on page 166.

| oninguration To                                                                                                    | orpropercies                                                                                           |                                                             |
|----------------------------------------------------------------------------------------------------|----------------------------------------------------------------------------------------------------|-------------------------------------------------------------|
| Security                                                                                                    | Details                                                                                                | Previous Versions                                           |
| General                                                                                                    | Shortcut                                                                                               | Compatibility                                               |
| you have problem<br>in earlier version of<br>natches that earlier<br>Compatibility mode<br>Run this prog<br>Windows XP (S | s with this program an<br>Windows, select the<br>version.<br>gram in compatibility m<br>ervice Pack 2) | nd it worked correctly of compatibility mode that node for: |
| Settings                                                                                                    |                                                                                                    |                                                             |
| 🔲 Run in 256 d                                                                                                    | colors                                                                                                 |                                                             |
| 🔲 Run in 640 x                                                                                                    | 480 screen resolution                                                                                  | n                                                           |
| 🗖 Disable visua                                                                                                    | al themes                                                                                              |                                                             |
| 🗖 Disable desk                                                                                                    | top composition                                                                                        |                                                             |
| 🔲 Disable displ                                                                                                    | lay scaling on high DF                                                                                 | 9 settings                                                  |
| Privilege Level                                                                                                    |                                                                                                    |                                                             |
|                                                                                                    |                                                                                                    |                                                             |
| It in this proj                                                                                                    | gram as an administra                                                                                  | COE                                                         |
|                                                                                                    | 1                                                                                                    |                                                             |
| 💎 Show settin                                                                                                    | gs for all users                                                                                       |                                                             |
|                                                                                                    |                                                                                                    | 1                                                           |
|                                                                                                    | OK I                                                                                                   | Cancel App                                                  |

### Figure 77 Run this program as an administrator

5. Click **OK**, then launch the Configuration Tool as described in "Using the Configuration Tool" on page 166.

Now that you have enabled yourself to run Configuration Tool as an administrator, you will be able to view connectivity status as shown in Figure 79 on page 167.

Using the Configuration Tool

166

To use the Configuration Tool, initiate it from the Start Menu:

Start Menu\Programs\ESRS\Configuration Tool

The Configuration Tool screen appears. The screen header displays the ESRS version, the serial number of your Gateway Client device, the configuration of your device, and the install directory, as shown in Figure 78 on page 167.

| b ESRS-IP Configuration Tool   | ? ×                     |
|--------------------------------|-------------------------|
| Version:                       |                         |
| Serial Number:ESRSGW_          | $\mathbf{FMC}^2$        |
| Configuration: ESRS-GW         | where information lives |
| Install Directory: C:\EMC\ESRS | where information lives |

#### Figure 78

# Viewing connectivity status

To view connectivity status, click the **Status** tab in the Configuration Tool. The Status tab displays connectivity information between the Gateway Client and EMC, as shown in Figure 79 on page 167.

Configuration Tool screen header

| C                                                 | Status                                        | Managed Devi    | ces   Proxy Servers   Policy Manager   Services   Remote Sessions   Logs |  |  |  |  |  |  |  |
|---------------------------------------------------|-----------------------------------------------|-----------------|--------------------------------------------------------------------------|--|--|--|--|--|--|--|
|                                                   | ESRS-IP Client Connectivity to EMC Enterprise |                 |                                                                          |  |  |  |  |  |  |  |
|                                                   | Connecting to esrs-                           |                 |                                                                          |  |  |  |  |  |  |  |
|                                                   | Conne                                         | ectivity status | Connected.                                                               |  |  |  |  |  |  |  |
| Proxy Server Disabled.                            |                                               |                 |                                                                          |  |  |  |  |  |  |  |
| Policy Manager Enabled IP:10.15.109.61 port 8090. |                                               |                 |                                                                          |  |  |  |  |  |  |  |
| SSL Enabled, strength AES256-SHA.                 |                                               |                 |                                                                          |  |  |  |  |  |  |  |
| Certificate Enabled, supported true.              |                                               |                 |                                                                          |  |  |  |  |  |  |  |
| Avg HB Response 0.000 seconds                     |                                               |                 |                                                                          |  |  |  |  |  |  |  |
| Cluster Info Standalone                           |                                               |                 |                                                                          |  |  |  |  |  |  |  |
|                                                   |                                               |                 |                                                                          |  |  |  |  |  |  |  |
|                                                   |                                               |                 |                                                                          |  |  |  |  |  |  |  |
|                                                   | Informa                                       | ition must be n | nanually refreshed.                                                      |  |  |  |  |  |  |  |
|                                                   |                                               |                 | Wed Jan 13 10 15:26:52                                                   |  |  |  |  |  |  |  |

#### Figure 79 Status tab

The connectivity information in the Status tab is automatically populated when you run the Configuration Tool.

**Note:** To update the displayed information at any time, click **Refresh**. The screens will automatically update every 30 minutes.

The Status tab displays the following information:

- Connecting To: Displays the Domain Name System (DNS) name of the EMC enterprise
- **Connectivity Status**: Displays Gateway Client connectivity to the EMC Enterprise. One of the following values is shown:
  - **Connected**: The Gateway Client is successfully connected to the EMC enterprise.
  - Not Connected: The Gateway Client service is running but is unable to connect to the EMC enterprise.
  - Not Running: The Gateway Client service is stopped and is not trying to connect to the EMC enterprise.
- **Proxy Server**: Indicates whether a proxy server is enabled (includes IP Address and Port, if enabled).
- **Policy Manager**: Indicates whether Policy Manager is enabled (includes IP Address, Port, and Proxy, if enabled).
- **SSL**: Indicates whether Secure Socket Layer (SSL) communication is enabled to EMC.
- Certificate: Indicates whether a digital certificate is enabled.
- Average HB Response Time: Displays the average heartbeat (HB) response time from the Gateway Client to the EMC enterprise.
- **Diagnostic**: Displays the reason that the Gateway Client is not connected to the EMC enterprise (only displays if Connectivity Status is Not Connected).
- **Cluster Info**: If the Gateway Client is part of a High Availability Gateway Cluster, the Cluster Identifier will be displayed along with the number of Gateway Clients within the cluster. If the Gateway Client is *not* part of a High Availability Gateway Cluster, the words Stand Alone will be displayed.

## Managing devices

168

To manage or view devices, click the **Managed Devices** tab in the Configuration Tool. The tab displays the serial number, model, and IP address of each device that is currently managed by the Gateway Client, as show in Figure 80 on page 169.

| atus | Managed Devices Proxy | / Servers   Policy Mana | ager | Services Remote Sessions Log | s |
|------|-----------------------|-------------------------|------|------------------------------|---|
| Mana | ged Devices Table     | Model                   |      | IP Address                   |   |
| 1    | ✓ 03PS12345678-1      | RECOVERPOINT            | 12   | 10.241.172.142               |   |
| 2    | V 03P512345679-1      | RECOVERPOINT            | 182  | 10.241.172.143               |   |
| 3    | V 05SDA020000017-1    | ATMOS                   | 100  | 10.6.146.40                  |   |
| 4    | V 055DA020000017-2    | ATMOS                   | 100  | 10.6.146.41                  |   |
| 5    | V AGF0602800Y         | SWITCH-BROCAD           | 192  | 10.241.174.60                |   |
| 6    | APM00050400902-1      | CENTERA                 | 192  | 10.241.185.65                |   |
| 7    | V APM00050400902-2    | CENTERA                 | 192  | 10.241.185.66                |   |
| 8    | V APM00050503884-1    | CENTERA                 | ¥2   | 10.241.185.69                |   |
| 9    | V APM00050503884-2    | CENTERA                 | ¥.   | 10.241.185.70                |   |
| 10   | ) 🧹 APM00050602545-2  | CENTERA                 | ×4   | 10.241.185.68                |   |
| 1    | 1 🧹 APM00051002564-P  | CELERRA                 | 100  | 10.241.168.86                |   |

### Figure 80 Managed Devices tab

You can choose the following actions from the Managed Devices tab:

- Add: Add a new device to be managed.
- Edit: Change the IP address of a managed device.
- **Remove**: Remove (unmanage) a device that is currently managed.
- **History**: View history of all requests that have not yet been approved by an authorized EMC Global Services professional.
- Request Update: Submit your pending requests to EMC for approval.
- **Refresh**: View the most current information.

# Adding a managed device

To add a managed device:

1. Click **Add**. The Add New Device window displays, as shown in Figure 81 on page 170.

|                                                                                |                                                                                                    | ESRS-IP CT Add New Please enter device in Serial Number: Model Type CELERRA IP Address Ok                                                                                                    | Device ? X<br>for mation                                                                  |                                                                                      |
|--------------------------------------------------------------------------------|----------------------------------------------------------------------------------------------------|----------------------------------------------------------------------------------------------------|-------------------------------------------------------------------------------------------|--------------------------------------------------------------------------------------|
|                                                                                | Figure 81                                                                                                    | Add New Devic                                                                                                    | e window                                                                                  |                                                                                      |
|                                                                                |                                                                                                    | 2. Enter the fo                                                                                                    | llowing device information:                                                               |                                                                                      |
|                                                                                |                                                                                                    | Serial N                                                                                                    | umber                                                                                     |                                                                                      |
|                                                                                |                                                                                                    | • Suffix, if                                                                                                    | applicable (the options displaned on the selected me                                      | layed in the drop-dow                                                                |
|                                                                                |                                                                                                    | • Model T                                                                                                    | type (select a product from the                                                           | a dron-down list)                                                                    |
|                                                                                |                                                                                                    | - moutin                                                                                                    |                                                                                           |                                                                                      |
|                                                                                |                                                                                                    | • IP Addre                                                                                                    | ess                                                                                       |                                                                                      |
|                                                                                |                                                                                                    | • IP Addre<br>Table 5 on page                                                                                                    | ess<br>170 lists the valid suffixes ar                                                    | nd code versions for ea                                                              |
|                                                                                | Table 5                                                                                                    | • IP Addre<br>Table 5 on page<br>product:<br>Valid Suffixes an                                                                                                    | ess<br>170 lists the valid suffixes ar<br><b>nd Code Versions</b>                         | nd code versions for ea                                                              |
| Product                                                                        | Table 5                                                                                                    | IP Addre<br>Table 5 on page<br>product:<br>Valid Suffixes an<br>Suffix                                                                                                    | ess<br>170 lists the valid suffixes ar<br>ad Code Versions<br>Explanation                 | ESRS Gateway Code                                                                    |
| Product<br>Atmos                                                               | Table 5                                                                                                    | IP Addre<br>Table 5 on page<br>product:<br>Valid Suffixes an<br>Suffix<br>-16                                                                                                    | ess<br>170 lists the valid suffixes ar<br>nd Code Versions<br>Explanation                 | ESRS Gateway Code<br>Version                                                         |
| Product<br>Atmos<br>Avamar                                                     | Table 5<br>S                                                                                                    | IP Addre<br>Table 5 on page<br>product:<br>Valid Suffixes an<br>Suffix<br>-16<br>None                                                                                                    | ess<br>170 lists the valid suffixes ar<br>nd Code Versions<br>Explanation                 | ESRS Gateway Code<br>Version<br>2.08<br>2.08                                         |
| Product<br>Atmos<br>Avamar<br>Beta1                                            | Table 5<br>S                                                                                                    | IP Addre<br>Table 5 on page<br>product:<br>Valid Suffixes an<br>Suffix<br>-16<br>None<br>-32                                                                                                    | ess<br>170 lists the valid suffixes ar<br>ad Code Versions<br>Explanation                 | ESRS Gateway Code<br>Version<br>2.08<br>2.08<br>2.04                                 |
| Product<br>Atmos<br>Avamar<br>Beta1<br>Beta2                                   | Table 5<br>5<br>1<br>1<br>1<br>1                                                                                                    | IP Addre<br>Table 5 on page<br>product:<br>Valid Suffixes an<br>Suffix<br>-16<br>None<br>-32<br>-32                                                                                                    | and Code Versions Explanation                                                             | ESRS Gateway Code<br>Version<br>2.08<br>2.04<br>2.04                                 |
| Product<br>Atmos<br>Avamar<br>Beta1<br>Beta2<br>Celerra                        | Table 5<br>5<br>1<br>1<br>1<br>1<br>5                                                                                                    | <ul> <li>IP Addre<br/>Table 5 on page<br/>product:</li> <li>Valid Suffixes an</li> <li>Suffix</li> <li>-16</li> <li>None</li> <li>-32</li> <li>-32</li> <li>-32</li> <li>&gt; S A</li> </ul>                                   | Primary Control Station (CS0)<br>Secondary Control Station (CS1)<br>Control Station Alias | ESRS Gateway Code<br>Version<br>2.08<br>2.04<br>2.04<br>2.02                         |
| Product<br>Atmos<br>Avamar<br>Beta1<br>Beta2<br>Celerra<br>Centera             | Table 5<br>5<br>1<br>1<br>1<br>1<br>5<br>1                                                                                                    | <ul> <li>IP Addre<br/>Table 5 on page<br/>product:</li> <li>Valid Suffixes an</li> <li>Suffix</li> <li>-16</li> <li>None</li> <li>-32</li> <li>-32</li> <li>-32</li> <li>-32</li> <li>-32</li> <li>-32</li> <li>-36</li> </ul> | Primary Control Station (CS0)<br>Secondary Control Station (CS1)<br>Control Station Alias | ESRS Gateway Code<br>Version<br>2.08<br>2.04<br>2.04<br>2.02<br>2.02                 |
| Product<br>Atmos<br>Avamar<br>Beta1<br>Beta2<br>Celerra<br>Centera<br>Clariion | Table 5<br>5<br>1<br>1<br>1<br>1<br>1<br>1<br>1<br>2<br>1<br>2<br>2<br>1<br>2<br>2<br>2<br>2<br>1<br>2<br>2<br>2<br>2<br>2<br>2<br>2<br>2<br>2<br>2<br>2<br>2<br>2<br>2<br>2<br>2<br>2<br>2<br>2<br>2 | <ul> <li>IP Addre<br/>Table 5 on page<br/>product:</li> <li>Valid Suffixes on</li> <li>Suffix</li> <li>-16</li> <li>None</li> <li>-32</li> <li>-32</li> <li>&gt; S A</li> <li>-36</li> <li>A B</li> </ul>                      | Primary Control Station (CS0)<br>Secondary Control Station (CS1)<br>Control Station Alias | ESRS Gateway Code<br>Version<br>2.08<br>2.08<br>2.04<br>2.04<br>2.02<br>2.02<br>2.02 |

| Product                        | Suffix                                 | Explanation                                                                                                    | ESRS Gateway Code<br>Version |
|--------------------------------|----------------------------------------|----------------------------------------------------------------------------------------------------|------------------------------|
| Customer Management<br>Station | 1-32                                   |                                                                                                    | 2.24                         |
| Data Domain                    | None                                   |                                                                                                    | 2.14                         |
| DCA                            | BP                                     |                                                                                                    | 2.12                         |
| DL3D                           | 123                                    |                                                                                                    | 2.02                         |
| DLm                            | PSA                                    | Primary Control Station (CS0)<br>Secondary Control Station (CS1)<br>Control Station Alias                                              | 2.02                         |
| DLm3                           | 1000, ACP1, ACP2, ACPA                 |                                                                                                    | 2.16                         |
| DLm4                           | VTE1, VTE2, VTEA                       |                                                                                                    | 2.24                         |
| EDL                            | Blank A B                              | Blank for engine SP A&B                                                                                                    | 2.02                         |
| Invista                        | AB                                     |                                                                                                    | 2.02                         |
| Isilon                         | None                                   |                                                                                                    | 2.24                         |
| RecoverPoint                   | 1-16                                   |                                                                                                    | 2.02                         |
| Switch-Brocade-B               | CM, CLI                                |                                                                                                    | 2.02                         |
| Switch-Cisco                   | None                                   |                                                                                                    | 2.02                         |
| Symmetrix                      | None                                   |                                                                                                    | 2.02                         |
| ViPR                           | 123                                    |                                                                                                    | 2.22                         |
| VMAX Cloud Edition (CE)        | H1, H2, COL, AE, SE, VC,<br>CECV       | Host 1 (H1)<br>Host 2 (H2)<br>Collector (COL)<br>Automation Engine (AE)<br>Solutions Enabler (SE)<br>vCenter (VC)<br>ConnectEMC (CECV) | 2.22                         |
| VNX                            | FileP, FileS, FileA,<br>BlockA, BlockB | Primary Control Station (CS0)<br>Secondary Control Station (CS1)<br>Control Station Alias,<br>IP Block (SP A&B)                        | 2.08                         |

### Table 5Valid Suffixes and Code Versions

| Product                | Suffix | Explanation                                                                                                    | ESRS Gateway Code<br>Version                                                                             |
|------------------------|--------|----------------------------------------------------------------------------------------------------|----------------------------------------------------------------------------------------------------|
| VNXe                   | None   |                                                                                                    | 2.08                                                                                                    |
| VPLEX                  | None   |                                                                                                    | 2.04                                                                                                    |
| XtremIO                | None   |                                                                                                    | 2.22                                                                                                    |
|                        | 3.     | After entering the device information, cl                                                                                                    | ick OK.                                                                                                  |
|                        | 4.     | The Configuration Tool will run a conne<br>message will appear if the connectivity t<br>can still elect to manage the device.                                            | ctivity test. An error<br>est fails. However, you                                                        |
|                        |        | Once the information has been entered, t                                                                                                    | he device will be marked                                                                                 |
|                        |        | with a plus sign 🖻. The device will cont<br>sign until you click Request Update, at v<br>will disappear.                                                                 | inue to display the plus<br>vhich time the request                                                       |
|                        | 5.     | To send the Add New Device request to <b>Update</b> .                                                                                                    | EMC, click <b>Request</b>                                                                                |
| 6                      |        | When prompted, confirm the device you<br>will not take effect until it has been appr<br>EMC Global Services professional via th                                          | wish to add. The update<br>oved by an authorized<br>e EMC enterprise.                                    |
|                        |        | Note: After you confirm the device, your required in the tab. To view the request, click <b>History</b> history" on page 174.                                            | aest will no longer be visible<br>as described in "Viewing                                               |
|                        | 7.     | Once the request has been approved via<br>the synchronization process completes, r<br>the newly added device. Please allow su<br>approval and synchronization process to | the EMC enterprise, and<br>refresh your screen to see<br>fficient time for the<br>o occur, then refresh. |
| Editing the IP address | То     | edit the IP address of a managed device:                                                                                                    |                                                                                                    |
| of a managed device    | 1.     | Select the device from the Managed Dev                                                                                                    | v <b>ices</b> tab.                                                                                       |
|                        | 2.     | Click Edit.                                                                                                    |                                                                                                    |
|                        | 3.     | Edit the displayed address.                                                                                                    |                                                                                                    |
|                        | 4.     | Click <b>OK</b> .                                                                                                    |                                                                                                    |
|                        |        |                                                                                                    |                                                                                                    |

Table 5Valid Suffixes and Code Versions

- 5. If the Configuration Tool is unable to access the device, or if the selected IP address is being used for another device, a warning message appears. If you want to continue with the edit, click **Yes** when prompted.
- 6. When prompted, click **OK** to set the device edit. A pencil icon appears next to the device you have edited.
- 7. To send the revised IP address to EMC, click **Request Update** on the **Managed Devices** tab. The update will not take effect until it has been approved by an authorized EMC Global Services professional.
- 8. When prompted, confirm the device you wish to edit. The previous IP address will be displayed until the edit has been approved by an authorized EMC Global Services professional via the EMC enterprise.

**Note:** After you confirm the device, your request will no longer be visible in the tab. To view the request, click **History** as described in "Viewing history" on page 174.

9. Once the request has been approved via the EMC enterprise, and the synchronization process completes, refresh your screen to see the newly added device. Please allow sufficient time for the approval and synchronization process to occur, then perform the refresh.

# Unmanaging a device

- To unmanage a managed device:
- 1. Select the device from the Managed Devices tab.
- 2. Click Remove.
- 3. When prompted to confirm your request, click **OK**. The device will be marked with a minus sign until you send the Remove request to EMC or change the device back to being a managed device.
- 4. To send the request to EMC, click **Request Update** at the bottom of the **Managed Devices** tab.
- 5. When prompted, confirm the device or devices you wish to unmanage. The update will not take effect until it has been approved by an authorized EMC Global Service professional via the EMC enterprise. The device will remain listed as a managed device until the removal has been approved.

|                                                        | 6. Once the request has been approved via the EMC enterprise, and<br>the synchronization process completes, refresh your screen to<br>display current information. Please allow sufficient time for the<br>approval and synchronization process to occur.                                                                                                    |
|--------------------------------------------------------|----------------------------------------------------------------------------------------------------|
| Submitting Managed<br>Devices requests for<br>approval | When you have completed all your manage, edit, or unmanage requests, click <b>Request Update</b> . Your change requests will be displayed for verification. Click <b>OK</b> to submit your requests to EMC for implementation.                                                                                                    |
|                                                        | When an authorized EMC Global Services professional has approved<br>your requests via the EMC enterprise, the requested updates will be<br>processed by the Gateway Client. The device information will be<br>visible in the Configuration Tool. Any devices that have been<br>removed will no longer be visible in the Managed Devices tab.                                                                 |
|                                                        | Note: Once you have submitted your requests for approval, they will no longer be visible in the Configuration Tool until they have been approved by an authorized EMC Global Services professional via the EMC enterprise. If you close the Configuration Tool and reopen it, processed requests will not be visible until they have been approved and the associated synchronization process has completed. |
| Viewing history                                        | To display history of all requested changes for a device, click the                                                                                                    |

**Viewing history** To display history of all requested changes for a device, click the device name in the Managed Devices tab. Then click **History**. The device history appears as shown in Figure 82 on page 174.

| Date            | Serial Number  | Transaction Type | Model     | IP Address   | Filename                            |
|-----------------|----------------|------------------|-----------|--------------|-------------------------------------|
| 2010-01-13 04:  | 03:12 APM0004  | Add Device       | CLARIION  | 10.15.54.210 | DMBRequest_CT_20100113040313983.xml |
| 2010-01-13 03:  | 59:48 APM0005  | Add Device       | CLARIION  | 10.15.54.210 | DMBRequest_CT_20100113035913373.xml |
| 2010-01-13 03:  | 58:29 APM00051 | Add Device       | CLARIION  | 10.15.54.210 | DMBRequest_CT_20100113035813655.xml |
| 2010-01-13 03:: | 39:00 CK2      | Update Device    | SYMMETRIX | 10.15.54.211 | DMBRequest_CT_20100113033913686.xml |
| 2010-01-13 03:: | 34:38 CK29     | Remove Device    | SYMMETRIX | 10.15.54.190 | DMBRequest_CT_20100113033413483.xml |
| 2010-01-13 02:: | 20:54 CK290    | Add Device       | SYMMETRIX | 10.15.54.190 | DMBRequest_CT_20100113022013889.xml |
|                 |                |                  |           |              |                                     |

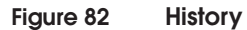

174

Communicating through a proxy server Gateway Clients can be configured to communicate directly through EMC or through an HTTPS or SOCKS proxy, as shown in Figure 83 on page 175.

|                    |                   |               | 1       |  |  |
|--------------------|-------------------|---------------|---------|--|--|
| Proxy Type:        | HTTP Proxy        | <u> </u>      | l       |  |  |
| IP Address/Hos     | t:                |               | Port: 0 |  |  |
| 🗖 Authenticate us  | ing the following | information ' |         |  |  |
| - Autorenticate us | ing the following | iniornation.  |         |  |  |
| Username:          |                   |               |         |  |  |
| Password:          |                   |               | 1       |  |  |
|                    |                   |               |         |  |  |
|                    |                   |               |         |  |  |
|                    |                   |               |         |  |  |
|                    |                   |               |         |  |  |
|                    |                   |               |         |  |  |

Figure 83 Proxy Servers tab

| Enabling proxy server                   | To enable communication through a proxy server:                                                                                                    |
|-----------------------------------------|----------------------------------------------------------------------------------------------------|
| communication                           | 1. Click the <b>Proxy Servers</b> tab in the Configuration Tool.                                                                                                    |
|                                         | 2. Check Enable proxy between Client and EMC Enterprise.                                                                                                    |
|                                         | 3. Enter the following proxy information:                                                                                                    |
|                                         | • Proxy Type                                                                                                    |
|                                         | IPS Address or DNS Name                                                                                                    |
|                                         | • Port                                                                                                    |
|                                         | • Username (if required)                                                                                                    |
|                                         | • Password (if required)                                                                                                    |
|                                         | 4. Click <b>Apply Settings</b> .                                                                                                    |
|                                         | The Configuration Tool will use the proxy information you provided<br>to verify connectivity between the Gateway Client and the EMC<br>Enterprise. If connectivity is not available, an error message will be<br>returned.                                                                                                    |
|                                         | Note: You must provide a username and password if you are using a SOCKS proxy.                                                                                                    |
|                                         |                                                                                                    |
| Disabling proxy server                  | To disable communication through a proxy server:                                                                                                    |
| Disabling proxy server<br>communication | <ul><li>To disable communication through a proxy server:</li><li>1. Click the <b>Proxy Servers</b> tab in the Configuration Tool, as shown in Figure 83 on page 175.</li></ul>                                                                                                    |
| Disabling proxy server<br>communication | <ol> <li>To disable communication through a proxy server:</li> <li>Click the <b>Proxy Servers</b> tab in the Configuration Tool, as shown in Figure 83 on page 175.</li> <li>Remove the check from <b>Enable proxy between Client and EMC Enterprise</b>.</li> </ol>                                                                                                    |
| Disabling proxy server<br>communication | <ol> <li>To disable communication through a proxy server:</li> <li>Click the Proxy Servers tab in the Configuration Tool, as shown in Figure 83 on page 175.</li> <li>Remove the check from Enable proxy between Client and EMC Enterprise.</li> <li>Click Apply Settings.</li> </ol>                                                                                                    |
| Disabling proxy server<br>communication | <ul> <li>To disable communication through a proxy server:</li> <li>1. Click the Proxy Servers tab in the Configuration Tool, as shown in Figure 83 on page 175.</li> <li>2. Remove the check from Enable proxy between Client and EMC Enterprise.</li> <li>3. Click Apply Settings.</li> <li>The Configuration Tool will verify that there is direct connectivity between the Gateway Client and the EMC enterprise without the use of a proxy server. If connectivity is not available, an error message is returned.</li> </ul>                                                                                                    |
| Disabling proxy server<br>communication | <ul> <li>To disable communication through a proxy server:</li> <li>1. Click the Proxy Servers tab in the Configuration Tool, as shown in Figure 83 on page 175.</li> <li>2. Remove the check from Enable proxy between Client and EMC Enterprise.</li> <li>3. Click Apply Settings.</li> <li>The Configuration Tool will verify that there is direct connectivity between the Gateway Client and the EMC enterprise without the use of a proxy server. If connectivity is not available, an error message is returned.</li> <li>Linking a Gateway Client to a Policy Manager ensures that policy enforcement and auditing are enabled for the Gateway Client. For more information about using a Policy Manager, refer to the EMC Secure Remote Support Policy Manager Operations Guide.</li> <li>The following procedure explains how use the Configuration Tool to link a Cateway Client to a Policy Manager</li> </ul> |

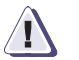

## CAUTION

The Configuration Tool checks connectivity to the IP address and port that you specify in the following procedure. If the tool is unable to reach the Policy Manager, a warning message will appear. If you ignore the warning message and continue to enable the Policy Manager, the Gateway Client will lose connectivity to the Enterprise server. To avoid this problem, do not enable a Policy Manager unless the Gateway Client can connect to it.

To link a Gateway Client to a Policy Manager:

1. Check **Enable Remote Policy Manager** in the **Policy Manager** tab in the Configuration Tool, as shown in Figure 84 on page 177.

| Status Managed Devices Proxy Servers Policy 1                                                                                  | Manager Services Remote Sessions Logs |  |  |  |  |  |  |
|----------------------------------------------------------------------------------------------------|---------------------------------------|--|--|--|--|--|--|
| -Connection                                                                                                    |                                       |  |  |  |  |  |  |
| Enable Remote Policy Manager                                                                                                   |                                       |  |  |  |  |  |  |
| IP Address/Host: 10.15.109.61                                                                                                  | Port: 8090                            |  |  |  |  |  |  |
| 🗖 Enable SSL Strength Low 💌                                                                                                    |                                       |  |  |  |  |  |  |
| Proxy Server for Policy Manager                                                                                                |                                       |  |  |  |  |  |  |
| Enable Proxy Server for Policy Manager only                                                                                    |                                       |  |  |  |  |  |  |
| Proxy Type: HTTP Proxy                                                                                                    | ]                                     |  |  |  |  |  |  |
| IP Address/Host                                                                                                    | Port: 0                               |  |  |  |  |  |  |
| $\square$ Authenticate using the following information:                                                                        |                                       |  |  |  |  |  |  |
| Username:                                                                                                    |                                       |  |  |  |  |  |  |
| Password:                                                                                                    |                                       |  |  |  |  |  |  |
| For SSL use port 8443. For Non-SSL use port 8090 or the por<br>installation. If the correct port is pot selected, you may expe | t entered during PM Apply Settings    |  |  |  |  |  |  |
| issues with the Client connecting to both EMC Enterprise and                                                                   | the Policy Manager.                   |  |  |  |  |  |  |

### Figure 84 Policy Manager tab

- 2. Enter the following Policy Manager information:
  - IP Address/Host
  - Port

**Note:** If you are utilizing SSL, you *must* enter port 8443. If you are not utilizing SSL, you must enter port 8090 or the port that you specified during installation. If the port and SSL combination is incorrect, the Gateway Client will not be able to communicate with the Policy Manager and EMC.

177

- 3. Select **Enable SSL** if applicable.
- 4. If you selected **Enable SSL**, select one of the following choices from the **Strength** drop-down list: Low, Medium, or High. This option enables you to choose the cipher that will be used in communication between the Gateway Client computer and the Policy Manager:
  - For an AES 128-bit cipher, select Low or Medium.
  - For an AES 256-bit cipher or a 3DES 168-bit cipher, select **High**. The Policy Manager will apply the highest strength cipher that it supports.

**Note:** The highest strength cipher that Policy Manager currently supports is the 3DES 168-bit cipher. However, the Policy Manager can be configured to use the AES 256-bit cipher. For more information, refer to the *EMC Secure Remote Support Policy Manager Operations Guide*.

- 5. If applicable, select **Enable Proxy Server for Policy Manager only** and take the following steps:
  - a. Select a **Proxy Type** (HTTP or SOCKS) from the pull-down menu. The proxy will be used for Gateway Client to Policy Manager communication only. It will not affect the communication between the Gateway Client and the EMC Enterprise.

**Note:** If the Gateway Client cannot connect to the Policy Manager using the proxy you entered, it will attempt to connect without using the proxy server.

- b. In the IP Address/Host field, enter the IP address.
- c. In the **Port** field, enter the port number.
- 6. If applicable, select **Authenticate using the following information** and enter the **User name** and **Password**.

**Note:** You must provide a username and password if you are using a SOCKS proxy.

7. Click Apply Settings.

The Gateway Client is now linked to the Policy Manager.

| Disabling<br>communication           | To disable communication between a Gateway Client and a Policy<br>Manager, remove the check from the Enable Remote Policy Server<br>box.                                                                                                    |
|--------------------------------------|----------------------------------------------------------------------------------------------------|
|                                      | <b>Note:</b> Disabling communication with the Policy Manager will result in all permission settings for the Gateway Client being set to Always Allow.                                                                                                    |
| Displaying the status<br>of Services | To display the status of services related to ESRS and connect homes, select the Service tab in the Configuration Tool, as shown in Figure 85 on page 179. Each service is listed along with its current state (running or disabled) and its startup type (automatic or manual). |
|                                      | The Service screen is read-only. The Configuration Tool cannot be used to make any changes to the services.                                                                                                    |
|                                      |                                                                                                    |

Note: To refresh the data, click Refresh. It is not refreshed automatically.

| Status Managed     | Devices Proxy Servers            | Policy Manager | Services | Remote Sessions | Logs                  |  |  |  |  |
|--------------------|----------------------------------|----------------|----------|-----------------|-----------------------|--|--|--|--|
| Connect Home Servi | ices                             |                |          |                 |                       |  |  |  |  |
| IIS Service        | RUNNING                          | Automatic      |          |                 |                       |  |  |  |  |
| FTP Service        | RUNNING                          | Automatic      |          |                 |                       |  |  |  |  |
| SMTP Service       | RUNNING                          | Automatic      |          |                 |                       |  |  |  |  |
| HTTP Service       | RUNNING                          | Automatic      |          |                 |                       |  |  |  |  |
| ESRS-IP Dependent  | ESRS-IP Dependent Service Status |                |          |                 |                       |  |  |  |  |
| Gateway            | RUNNING                          | Automatic      |          |                 |                       |  |  |  |  |
| Watchdog           | RUNNING                          | Automatic      |          |                 |                       |  |  |  |  |
|                    |                                  |                |          |                 |                       |  |  |  |  |
| Information must l | oe manually refreshed.           |                |          | Wed Jan 13 1    | Refresh<br>0 15:26:53 |  |  |  |  |

### Figure 85 Services tab

# Displaying active remote sessions

To display all active remote sessions to a managed device through the Gateway Client, click the **Remote Sessions** tab in the Configuration Tool, as shown in Figure 86 on page 180. You will see a list of active remote sessions that includes the following data:

- Product type
- Serial number
- Remote Application name
- IP address

**Note:** To refresh the data, click **Refresh**. It is refreshed automatically every 30 minutes.

The information you see is read-only. You cannot terminate active sessions from this display. However, you can use the ESRS Policy Manager to view and terminate remote sessions.

| St                                      | atus 🗍 Ma | naged Devices | Proxy Servers | Policy Manager | Services | Remote Sessions | Logs       |
|-----------------------------------------|-----------|---------------|---------------|----------------|----------|-----------------|------------|
|                                         | CELERRA   | FC987654321   | EMCRemote     | 10.12.10.10    |          |                 |            |
|                                         |           |               |               |                |          |                 |            |
|                                         |           |               |               |                |          |                 |            |
|                                         |           |               |               |                |          |                 |            |
|                                         |           |               |               |                |          |                 |            |
|                                         |           |               |               |                |          |                 |            |
|                                         |           |               |               |                |          |                 |            |
|                                         |           |               |               |                |          |                 |            |
| Information must be manually refreshed. |           |               |               |                |          |                 |            |
|                                         |           |               | ,             |                |          | Thu Jan 14 1    | 0 10:18:39 |

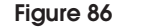

180

**Remote Sessions tab**
### Displaying the Configuration Tool log files

To display the xGate log that shows activity performed within the Configuration Tool, click the **Logs** tab, as shown in Figure 87 on page 181.

**Note:** The data in the Logs tab is not automatically refreshed. To refresh the data, click Refresh.

| Status   Managed Devices   Proxy Servers   Policy Manager   Services   Remote Sessions Logs |
|---------------------------------------------------------------------------------------------|
|                                                                                             |
| [0, 9, 7, 227] 01-14-2010 10:16:13.093 ERROR xgEnterpriseProxy: Web Client (https://:E      |
| [ 0, 3, 7, 230] 01-14-2010 10:16:13.093 INFO xgEnterpriseProxy: Setting proxy configura     |
| [0, 3, 7, 642] 01-14-2010 10:16:13.093 INFO xgEnterpriseProxy: No HTTP proxy server (       |
| [0, 3, 7, 644] 01-14-2010 10:16:13.093 INFO xgEnterpriseProxy: No SOCKS proxy server        |
| [0, 9, 7, 227] 01-14-2010 10:17:17.000 ERROR xgEnterpriseProxy: Web Client (https://:8      |
| [ 0, 3, 7, 230] 01-14-2010 10:17:22.640 INFO xgEnterpriseProxy: Setting proxy configura     |
| [0, 3, 7, 642] 01-14-2010 10:17:27.640 INFO xgEnterpriseProxy: No HTTP proxy server (       |
| [0, 3, 7, 644] 01-14-2010 10:17:27.640 INFO XgEnterpriseProxy: No SOCKS proxy server        |
| [0, 9, 7, 227] 01-14-2010 10:16:10:109 ERROR- xgEnterpriseProxy: Web Client (https://d      |
| [0, 3, 7, 642] 01-14-2010 10-18-16 109 INFO xgEnterpriseProxy: No HTTP proxy server (       |
| [0, 3, 7, 644] 01-14-2010 10:18:16.109 INFO x@EnterpriseProxy: No SOCKS proxy server        |
| [0, 3, 33, 944] 01-14-2010 10:18:20.625 INFO xqDeploy: Started communicating with the       |
| [0, 3, 33, 944] 01-14-2010 10:18:20.671 INFO xgDeploy: Started communicating with the       |
| [ 0, 3, 33, 944] 01-14-2010 10:18:20.687 INFO xgDeploy: Started communicating with the      |
|                                                                                             |
|                                                                                             |
|                                                                                             |
| Information must be manually refreshed.                                                     |
| Thu Jan 14 10 10:18:20                                                                      |

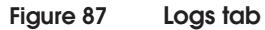

# Uninstalling the Configuration Tool

The Configuration Tool is automatically uninstalled when a Gateway Client is uninstalled. For information on uninstalling a Gateway Client, contact your EMC Global Services professional.

Δ

This section includes a variety of server maintenance procedures, including backup procedures.

EMC strongly recommends that you back up your data on the Gateway Client server. It is your responsibility to perform backups and ensure that the servers can be restored through the use of the backup data. Either image backup or data file backup is satisfactory.

Topics in this section include:

| ٠ | Power sequences                        | 184 |
|---|----------------------------------------|-----|
| ٠ | Time Zone settings                     | 185 |
| ٠ | Service preparation for Gateway Client | 186 |
| ٠ | Backup guidelines and procedures       | 188 |
| ٠ | Restoration procedures                 | 189 |

183

184

## Power sequences

EMC's customers routinely perform maintenance tasks that include powering down and powering up their data centers based on scheduled timeframes. While these powerdown/powerup sequences are defined by the customers' internal processes, the presence of the EMC Secure Remote Support Gateway in customer environments can affect the sequence in which powerdown/powerup actions are carried out.

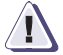

#### IMPORTANT

Improper shutdown procedures generate service requests. Be sure to notify your EMC Customer Engineer of any shutdown plans to avoid unnecessary service calls.

Typically, the order in which powerdown sequences take place is as follows:

- 1. Hosts—so that the data has a chance to destage to disk and be captured.
- 2. Arrays—to allow destaging time for any pending writes to get to the disks for storage last.
- Networking devices—after all data has been transported to the arrays.
- 4. Gateway Clients and Policy Manager servers.

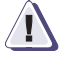

#### IMPORTANT

EMC recommends that the ESRS Gateway Client server(s) and Policy Manager servers be the last devices powered down and the first devices powered up after maintenance is complete. This will enable support level access to the EMC end devices at all stages in the power up/ power down sequence.

## **Time Zone settings**

The Windows Time Zone must be set to the correct time zone for the location of Gateway Client and Policy Manager servers.

Having the Windows Time Zone set to a setting other than the local time zone may adversely affect remote support tool performance.

**Note:** When changing the time zone on existing server installations, you must reboot the Gateway Client server after changing the setting.

# Service preparation for Gateway Client

This section describes steps that need to be taken prior to performing maintenance procedures on the Gateway Client server.

Gateway ClientFollow the procedures in this section before performing maintenance<br/>on the Gateway Client server.

### Logging preparation Overwrite Events turned on

To prevent the Event Viewer log from locking and failing to record:

- Starting/stopping services
- Logging in
- Installing/uninstalling applications

in the Windows Event Viewer, set the Event Viewer log to overwrite as needed, for both system logs and security logs, as shown in Figure 88 on page 187:

- Select Start > Settings > Control Panel > Administrative Tools > Event Viewer.
- 2. Right-click System Log and then select Properties.
- 3. Select option **Overwrite events as needed**, and click **OK** under the tab **General**.
- 4. Repeat step 2 and step 3 to set properties for **Security Logs**.

**Note:** You or your system administrator may decide that other adjustments should be made. For example, the maximum log size should be increased if overwriting is not allowed by corporate policy.

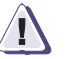

186

### CAUTION

If the server disk becomes full, the Gateway Client will fail to function properly for callhome messages, and possibly for support connections. If the problem is severe enough, the server operating will stop functioning.

It is the customer's responsibility to monitor and manage disk utilization on *both* the Gateway Client and Policy Manager servers.

| 😽 Event Viewer       |                           |                             |                   | _                 |                   |
|----------------------|---------------------------|-----------------------------|-------------------|-------------------|-------------------|
| Action _⊻iew ←       | ⇒ 🗈 🖬                     | 9 🖗 🖪                       | 2                 |                   |                   |
| Tree                 | Sec                       | urity Log 1                 | event(s)          |                   |                   |
| Event Viewer (Local) | Тур                       | )e                          | Date              | Time              | Sour              |
| Application Log      | Security Log Prop         | erties                      |                   |                   | ? >               |
| System Log           | General Filter            |                             |                   |                   |                   |
|                      | Display name:             | Security Lo                 | 9                 |                   |                   |
|                      | Log name:                 | C:\WINNT                    | \System32\config  | secEvent.E        | vt                |
|                      | Size:                     | 64.0 KB (65                 | ,536 bytes)       |                   |                   |
|                      | Created:                  | Thursday, (                 | ctober 04, 2001   | 3:57:00 PM        |                   |
|                      | Modified:                 | Friday, Feb                 | uary 21, 2003 5:0 | 4:17 PM           |                   |
|                      | Accessed:                 | Friday, Febr                | uary 21, 2003 5:0 | 4:17 PM           |                   |
|                      | Log size                  |                             |                   |                   |                   |
|                      | <u>M</u> aximum log       | size: 5120                  | .▲ KB             |                   |                   |
|                      | When maximu               | ım log size is r            | eached:           |                   |                   |
|                      | • Overwrite               | events as ne                | eded              |                   |                   |
|                      | C Overwrite               | events older I              | han 7 🖂           | days              |                   |
|                      | C Do not ov<br>(clear log | erwrite event:<br>manually) | ,                 | <u>B</u> estore I | Defaults          |
|                      | Using a lo <u>w</u> -s    | peed connec                 | tion              |                   | <u>C</u> lear Log |
|                      |                           |                             | OK                | Cancel            | Apply             |

Figure 88 Event Viewer System and Security Log settings

# Backup guidelines and procedures

You must prepare backup procedures to protect Gateway Client servers in case of hardware failure, software failure, or data corruption.

Specific procedures depend on your:

- ESRS site architecture
- Backup software
- Existing procedures

and possibly other conditions. Consult your system and network administrators.

- **BOCKUP** 1. Gateway Client server image See "Server image backup" on page 188 for recommended Gateway server backup guidelines.
- Restoration
   2. Gateway Client server See "Restoration procedures" on page 189 for recommended guidelines on restoring your server from image backup.

Server image backup

188

**Initial setup** At installation time:

For each Gateway Client server:

Client server and data.

1. Perform all needed installation stages—hardening, ESRS software installation, configuration, deployment—first.

Image backup is the preferred method for backing up a Gateway

2. Using your company's approved procedure, create an image of the drive containing the installation root directory.

Optionally, for each Gateway server:

To provide a more complete configuration and data match to your server, periodically create a new drive image.

# **Restoration procedures**

|                             | Restoration procedures will differ depending on the method of backup you are using.                                                                                                    |
|-----------------------------|----------------------------------------------------------------------------------------------------|
| Server image                | For a Gateway Client server:                                                                                                    |
| backup restoration          | Restore the disk drive by copying a backup image to that drive (use<br>the most recent backup prior to the incident causing the problem).                                                                |
| Installation<br>restoration | This section provides details on installation restoration.                                                                                                    |
|                             | For a Gateway Client server:                                                                                                    |
|                             | Reinstall the server software with the assistance of your EMC Global Services specialist or the EMC Global Services help desk.                                                                           |
| <u>í</u>                    | CAUTION                                                                                                    |
|                             | If the server disk becomes full, the Gateway Client will fail to<br>function properly for callhome messages might fail for support<br>connections. If the problem is severe enough, the server operating |

system will stop functioning.

It is the customer's responsibility to monitor and manage disk utilization on the Gateway servers.

Uninstalling Gateway Client 2.16 using Provisioning Tool 2.14

This appendix describes how to uninstall the Gateway Client 2.16 with Provisioning Tool 2.14.

• Uninstalling Gateway Client 2.16 using Provisioning Tool 2.14 192

# Uninstalling Gateway Client 2.16 using Provisioning Tool 2.14

The eLicensing proxy service has been introduced in Gateway release 2.16, and therefore uninstalling the Gateway Client 2.16 using the Provisioning Tool 2.14 will fail as it would not recognize this newly-added service. As a workaround, a separate uninstall utility is packaged with the Gateway Client 2.16.

**Note:** The Provisioning Tool (PvT) 2.14.xx.xx is not aware of the SRS Gateway Proxy Service which was added in the 2.16.XX.XX and above, so it does not stop the service and when the uninstall tries to delete the C:/EMC/ESRS/Gateway/Privoxy/logs/privoxy.log because the file it is open causing the uninstall to fail which forces a rollback.

The 2.16.XX.XX Gateway Code and/or patch includes a separate Uninstaller application, located in <install\_drive>:\EMC\ESRS\Uninstall\Gateway\2.XX.XX.XX.

To uninstall:

- 1. Open Windows Explorer.
- 2. Navigate to the Gateway uninstaller directory:

<install\_drive>:\EMC\ESRS\Uninstall\Gateway\2.XX.XX.XX\_

- 3. Double click the GatewayUninstaller.exe. This will launch a command window.
- 4. At the command prompt, type **Y** and press **Enter**.
- 5. The uninstaller will run and uninstall the Gateway Application and ALL its components.

192

**Note:** To view a detailed install log, see Primus emc287085, "Provisioning Tool Error: ESRS Gateway uninstallation fails after 2.16.xx.xx Patch installed OR fresh install with Provisioning a Tool 2.14.xx.xx or below." You can access this Primus at http://knowledgebase.emc.com

# Patch installation

6

| This appendix describes how to patch any version of ESRS Gatewa | ıy |
|-----------------------------------------------------------------|----|
| Client only.                                                    |    |

# Patch installation instructions

**Note:** These instructions are for patching ANY version of ESRS Gateway Client ONLY. Patches for the ESRS Gateway Client are cumulative and do NOT require a stepped upgrade process. The version 2.08.04 patch was used for the example in the following process. The same process is to be followed for any ESRS Gateway Client Patch.

**Note:** Due to the use of User Access Control (UAC) in Windows Server 2008 (Any Version), you may be required to execute the patch in a Command Window opened in RunAsAdministrator Mode to successfully install the Gateway Patch.

Policy Manager update is NOT included in the patch and will require a new CD and has an entirely separate update process. The latest Policy Manager code is available on EMC Online Support Site (support.emc.com):

These instructions do NOT apply to ESRS Device Clients. Instructions and Processes for ESRS Device Clients will be the responsibility of the individual Product Groups.

Do NOT apply the ESRS Gateway Client Patches to ESRS Device Clients.

## **Field Instructions**

All activities must be properly documented in the service request/case. Service requests/cases should only be closed upon either the completion of the activity or a properly documented customer refusal. No service request/case should be cancelled at any time without approval by EMC's FCO Specialist Ann St. Onge.

1. The patch will be located at the following link:

http://www.cs.isus.emc.com/csweb2/EMC\_Secure\_Remote\_S
upport.htm

You'll then go to **Software Patch Upgrades** then select "2.08.00.xx patch."

- 2. You will see the details of the 2.xXX.00.xx patch.
- 3. Read through the pertinent information.
- 4. Scroll to the bottom of the page and you will see the zip file.
- 5. Download the zip file to your memory stick.

- 6. Go to the customer site.
- Create a directory named Patch-2.XX.00.xx under <install\_drive>:\

(the directory should be created on the drive that the Gateway Client is installed on)

- 8. Copy the patch zip file into this new directory.
- 9. Expand the zip file.
- 10. Review the installation instructions document.
- 11. Click twice on the executable file which will extract the patch and additional documentation.
- 12. Follow the patch installation instructions from this point onward.
- 13. You must install this patch on the Gateway(s). There is no patch to be applied to the Policy Manager in this release.

**Note:** The 2.0X.00.xx Patch is for ESRS 2.0X.XX.xx and above are for Gateway Clients only.

**Note:** The Gateway Client patches are NOT for CLARiiON / VNX; VNXe or Symmetrix Device Clients.

**Note:** Policy Manager update is NOT included in the patch and will require an new CD and has an entirely separate update process.

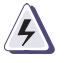

### WARNING

It is imperative that when applying the 2.10 ESRS Gateway Client Patch that you MATCH the patch applied to the Operating System (Windows 2003 OR Windows 2008) that the ESRS Gateway Client is installed on. Failure to do so will result in the FTP services NOT being properly controlled by the ESRS Watchdog Service and may/will result in missed callhomes that can result in Data Unavailability / Data Loss situations

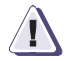

### IMPORTANT

This version of the of the patch (regardless of version) will address the requirement of the Gateway to be able to trust the new Root Certificate from RSA. If patching from a lower level of code the patch will upgrade the code and apply the fix for the certificate (i.e 2.06.04.00 patch to 2.10.xx.xx will apply the patch to upgrade the base Gateway code to 2.10.10.00 which includes the certificate fix. If applying the patch to the same level of code (i.e. currently 2.06.04.00, the base gateway code remain the same but code level will change from 2.06.04.00 to 2.06.10.00) to indicate that the certificate fix has been applied.

All patches listed below contain the Certificate Fix.

The new patches are as follows:

GatewayUpgrade-2.02.10.00.zip GatewayUpgrade-2.04.12.00.zip GatewayUpgrade-2.06.10.00.zip GatewayUpgrade-2.08.10.00.zip GatewayUpgrade-2.10.10.00-2k3-only.zip GatewayUpgrade-Win2008-2.10.10.00.zip GatewayUpgrade-2.12.10.00-combined.zip

GatewayUpgrade-Win2008-2.12.10.00.zip GatewayUpgrade-2.12.10.00-combined.zip

GatewayUpgrade-2.14.00.02.-2k3-only.zip GatewayUpgrade-Win2008-2.14.00.02.zip GatewayUpgrade-2.14.00.02-combined.zip

```
GatewayUpgrade-2.16.00.06.-2k3-only.zip
GatewayUpgrade-Win2008-2.16.00.06.zip
GatewayUpgrade-2.16.00.06-combined.zip
```

GatewayUprade-ALL-Patches

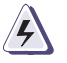

WARNING

DO NOT USE OLDER VESIONS OF THE ESRS 2 PATCHES.

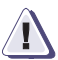

196

### IMPORTANT

The 2.16.00.06 version of code adds an additional Service (SRS Gateway Proxy) to ESRS attempting to uninstall with a Provisioning Tool (PvT) with a version below 2.16.00.06 will fail and will rollback the uninstall. An additional tool has been added to the 2.16.00.06 Patch and Downloaded code to address this issue. Please see Primus emc287085: Provisioning Tool Error: ESRS Gateway uninstall fails after 2.16.xx.xx patch installation OR fresh installation with Provisioning Tool 2.14.xx.xx or earlier

### **Process**

1. Verify the current ESRS code version by launching the Configuration Tool (CT).

| lient Version: 2.02.00.22<br>ierial Number:ESRSGW_117<br>ionfiguration: ESRS-GW<br>nstall Directory: C:\EMC\ESI | 000_10042613343947                                        | information lives |
|----------------------------------------------------------------------------------------------------|-----------------------------------------------------------|-------------------|
| Status Managed Dev                                                                                              | ces Proxy Servers Policy Manager Services Remote Sessions | : Logs            |
| ESRS-IP Client Connecti                                                                                         | vity to EMC Enterprise                                    |                   |
| Connecting to                                                                                                   | esrs-corestg.emc.com on port 443.                         |                   |
| Connectivity status                                                                                             | Connected.                                                | _                 |
| Proxy Server                                                                                                    | Disabled.                                                 |                   |
| Policy Manager                                                                                                  | Enabled IP:127.0.0.1 port 8443.                           |                   |
| SSL                                                                                                    | Enabled, strength AES256-SHA.                             |                   |
| Certificate                                                                                                    | Enabled, supported true.                                  |                   |
| Avg HB Response                                                                                                 | 0.000 seconds                                             |                   |
| Cluster Info                                                                                                    | EMC HA Gateways-svt-doc, 3 members.                       |                   |
|                                                                                                    |                                                           |                   |
|                                                                                                    |                                                           |                   |
| Information must be a                                                                                           | any unity referenced                                      | Defrech           |
| information must be r                                                                                           | Mon Aug 2                                                 | 2 10 09:24:46     |

#### Figure 89 Configuration Tool

2. Create a directory in the Root of the drive where the Gateway Application is installed.

198

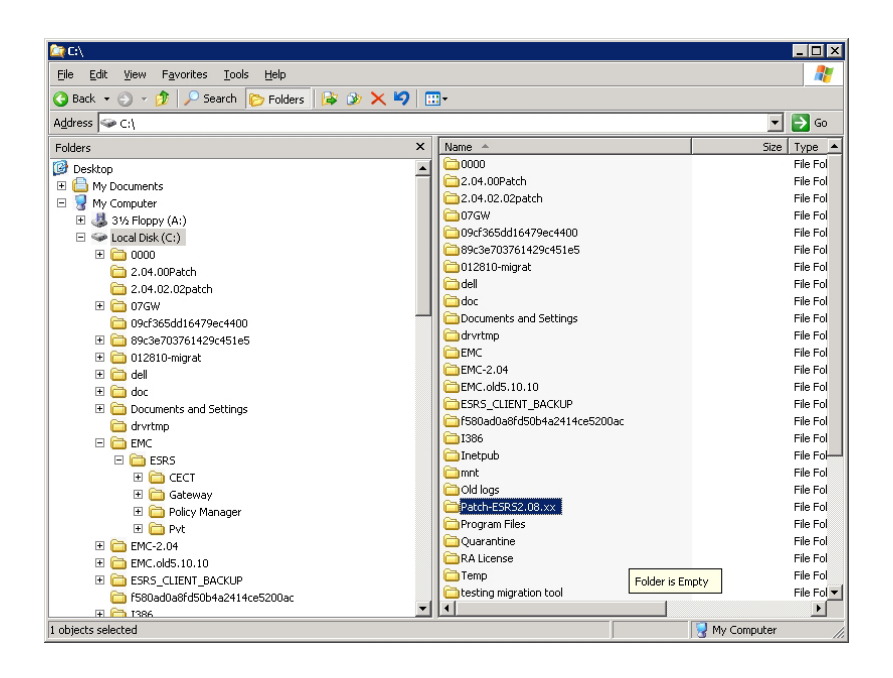

#### Figure 90 Creating a Directory

3. Copy the ESRS2.08.00.xx -patch.zip to that folder and extract.

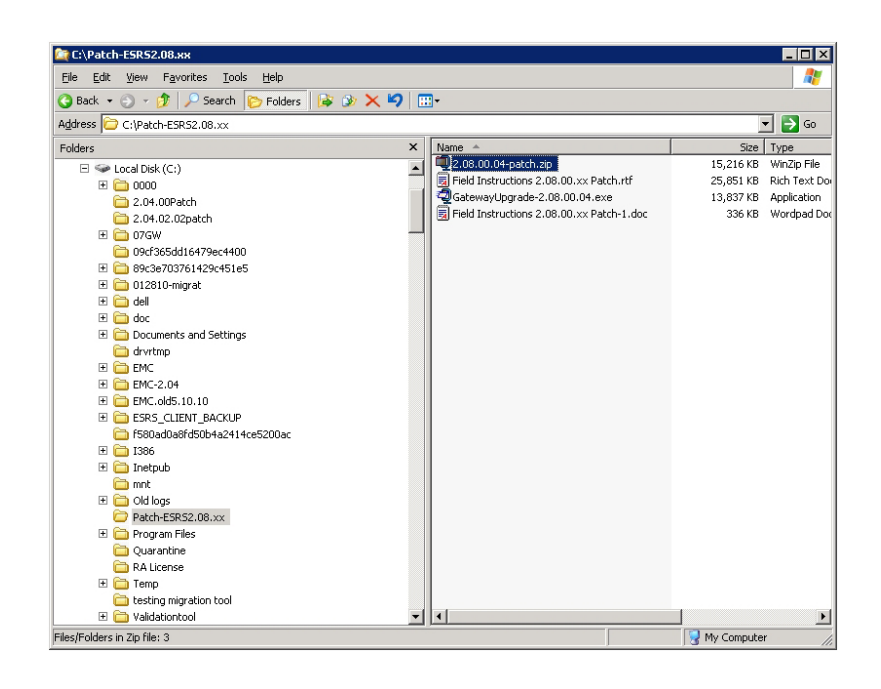

#### Figure 91 Extracting the patch.zip

4. Double click on the GatewayUpgrade-2.08.00.04.exe to extract upgrade files. The default path is the user's temporary directory. This should be redirected to the directory where the patch is located (C:\Patch-ESRS2.08.00.xx).

| WinZip Self-Extractor - GatewayUpgrade-2.08                                                       | .00.04.exe 🔀       |
|---------------------------------------------------------------------------------------------------|--------------------|
| To unzip all files in this self-extractor file to the<br>specified folder press the Unzip button. | <u>U</u> nzip      |
| Linzip to folder:                                                                                 | Run <u>₩</u> inZip |
| C:\Patch-ESRS2.08.xx Browse                                                                       | <u>C</u> lose      |
| verwrite files without prompting                                                                  | About              |
|                                                                                                   | <u>H</u> elp       |
|                                                                                                   |                    |

#### Figure 92 Extracting Upgrade Files

200

A message appears that the files were unzipped successfully.

| WinZip Self-Extractor     | ×       |
|---------------------------|---------|
| 2 file(s) unzipped succe: | ssfully |
|                           | OK      |

Figure 93 Files Successfully Unzipped

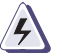

## WARNING

It is imperative that when applying the 2.10 and above ESRS Gateway Client Patch that you MATCH the patch applied to the Operating System (Windows 2003 OR Windows 2008) that the ESRS Gateway Client is installed on. Failure to do so will result in the FTP services NOT being properly controlled by the ESRS Watchdog Service and may/will result in missed callhomes that can result in Data Unavailability / Data Loss situations.

5. Click **OK** and close the extractor. This will have extracted two additional files.

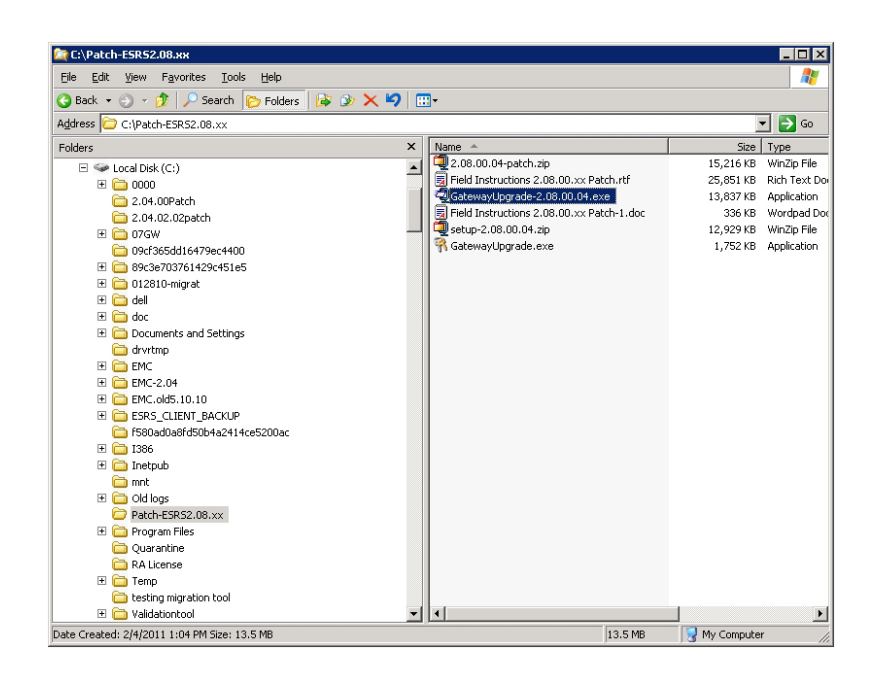

#### Figure 94 Files Extracted

6. Open a command window and change to the directory that the patch is located (C:\Patch-ESRS2.08.00.xx).

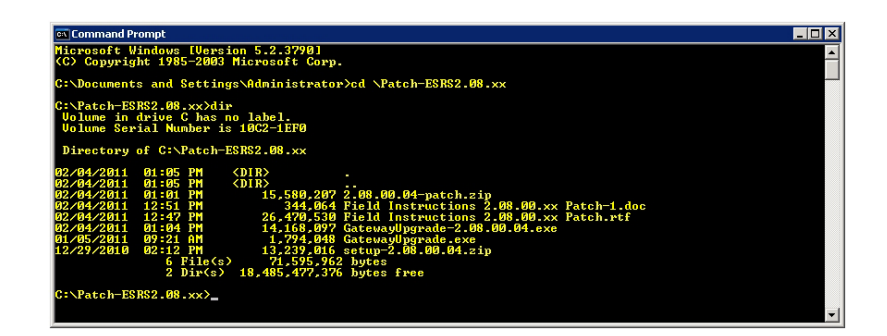

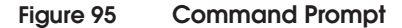

**Note:** If you double click the GatewayUpgrade.exe in Windows Explorer it will "flash" a DOS box and will **NOT** install the patch. The patch **MUST** be run from a command window and must include the patch.zip to be applied.

The log will show the following:

Tue Jun 29 12:57:57 2010 ERROR Invalid command. Use the following command: GatewayUpgrade.exe <zip file> Tue Jun 29 12:57:57 2010 ERROR Tue Jun 29 12:57:57 2010 ERRORError code 1. Tue Jun 29 12:57:57 2010 ERRORExiting setup.

7. At the command prompt enter the executable and the patch.zip to be applied and press **Enter** (GatewayUpgrade.exe setup-2.08.00.xx.zip).

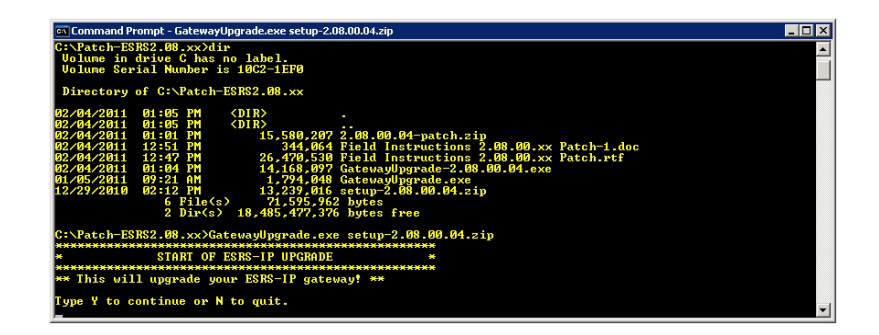

#### Figure 96 Command Prompt: Enter Executable

8. Answer **Y** and press **Enter**. The patch process will proceed in the command window.

| ा Command Prompt<br>Copying C:/ESRS_CLIENT_BACKUP/20110204-130749/xgDeployConfig.dat to C:/EMC/ESRS/Gateway/xgDeployConfig.d<br>at.                                                                                                    |
|----------------------------------------------------------------------------------------------------|
| : UPDATING THE EXPRESSION PUEDE CONTRACTION ::<br>: UPDATING THE EXPRESSION IN THE RECEIPT ::<br>Added Registry Ualue for key: UPDATING::2.08.08.04.                                                                                                    |
| : STARTING ESRS-IP VINDOWS SERVICES ::<br>Service EHC SRS Gateway Ching to topped.<br>Service EHC SRS (Matchag is stopped<br>Service EHC SRS (Matchag is stopped<br>Attempting to start the EHC SRS (Matchag is stopped<br>Attempting to start the EHC SRS (Matchag service. |
| Launching Configiol.exe.                                                                                                    |
| Upgrade completed.                                                                                                    |

#### Figure 97 Command Prompt: Answer Y to Proceed

- 9. The Configuration Tool (CT) will automatically launch. After the CT launches, close the command window.
- 10. Review the CT screens and check the connectivity status to EMC and Policy Manager. Refresh the screen if necessary.

| rial Number:ESRSGW_111<br>onfiguration: ESRS-GW<br>stall Directory: C:\EMC\ESI | 15366_10091318022044<br>IS                                  | EMC<br>where information liv |
|--------------------------------------------------------------------------------|-------------------------------------------------------------|------------------------------|
| Status   Managed Dev                                                           | ces   Proxy Servers   Policy Manager   Services   Remote Se | essions Logs                 |
| ESRS-IP Client Connecti                                                        | vity to EMC Enterprise                                      |                              |
| Connecting to                                                                  | esrs-corestg.emc.com on port 443.                           |                              |
| Connectivity status                                                            | Connected.                                                  |                              |
| Proxy Server                                                                   | Disabled.                                                   |                              |
| Policy Manager                                                                 | Enabled IP:10.241.172.13, port 8443; connected, SSI         | . Enabled.                   |
| SSL                                                                            | Enabled, strength AES256-SHA.                               |                              |
| Certificate                                                                    | Enabled, supported true.                                    |                              |
| Avg HB Response                                                                | 1.951 seconds                                               |                              |
| Cluster Info                                                                   | EMC HA Gateways-svt-doc, 2 members.                         |                              |
|                                                                                |                                                             |                              |
|                                                                                |                                                             |                              |
|                                                                                |                                                             |                              |

#### Figure 98 Connectivity Status

11. On the Managed Devices tab you will see your devices. Check connectivity. Refresh the screen if necessary.

| 🦺 ESR                                        | 5-IP                              | Con                              | figuration Tool 2.08.00                                    | .04                                 |      | ? ×                                             |
|----------------------------------------------|-----------------------------------|----------------------------------|------------------------------------------------------------|-------------------------------------|------|-------------------------------------------------|
| Client V<br>Serial N<br>Configu<br>Install I | 'ersic<br>Iumb<br>Jratic<br>Direc | on: 2<br>er:ES<br>on: E<br>tory: | 08.00.04<br>SRSGW_11145366_100913<br>SRS-GW<br>C:\EMC\ESRS | 18022044                            |      | where information lives'                        |
| Stat                                         | us                                | М                                | anaged Devices Proxy                                       | Servers   Policy Mana               | ager | Services Remote Sessions Logs                   |
| Ma                                           | inage                             | ed D                             | evices Table                                               |                                     |      |                                                 |
|                                              |                                   |                                  | Serial Number 🛛 🛆                                          | Model                               |      | IP Address                                      |
|                                              | 1                                 | $\checkmark$                     | 03PS12345678-1                                             | RECOVERPOINT                        | ×.   | 10.241.172.142                                  |
|                                              | 2                                 | $\checkmark$                     | 03PS12345679-1                                             | RECOVERPOINT                        | ×.   | 10.241.172.143                                  |
|                                              | 3                                 | <b>√</b>                         | 05SDA020000017-1                                           | ATMOS                               | ×.   | 10.6.146.40                                     |
|                                              | 4                                 | $\checkmark$                     | 05SDA020000017-2                                           | ATMOS                               | ×.   | 10.6.146.41                                     |
|                                              | 5                                 | $\checkmark$                     | AGF0602B00Y                                                | SWITCH-BROCAD                       | ×.   | 10.241.174.60                                   |
|                                              | 6                                 | $\checkmark$                     | APM00050400902-1                                           | CENTERA                             | ×.   | 10.241.185.65                                   |
|                                              | 7                                 | $\checkmark$                     | APM00050400902-2                                           | CENTERA                             | ×.   | 10.241.185.66                                   |
|                                              | 8                                 | $\checkmark$                     | APM00050503884-1                                           | CENTERA                             | ×.   | 10.241.185.69                                   |
|                                              | 9                                 | <b>V</b>                         | APM00050503884-2                                           | CENTERA                             | *2   | 10.241.185.70                                   |
|                                              | 10                                | $\checkmark$                     | APM00050602545-2                                           | CENTERA                             | ×.   | 10.241.185.68                                   |
|                                              | 11                                | √                                | APM00051002564-P                                           | CELERRA                             | ×.   | 10.241.168.86                                   |
|                                              | •                                 |                                  |                                                            |                                     |      |                                                 |
|                                              |                                   |                                  |                                                            |                                     | 4    | Add 🥖 Edit 📃 — Remove                           |
| Info<br>To r                                 | rma<br>efre                       | ation<br>esh i                   | refreshes every 30 m<br>mmediately click 'Refre            | inutes. <u>Hist</u><br>esh' button. | ory  | Request Update Refresh<br>Fri Feb 4 11 13:10:39 |

#### Figure 99 Managed Devices

- 12. Check other tabs on the Configuration Tool (CT) and confirm Status/Configuration is as expected. Refresh the screen if necessary.
- 13. On the Service tab, verify services are as expected. Refresh the screen if necessary.

| tatus   Manageo  | Devices Proxy Servers | Policy Manager S | ervices Remote | Sessions   Logs |
|------------------|-----------------------|------------------|----------------|-----------------|
| Connect Home Ser | vices                 |                  |                |                 |
| IIS Service      | RUNNING               | Automatic        |                |                 |
| FTP Service      | RUNNING               | Manual           |                |                 |
| SMTP Service     | RUNNING               | Manual           |                |                 |
| HTTPS Service    | RUNNING               | Automatic        |                |                 |
| ESRS-IP Dependen | t Service Status      |                  |                |                 |
| Gateway          | RUNNING               | Automatic        |                |                 |
| Watchdog         | RUNNING               | Automatic        |                |                 |

## Figure 100 Services Running

14. Also review the logs on the Log tab.

206

| ESRS-IP Configuration Tool 2.08.00.04     ? >       Clenk Version: 2.08.00.04     ? >       Serial Number:ESRSGW_11145366_10091318022044     EEMCC <sup>2</sup> Configuration: ESRS-GW     where information lives*       Install Directory: Ci\EMC\ESRS     where information lives* |                                  |  |  |
|----------------------------------------------------------------------------------------------------|----------------------------------|--|--|
| Status   Managed Devices   Proxy Servers   Policy Manager   Services   Re                                                                                                    | mote Sessions Logs               |  |  |
|                                                                                                    |                                  |  |  |
|                                                                                                    |                                  |  |  |
| [0, 6, 1, 1013] 02-04-2011 13:11:30.234 IMPORTANT INFO EDDAppPol                                                                                                    | -Gateway: Connect                |  |  |
| [0, 6, 1, 1013] 02-04-2011 13:11:30.234 IMPORTANT INFO EDDAppPoll                                                                                                    | -Gateway: Connect                |  |  |
| [ U, 6, 1, 1013] 02-04-2011 13:11:30.234 IMPORTANT INFO EDDAppPol                                                                                                    | -Gateway: Connect                |  |  |
| [ U, 6, 1, 1013] U2-04-2011 13:11:30.234 IMPORTANT INFO EDDAppPoil                                                                                                    | -Gateway: Connect                |  |  |
| [ U, 6, 1, 1013] U2-04-2011 13:11:30.234 IMPORTANT INFO EDDAppPoll                                                                                                    | -Gateway: Connect                |  |  |
| [ U, 6, 1, 1013] U2-U4-2011 13:11:30.234 IMPORTANT INFO EDDAppPoil                                                                                                    | -Gateway: Connect                |  |  |
| [ 0, 6, 1, 1013] 02-04-2011 13:11:30.250 IMPORTANT INFO EDDAppPoint                                                                                                    | -Gateway: Connect                |  |  |
| [ 0, 6, 1, 1013] 02-04-2011 13:11:30.250 IMPORTANT INFO EDDAppPoint                                                                                                    | -Gateway: Connect                |  |  |
| [ 0, 6, 1, 1013] 02-04-2011 13:11:30.250 IMPORTANT INFO EDDAppPoin                                                                                                    | -Gateway: Connect                |  |  |
| [0, 6, 1, 1013] 02-04-2011 13:11:30.230 IMPORTANT INFO EDDAppFoir                                                                                                    | Cateway, Connect                 |  |  |
| [0, 6, 1, 1013] 02-04-2011 13:11:30.230 IMPORTANT INFO EDDAppFoin                                                                                                    | -Gateway: Connect                |  |  |
| [0, 6, 1, 1013] 02-04-2011 13:11:30.230 IMPORTANT INFO EDDAppPoin                                                                                                    | -Gateway: Connect                |  |  |
| [0, 6, 1, 1013] 02-04-2011 13:11:30.255 IMPORTANT INFO EDDApprol                                                                                                    | -Gateway: Connect                |  |  |
| [0, 6, 1, 1013] 02-04-2011 13:11:30-265 IMPORTANT INFO EDDApprol                                                                                                    | -Gateway: Connect                |  |  |
|                                                                                                    | date way . connect               |  |  |
|                                                                                                    |                                  |  |  |
|                                                                                                    |                                  |  |  |
| Information refreshes every 30 minutes.<br>To refresh immediately click 'Refresh' button.                                                                                                    | Refresh<br>Fri Feb 4 11 13:13:00 |  |  |

#### Figure 101 Review Logs

15. You can also review the Upgrade Log (upgrade-YYYYMMDD-HHMMSS.log) in this case, upgrade-20101109-145831.log.

Note: During the upgrade the Gateway directory is backed up to the C:\ESRS\_CLIENT\_BACKUP\20101109-145831 is the date- time/stamp of when the upgrade was performed. It is not removed after the upgrade has completed. If an issue occurs the Client can be recovered. If the patch is successful and you have limited disk space the backup of the Client can be removed manually if necessary.

**Note:** A complete log of the upgrade process is located in the directory from which the upgrade was executed.

If any upgrade issues occur the upgrade log **MUST** be included when requesting support the format of the file is upgrade-20101109-145831.log, where 20101109-145831 is the date/time stamp of when the upgrade was executed. Each upgrade

attempt will have its own log. If multiple attempts have been made to upgrade a client, include all logs.

| Step | Code | Error Scenario                                                                                   | Message                                                                                                    |
|------|------|--------------------------------------------------------------------------------------------------|----------------------------------------------------------------------------------------------------|
| 2    | 1    | User enters invalid parameters into<br>GatewayUpgrade.exe CLI                                    | Invalid command. Use the following command:<br>GatewayUpgrade.exe <zip file=""></zip>                                                                                                    |
| 2    | 2    | User enters a file name that does not exist into GatewayUpgrade.exe CLI                          | <file name=""> file does not exist.</file>                                                                                                    |
| 4    | 3    | User cancels upgrade process                                                                     | User entered 'n'.<br>User cancelled upgrade.                                                                                                    |
| 5    | 10   | Missing Registry Entry                                                                           | <ul> <li>Options:</li> <li>Client service name is null or empty.</li> <li>Watchdog service name is null or empty.</li> <li>HTTPS Listener service name is null or empty.</li> <li>Current ESRS-IP Version is null or empty.</li> <li>Base Path is null or empty.</li> <li>Configuration Type is null or empty.</li> <li>Gateway Config Path is null or empty.</li> </ul> |
| 6    | 4    | Installation directory has insufficient disk space                                               | Available space check failed.                                                                                                    |
| 7    | 5    | Configuration type other than ESRS-GW is installed                                               | "ESRS-IP configuration type check failed."<br>"Configuration type <detected value=""> does not match<br/>ESRS-GW."</detected>                                                                                                    |
| 8    | 6    | ESRS Client version does not equal 2.02                                                          | ESRS-IP version check failed.<br>Current version of <detected value=""> does not match<br/>required version of 2.02.00.</detected>                                                                                                    |
| 8    | 6    | ESRS Client 2.04 is installed                                                                    | ESRS-IP version check failed.<br>System is already at version 2.04.00.                                                                                                    |
| 9    | 7    | User has insufficient rights                                                                     | User does not have admin privilege.                                                                                                    |
| 12   | 8    | Error occurred while applying patch. Upgrade<br>Software must roll back to the original version. | <ul> <li>Options:</li> <li>Failure during stopping of services. Trying to roll back.</li> <li>Failure during backing up client. Trying to roll back.</li> <li>Failure during copying new files. Trying to roll back.</li> <li>Failure during updating the registry. Trying to roll back.</li> </ul>                                                                      |

### Table 6 Error Codes and where in the process they may occur

208

| Gateway Client<br>Uninstallation             | When uninstalling the Gateway Client, it is very important to<br>complete all steps in the process. Devices that are managed by a<br>single Gateway Client must be unmanaged, the Gateway Client must<br>be set offline within ServiceLink and, if clustered, the Gateway<br>should be unenrolled prior to uninstallation. Devices need not be<br>undeployed if the Gateway is being uninstalled due to some failure<br>provided another Gateway will be installed and clustered with the<br>original Gateway. This will eliminate the possibility of unnecessary<br>service requests being created.                           |
|----------------------------------------------|----------------------------------------------------------------------------------------------------|
|                                              | If the devices are managed by other Gateway Clients in the cluster<br>and you intend to continue to manage them within the cluster, do<br>NOT undeploy the devices prior to uninstalling the Gateway Client.                                                                                                    |
|                                              | The Provisioning Tool, which will be used to uninstall the Gateway Client, will remain.                                                                                                    |
|                                              | To uninstall the Provisioning Tool, use Add/Remove programs. The Provisioning Tool cannot be uninstalled if the Gateway Client is still installed.                                                                                                    |
|                                              | The 2.16.00.06 version of code adds an additional Service (SRS Gateway Proxy) to ESRS. This results in any attempt to uninstall the Gateway Client with a Provisioning Tool (PvT) version 2.14.XX.xx. or below will fail. The Provisioning Tool (PvT) will rollback the uninstall and restart all service relative to the ESRS Gateway. An additional tool has been added to the 2.16.00.06 Patch and Downloaded code to address this issue. Please see Primus emc287085: Provisioning Tool Error: ESRS Gateway uninstall fails after 2.16.xx.xx or earlier OR fresh installation with Provisioning Tool 2.14.xx.xx or earlier |
| 2.16.00.06 and<br>Above Uninstall<br>Process | If ESRS Gateway Client was installed with the 2.16.00.06 PvT the<br>uninstall process is the same as previous. If however the ESRS<br>Gateway Client was patched from a lower level of code OR was a<br>fresh install from the Provisioning Service (PvS) with a Provisioning<br>Tool (PvT) version <b>2.14.XX.XX or BELOW</b> the alternate method using<br>the standalone uninstaller application must be used                                                                                                    |
|                                              | The 2.16.XX.XX Gateway Code and/or patch includes a separate Uninstaller application located in:                                                                                                    |
|                                              | <install_drive>:\EMC\ESRS\Uninstall\Gateway\2.XX.XX.</install_drive>                                                                                                    |

**Note:** Due to the use of User Access Control (UAC) in W2k8 (Any Version) you may be required to execute the Uninstaller in a Command Window opened in RunAsAdministrator Mode to successfully uninstall install the Gateway

#### To uninstall 1. Open Windows Explorer. 2. Navigate to the Gateway uninstaller directory <install\_drive>:\EMC\ESRS\Uninstall\Gateway\2.XX.XX.X X \_) Double click the GatewayUninstaller.exe. 3. 4. This will Launch a command window. 5. At the command prompt type Y and press Enter. 6. The Uninstaller will run and uninstall the Gateway Application and ALL its components. Excerpt of the uninstall \*\*\*\*\*\* log Wed Feb 1 18:39:43 2012 INFO START OF ESRS-IP UNINSTALL Wed Feb 1 18:39:43 2012 INFO Wed Feb 1 18:41:21 2012 INFOUser entered 'y'. Wed Feb 1 18:41:21 2012 INFOUser elected to proceed with uninstall. Wed Feb 1 18:41:21 2012 INFO Wed Feb 1 18:41:21 2012 INFO Wed Feb 1 18:41:21 2012 INFOREADING VALUES FROM THE REGISTRY Wed Feb 1 18:41:21 2012 INFO Wed Feb 1 18:41:21 2012 INFOCLient service name: EMC SRS Gateway Client Wed Feb 1 18:41:21 2012 INFOWatchdog service name: EMC SRS Watchdog Wed Feb 1 18:41:21 2012 INFOHTTPS Listener service name: ESRSHTTPS Wed Feb 1 18:41:21 2012 INFORegistry value does not exist ProxyServiceName Wed Feb 1 18:41:21 2012 ERRORPrivoxy service name is null or empty. Wed Feb 1 18:41:21 2012 INFO Using default value of EMC SRS Gateway Proxy.

Wed Feb 1 18:41:21 2012 INFOCurrent ESRS-IP Version: 2.16.00.06 Wed Feb 1 18:41:21 2012 INFOBase Path: C:\EMC\ESRS Wed Feb 1 18:41:21 2012 INFOConfiguration Type: ESRS-GW Wed Feb 1 18:41:21 2012 INFOGateway Serial Number: ESRSGW\_11145366\_11102714179045 Wed Feb 1 18:41:21 2012 INFOGateway Config Path: C:\EMC\ESRS\Gateway Wed Feb 1 18:41:21 2012 INFO ~ ~ . Wed Feb 1 18:41:21 2012 INFOCREATING A BACKUP OF THE CURRENT ESRS-IP FILES Wed Feb 1 18:41:21 2012 ::: Wed Feb 1 18:41:22 2012 INFOZip 5 pct completed. Wed Feb 1 18:41:22 2012 INFOZip 10 pct completed. Wed Feb 1 18:41:22 2012 INFOZip 15 pct completed. Wed Feb 1 18:41:23 2012 INFOZip 20 pct completed. Wed Feb 1 18:41:23 2012 INFOZip 25 pct completed. Wed Feb 1 18:41:24 2012 INFOZip 30 pct completed. Wed Feb 1 18:41:36 2012 INFOREMOVING BACKUP FOLDER Wed Feb 1 18:41:36 2012 ::: Wed Feb 1 18:41:36 2012 INFO Wed Feb 1 18:41:36 2012 INFOUninstall completed. Wed Feb 1 18:41:36 2012 INFO Wed Feb 1 18:41:36 2012 INFO It is OK to delete the C:/EMC/ESRS/Uninstall/Gateway/2.16.00.06 directory. Wed Feb 1 18:41:36 2012 INFO Wed Feb 1 18:41:36 2012 INFOPress the < Enter>key to exit 7.PressEnterat the Prompt and the Window will close Uninstall is complete and the directory structure is deleted

If there is a need to reinstall the Gateway, it is recommended that you upgrade the Provisioning Tool (PvT) before reinstalling the new Gateway. Acquire a copy of the latest Provisioning Tool (PvT) before uninstalling the existing Provisioning Tool (PvT) that is currently installed.

- 1. Uninstall the down rev version of the Provisioning Tool (PvT), as follows:
  - In Windows 2003, use the Control Panel\Add/Remove Programs to uninstall the PvT.
  - In Windows 2008, use the Control Panel\Programs and Features to uninstall the PvT.

**Note:** Gateway Device Client code must be uninstalled first. Uninstalling the Provisioning Tool (PvT) with a Gateway in Place will also uninstall the Gateway Client.

- 1. Install the new version of the Provisioning Tool (PvT) (in this case 2.16.00.06).
- 2. Install the new Gateway.

**Note:** This Solution may also be used if there are issues using the 2.16.xx.xx Provisioning Tool for uninstall of the Gateway.

Also see Primus emc239260, "Provisioning Tool Error: ESRS Gateway uninstall fails" for other possible solutions.

# Troubleshooting

7

This appendix provides information about troubleshooting unexpected service events. It also explains how to perform configuration tasks to help troubleshoot the ESRSHTTPS listener:

- Troubleshooting ESRSHTTPS...... 215

# Troubleshooting unexpected service events

|                                       | This section provides information about troubleshooting unexpected service events in the Gateway Client or Policy Manager.                                                                                           |  |  |
|---------------------------------------|----------------------------------------------------------------------------------------------------|--|--|
| Service<br>malfunction                | If the Gateway Client or Policy Manager service appears to malfunction, try to reboot and restart the service.                                                                                                    |  |  |
| Service does not<br>start up          | If the Gateway Client or Policy Manager service fails to manually<br>start up from the Services window, it might be caused by one of the<br>following problems:                                                      |  |  |
|                                       | • Files that have been inadvertently deleted or moved:                                                                                                    |  |  |
|                                       | 1. Examine the server log file to confirm missing-file errors.                                                                                                    |  |  |
|                                       | <ol> <li>Attempt restoration from image backup. You may have to<br/>reinstall if image backup is not available. See "Restoration<br/>procedures" on page 189.</li> </ol>                                             |  |  |
|                                       | Virus damage:                                                                                                    |  |  |
|                                       | <ol> <li>Run a virus scanner program and attempt a virus repair if<br/>needed.</li> </ol>                                                                                                    |  |  |
|                                       | 2. If a virus repair is not successful, you may need to reinstall, as described in "Restoration procedures" on page 189.                                                                                             |  |  |
| Operating system or hardware failures | If a server failure clearly occurs at a more basic level than the<br>Gateway Client or Policy Manager service, you may want to perform<br>a reinstallation, as described in "Restoration procedures" on<br>page 189. |  |  |

# Troubleshooting ESRSHTTPS

|                                       | The ESRSHTTPS listener service is used to accept the HTTPS event<br>notifications from a ConnectEMC client application running on an<br>EMC device. This section provides details on performing<br>configuration tasks to troubleshoot the ESRSHTTPS listener.                                                                 |  |  |
|---------------------------------------|----------------------------------------------------------------------------------------------------|--|--|
| Concepts                              | ESRSHTTPS registers to receive HTTPS requests for particular URLs,<br>receive HTTPS notifications, and send HTTPS responses. The<br>ESRSHTTPS includes SSL support so applications can also exchange<br>data over secure HTTPS connections without depending on IIS. It is<br>also designed to work with I/O completion ports. |  |  |
|                                       | The ESRSHTTPS service is automatically installed and configured<br>when you install an Gateway Client. However, you can also configure<br>the ESRSHTTPS service from a command line as described in the<br>following sections.                                                                                                 |  |  |
| Configuring the<br>ESRSHTTPS listener | You can use the executable to configure ESRSHTTPS listener in any of the following ways:                                                                                                    |  |  |
|                                       | • Install and remove ESRSHTTPS listener Windows service without the need to use the Microsoft Installer tool <b>installutil.exe</b> .                                                                                                    |  |  |
|                                       | <ul> <li>Start and stop the ESRSHTTPS listener.</li> </ul>                                                                                                    |  |  |
|                                       | <ul> <li>Automatically install the ESRSHTTPS listener common server certificate.</li> </ul>                                                                                                    |  |  |
|                                       | • Configure <b>esrshttps.exe</b> with IP address, port, rootdir, and scheme.                                                                                                    |  |  |
| Virtual paths                         | The ESRS HTTPS listener service uses the following virtual paths for storing files it receives from ConnectEMC or the ESRS Gateway Extract Utility (GWExt):                                                                                                    |  |  |
|                                       | <ul> <li>For files coming from the ConnectEMC service, the virtual path is<br/>Gateway\work\httproot\incoming</li> </ul>                                                                                                    |  |  |
|                                       | <ul> <li>For files coming from GWExt, the virtual path is<br/>Gateway\work\dmb\request</li> </ul>                                                                                                    |  |  |

Files created The following files exist after configuring and starting the **ESRSHTTPS** listener: esrshttps.exe.config esrshttps.log ESRSHTTPS service command line examples The following sections provide examples of using esrshttps.exe command line options to configure and control the ESRSHTTPS service. Install the ESRSHTTPS service esrshttps.exe -install After running the command, esrshttps.exe displays the following text on the screen to confirm that the command completed without an error (error code 0): Begin "esrshttps" Service Install. esrshttps installed successfully. End "esrshttps" Service Install. **Remove the ESRSHTTPS service** esrshttps.exe -remove After running the command, esrshttps.exe displays the following text on the screen to confirm the command completed without an error (error code 0): Begin "esrshttps" Service Remove... Current service esrshttps status: Running Try to stop service esrshttps status: StopPending status: Stopped Service stopped esrshttps status: Stopped esrshttp removed successfully. End "esrshttps" Service Remove. Start the ESRSHTTPS service esrshttps.exe -start
After running the command, **esrshttps.exe** displays the following text on the screen to confirm the command completed without an error (error code 0):

Begin "esrshttps" Service Install. esrshttps installed successfully. End "esrshttps" Service Install.

#### Stop the ESRSHTTPS service

esrshttps.exe -stop

After running the command, **esrshttps.exe** displays the following text on the screen to confirm the command completed without an error (error code 0):

Begin "esrshttps" Service Stop... Current service esrshttps status: Running Try to stop service esrshttps status: StopPending status: Stopped Service stopped esrshttps status: Stopped End "esrshttps" Service Stop.

#### ESRSHTTPS configuration command line examples

You may enter some or all of the following parameters in a single command line:

esrshttps.exe -ipaddress=HOST\_IPADDRESS ersrhttps.exe -port=PORT ersrhttps.exe -rootdir=ROOT\_DIR ersrhttps.exe -scheme=[https|http] ersrhttps.exe -config

### ESRSHTTPS syntax

ESRSHTTPS uses the following syntax:

```
esrshttps.exe {-install | -remove | -stop | -start |
-config} [-ipaddress=Ip] [-port=Port] [-rootdir=rootdir]
[-scheme-=scheme]
```

#### **Parameters**

Action commands are: -install, -remove, -start, -stop, and -config.

#### Action commands

### -install

To install esrshttps.exe service manually

#### -remove

To uninstall **esrshttps.exe** service manually

#### -start

To start esrshttps.exe service manually

#### -stop

To stop esrshttps.exe service manually

### -config

To launch the **esrshttps.exe** graphical user interface for the configuration of **esrshttps.exe.config** 

Setting commands are: -ipaddress, -port, -rootdir, and -scheme

#### Setting commands

esrshttps action=parameter

-ipaddress=IP

The **-ipaddress** action takes IP parameter as a string specifying the IP address to be added to the **esrshttps.exe.config** file.

#### -port=Port

The **-port** action takes port parameter as a string specifying the port number to be added to the **esrshttps.exe.config** file.

#### -rootdir=rootdir

The **-rootdir=** action takes rootdir parameter as a string specifying the rootdir to be added to the **esrshttps.exe.config** file. A root directory is the base directory to which the ESRSHTTPS listener is allowed access. The ESRSHTTPS listener will be allowed to create files from this directory.

#### [-scheme-=scheme]

The **-scheme** action takes scheme parameter as a string specifying the IP address to be added to the **esrshttps.exe.config** file. A URI Scheme is the top level of the Uniform Resource Identifier naming structure. All URIs are formed with a scheme name. The executable **esrshttps.exe** supports https and http schemes.

# Index

### Symbols

.NET Framework 43, 44

### Α

access control device 38 device configuration 38 EMC Enterprise 39 architecture, ESRS 18 Atmos 25, 170 Avamar 25, 170

# В

backup Gateway Client 188 image 188 procedure 188 restoration 188 Brocade-B 26, 171

### С

Celerra 25, 36, 170 Centera 25, 170 Cisco 26, 171 CLARiiON 25 Clariion 170 CLARiiON Management Station 36 Code version 170 Configuration Tool 33 device management 34 displaying log files 181 displaying remote sessions 180 displaying service status 179 if running Windows 2008 163 installing 33 linking a Client to a Policy Manager 176 menu items 33 proxy server communication 175 uninstalling 182 viewing connectivity status 167 Connect homes 19 Connectrix 26, 36, 170 Customer Management Station 26, 171 customer responsibilities 28

# D

Data Domain 26, 171 DCA 36, 171 device configuration access control 38 device management history 174 managing or viewing devices 168 synchronization 19 Digital Certificate Management 37 DL3D 26, 36, 171 DLm 26, 171 DLm3 171 DLm4 171

# E

EDL 26, 36, 171 e-mail configuration and testing 55 EMC Global Services responsibilities 28 ESRS architecture 18 Gateway Extract Utility 35 ESRSConfig user account 50 ESRSHTTPS listener service 215

## F

firewall settings, Windows 2008 110 FTP server configuration 90 service 71

site messages 102

### G

Gateway Client 42 IIS 45 IIS 6.0 deployment 48 IIS 7.0 deployment 61 IIS settings 46 Internet protocols 43 Microsoft .NET Framework 44 operating system configuration 42 required software applications 42 server preparation 41 Windows 2008 firewall settings 110 Gateway Extract Utility (GWExt) 35 Greenplum DCA 26

### Η

hardware failure 214 heartbeat polling 22 heartbeat, defined 22 High Availability Gateway Cluster 30 configuration 30 installing 31 synchronization 31 HTTPS event notifications 215

# I

222

IIS IIS 6.0 deployment 48 IIS 7.0 deployment 61 settings 46 image backup 188 Internet protocols 43 Invista 26, 171 Invista Element Manager 36 Isilon 26, 36, 171

### Μ

managing devices 168 Microsoft .NET Framework 43, 44

# 0

OnAlert user account 50 operating system configuration 42 failure 214

### Ρ

Policy Manager maintenance 185 power sequences 184 proxy server communication 176

### R

RecoverPoint 26, 171 remote access 24 restoration procedures 189

# S

server maintenance 183 service events, unexpected 214 service status 179 SMTP server configuration 85 service 78 Suffix 170 Switch-Brocade-B 26, 171 Switch-Cisco 26, 171 Symmetrix 26, 36, 171

### Τ

testing FTP server 114 SMTP e-mail server 116 Windows 2008 firewall 114 time zone 42, 185 troubleshooting ESRSHTTPS 215 unexpected service events 214

## U

user authentication 19

### V

ViPR 26, 36, 171

VMAX Cloud Edition (CE) 26, 36, 171 VMware minimum requirements 30 support 30 VNX 26, 36, 171 VNXe 26, 37, 172 VPLEX 27, 37, 172

# Х

XtremIO 27, 37, 172

224